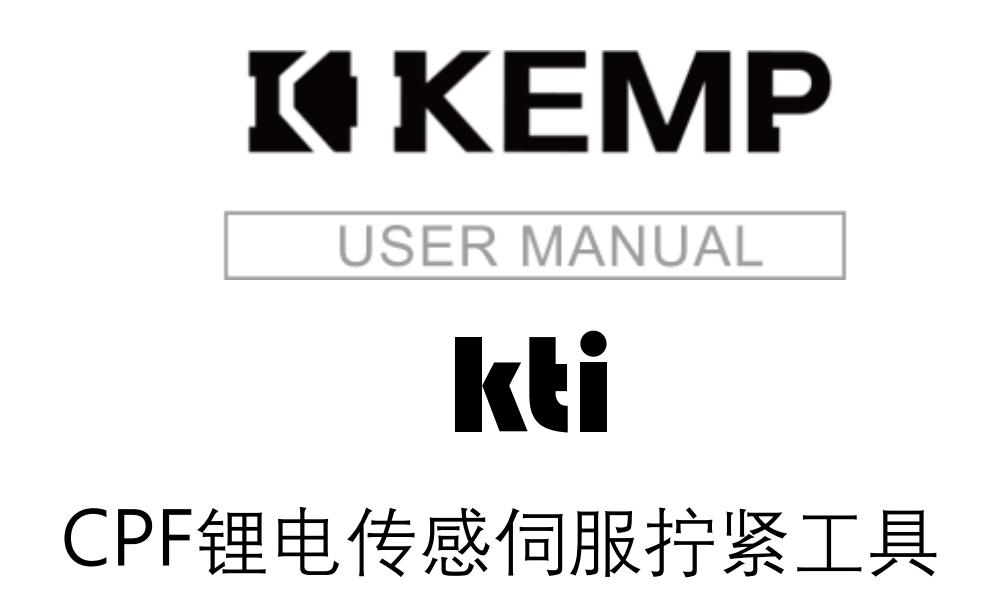

KW-QA-002-25-B

## 声明

- 严禁转载本手册的部分或全部内容。
- 对本手册中可能出现的任何错误或遗漏,或因使用本手册及其中 所述产品而引起的意外或间接伤害,肯普工业有限公司概不负 责。
- 用户手册会定期进行检查和修正,更新后的内容将出现在新的版本中,本手册中的内容或信息如有变更,恕不另行通知。
- 安装、使用产品前,请阅读本手册。
- 请保管好本手册,以便可以随时阅读和参考。
- 本手册所记载的内容,不排除有误记或遗漏的可能性。如对本手 册内容有疑问,请与我公司联系。
- Copyright©2020-2025 肯普工业有限公司保留所有权。

| 目录                         |          |
|----------------------------|----------|
| 目录                         |          |
| 前言                         | 1        |
| 一、一般安全要求                   | 2        |
| 1.1 警告标志                   | 2        |
| 1.2 安全                     | 2        |
| 1.2.1 工作场所的安全              | 2        |
| 1.2.2 电器安全                 | 3        |
| 1.2.3 个人安全                 | 3        |
| 1.2.4 环境安全                 | 4        |
| 1.2.5 保养与维修更换安全            | 4        |
| 二、产品介绍                     | 5        |
| 2.1 CPF 锂电传感伺服拧紧工具         | 5        |
| 三、 安装与使用说明                 | 8        |
| 3.1 产品检查                   | 8        |
| 3.2 工具说明                   | 9        |
| 3.2.1 按键功能定义               | 9        |
| 3.2.2 声光提示功能定义             | 10       |
| 3.2.3 屏幕显示及操作指南            | 11       |
| 四、软件操作指南                   | 15       |
| 4.1 Smart Driver 软件操作说明    | 15       |
| 4.1.1 软件目录及软件打开            |          |
| 4.1.1.1 软件环境               | 15       |
| 4.1.1.2                    | 15       |
| 4.1.1.4 软件启动               |          |
| 4.1.2 用户                   |          |
| 4.1.2.1 用户登录               |          |
| 4.1.2.3 退出登录               | 19       |
| 4.1.2.4 用户管理               | 20       |
| 4.1.3 设置                   | 23       |
| 4.1.3.1 紧固参数               | 23       |
| 4.1.3.2 仕务链                |          |
| 4.⊥.5.3                    | 35<br>ວດ |
| 4.⊥.0.4 示冲到学致<br>Δ135 丁旦参数 | ٥۵<br>۸۲ |
| 4.1.3.6 网络参数设置             |          |
| 4.1.4 调试                   | 45       |
|                            |          |

| 4.1.4.1 工具调试               | 45 |
|----------------------------|----|
| 4.1.5 历史记录                 | 48 |
| 4.1.5.1 历史记录               | 48 |
| 4.1.5.2 日志记录               | 51 |
| 4.1.5.3 波形复原               | 53 |
| 4.1.6 关于我们                 | 55 |
| 五、 维修保养指南                  | 56 |
| 5.1 关于维护保养的说明              | 56 |
| 5.2 维护保养措施                 | 56 |
| 5.2.1 设备点检                 | 56 |
| 5.2.2 工具精度校准               | 56 |
| 5.2.3 更换零部件                | 57 |
| 六、 故障排查指南                  | 58 |
| 6.1 设备故障排除指南               | 58 |
| 6.2 拧紧故障排查指南               | 59 |
| 附件1、螺丝刀参数校准策略              | 63 |
| 附件 2、传感器标定手册               | 65 |
| 附件 3、Smart Driver 软件对接 MES | 70 |
| 方式1 MES 客户端 进行 PC 本地文件抓取   | 70 |
| 方式 2 MES 客户端从软件数据库中获取      | 72 |
| 附件4、更改无线工具的网络参数及读取离线数据     | 76 |
| 1) 更改 AP 模式下网络参数(出厂默认模式)   | 76 |
| 2) 更改 STA 模式下网络参数          | 78 |
| 3) 读取离线数据                  | 82 |
| 4) WIFI 通信恢复默认设置后的配置步骤     | 83 |

## 前言

感谢您购买和使用肯普工业有限公司(以下简称:肯普)研发的智能螺丝刀产 品。

传感器式拧紧工具是肯普工业有限公司完全自主研发产品,是一款极高性价比 的高端拧紧工具。优于市场通用拧紧技术,肯普首创 TPS 检控技术,即:从影响最 终夹紧力的两个关键力维度——实时扭矩及装配压力(Torque & Pressure)出发,采 用超高分辨率的压力及扭矩复合力传感器对螺钉装配过程的实时扭矩及压力进行实 时采集,并与中心程序控制器交互,形成力的闭环控制处理,结合实时扭矩、转角、 转速等多种控制方式,可实现 5-sigma 下目标扭矩±5%精度控制的同时,极大保证螺 钉锁付质量的一致性。

软件方面,工具搭载功能强大的人机交互软件平台,可实现作业关键过程数据、 扭矩及压力曲线的实时显示、保存与处理,并支持作业历史数据的多条件查询、导 出、导入及历史波形查看等功能。

另外,中心程序控制器可与包含传感器、协作机器人、工业机器人、视觉系统、 PLC 等在内的所有外围设备,以及 MES 系统等进行互联互通,实现信号传输与数据 交互,让生产作业更加数字化、柔性化及智能化。

我们有理由相信,该工具定将成为您实现高端生产制造过程中必不可少的帮手。 我们也将持续打磨产品,推动技术创新,深入优化和迭代产品的应用能力;不断将 产品性能、可靠性、通用性推进到全新的高度,帮助您快速实现商业成功!

肯普产品采用国内外率先提出螺丝拧紧过程中的压力预紧检控技术和基于压力 的力矩系数 K 控制算法;采用高精度压力与扭矩复合传感器对拧紧过程中装配压力 与扭矩进行实时检测、同步反馈与智能控制,同时设计预减速以及速度分割,实现 了更高精度的拧紧过程控制技术,全方位保障拧紧质量。

软件平台作为人机交互入口,可实现对拧紧过程的动作控制、拧紧参数设置、 作业任务组设置、过程曲线及拧紧数据显示、关键数据的实时记录。

1

#### 一、一般安全要求

本章包含重要的安全信息,在工具第一次通电前,用户请务必阅读和理解以下 所有安全要求,必须遵守并执行本手册其他章节中所有安装、操作及维护等方面的 安全操作规范及安全法律法规。应特别注意与警告标志相关的文本。

此外,本说明书无法对安全性项目完全列举,操作者应按照本说明书使用指南, 正确使用肯普智能拧紧工具及控制器。

## 提示

如果拧紧工具(工具和控制器)以任何方式被损害、更改或者修改,本公司拒绝承担所有责任。本公司对由于参数设定出错或者工具故障而对工具 或者任何其他设备造成的任何损坏概不负责。

#### 1.1 警告标志

操作手册中列出各项安全警示标志,提醒操作人员。下面具体列出机器操作中 各类安全提示指出操作过程中的各类危险等级规定说明。

此标志并非安全警示,只是为了人员更好地了解机器处理程序而提供 的信息。

#### 注意

提示

请注意!此项标志表示对机器、人、环境存在风险,该注意标志只是 安全提示的一个部分,无法取代全部。操作人员务必阅读全部完成的 安全提示文本。

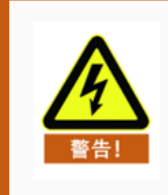

## 警告

此项标志表示'危险'除了造成人会受伤甚至威胁生命、设备会损 坏、环境存在危险。

#### 1.2 安全

#### 1.2.1 工作场所的安全

- 1) 保持工作场所明亮及整洁。凌乱或视线不佳的场所容易引起意外。
- 请不要于易爆环境下使用电动工具。(易燃液体、 汽油或灰尘旁)电动工具制 造出的火花可能会引起爆炸。
- 3) 操作电动工具时请与孩童保持安全距离,分心可能会使电动工具失去控制。

- 4) 工具控制器尽量远离弧焊机等电气噪声源设备,以减少电气干扰。
- 5) 切勿通过工具线缆提拉工具或者牵拉电源线从插座中拔出插头。电源线和工具线缆应远离油污、尖锐部件、热源或者运动部件。

#### 提示

只有受过训练并得到认可的员工才可以操作这个设备。在每次生产开始之前,确保机器的完好工作状态,才可以执行操作。 如发现异常,请及时向监督人员汇报。在每次生产开始之前,移开机 器附近对生产没有必要的材料! 在每次生产开始之前,确保所有安全设施都运转正常!

#### 1.2.2 电器安全

- 1) 电动工具的插头必须跟插座吻合。请不要任意修改插座。原厂未经修改的插 头与插座相结合可以减少触电的风险。
- 请不要将电动工具暴露于下雨或潮湿的环境下。电动工具进水时会增加触电的风险。
- 請善待电线。在移动、搬运或拔除插头时请不要拉扯电线。并使其远离高温、 汽油、易割伤或会移动的物件。损坏或纠结的电线会增高触电的风险。
- 4) 当在户外操作电动工具时,请使用适合户外的延长线以降低触电的风险。
- 5) 如无可避免地必须在潮湿的地点使用电动工具,请使用漏电断路器(RCD)以 保护电源供应器的转接器。使用 RCD 也可降低电击的风险。

#### 1.2.3 个人安全

- 随时提高警觉。注意自己操作的流程并以常识操作电动工具。请不要在极度 疲劳、药物、酒精影响下操作电动工具。操作的流程中的一个疏忽可能会导 致严重的个人伤害。避免意外启动电动工具。在连接电源、电池、握持电动 工具前请先行确认开关位于关闭的位置。
- 2) 若供电或手按压着开关时,开关是位于开启的位置则有可能发生危险。
- 启动电动工具前请移除所有与电动工具连接的调整工具或扳手。若调整工具
  /扳手仍与电动工具的旋转位置上的话,则极有可能造成人员的受伤。
- 4) 保适当的平衡站姿以确保良好控制电动工具。
- 5) 请适当着装,不要穿过于宽松的衣物或珠宝,并将头发、衣物、手套远离旋转工具旁。宽松的衣裤、珠宝或长发可能会卷入工具内。

1.2.4 环境安全

1.2.4.1 噪音

本产品使用高性能电机和精密传动减速器,在众多典型应用操作下,在工具校 验无误且设备正常运行时,工具本体产生的振动和噪声均在合理范围。实际使用中 工具的振动与噪声情况受非人为可控因素的影响。其中包括不尽如人意的维护、非 正规部件等。 建议操作者实时关注工具的设备运行情况,若有异常振动及噪声请及 时关机,停机检查设备状态。

1.2.4.2 油污

本产品部分机械部件需要涂抹适量润滑脂。在使用及维护过程中注意润滑油、 润滑脂等易漏物质的用量。

本公司不对超出自身控制工作环境下单独风险评估。我们建议用户制定健康监 管计划,及早发现可能与承受噪声或振动关联的症状,并据此调整管理程序来防止 出现进一步的损伤。

#### 1.2.5 保养与维修更换安全

- 1) 安装在工具和控制器上的安全设备绝不可以改换或者不使用。
- 对于工具和控制器的任何改换,只有和本公司商量后,才可以执行。并且操 作人员应该对他独自完成的改换负相关责任。
- 只能使用本公司的原始备件。这一点也适用于磨损部件。对于自行制造或者 外来获得的备件在其使用功能及安全性能上无法得到保障。
- 4) 在保养与维修执行之前,关闭接近机器的通道,以防未经授权的人接近!并
  张贴一个标记牌,警惕职员该机器尚在修理与保养中。
- 5) 在保养与维修之前,确保断开设备的气源与电源!并且机器的所有零件已冷 却到室温。
- 6) 定期检查工具设备! 及时调换损坏的线路或线缆!

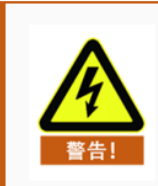

#### 警告

只有经过训练的电气专家才可以修理这种机器的电动设备!其余人员禁止进行维修操作。

## 二、产品介绍

2.1 CPF 锂电传感伺服拧紧工具

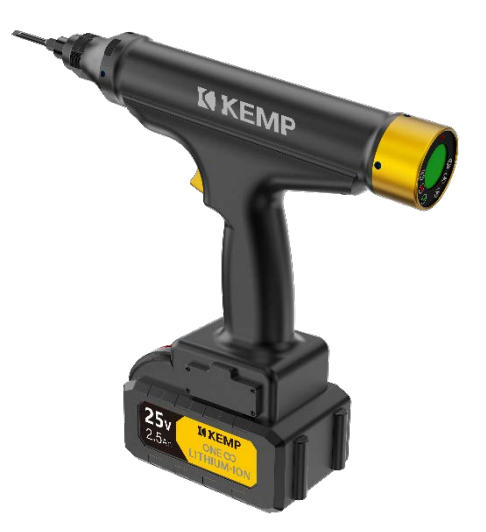

优点:

- 内置传感器:可实时、直接检测输出扭矩值,并且通过闭环控制算法,精确控制输出扭矩。
- 表配压力传感器:可实时、直接检测出螺钉所承受的压力值,通过可调节的限制算法达到更准确的螺钉预紧控制,同时可对高价值\敏感工件进行保护。
- 更宽的扭矩和转速范围: 支持 0.5-30NM 的扭矩输出, 支持 0-1000rpm 的无极 任意数值调速。
- 更完善的拧紧工艺:可支持扭矩、角度、扭矩+角度等多种混合控制模式,单颗 螺钉最多支持五个拧紧步骤,可适用多种复杂工艺。
- 高精度、高稳定性: 当量程精度可以稳定控制在±3%, CMK≥1.67 (±5% 6-Sigma)。
- 高寿命、低噪音、低发热:高能量密度的空心杯无刷电机,可提供更高性能的 输出。
- 高性能、低重量:工具本体最大重量(不含电池) <900g
- 数据传输: WiFi 数据传输, 10 米以上的传输距离, 拧紧过程中所有数据在上位 机软件上可实时显示。
- 人体工学设计:更舒适的握感,提供更好的作业体验。
- 静音作业: 电机过程中可保证更低的噪音<70dB
- 可编程显示面板:关键结果及操作可通过工具操作。
- 启动方式:支持压板启动和下压启动(可自定义下压力的大小)。
- 多项质量认证:产品已获得国家计量院认证证书,并且通过 ISO9001 质量体系 认证。

功能参数说明:

| 参数名称        | 值               |
|-------------|-----------------|
| 扭矩范围        | 0.5-30 NM       |
| 转速范围        | 0~1000 rpm      |
| 供电方式        | 动力型锂离子电池(用一备一)  |
| 电池额定电压      | 25 V            |
| 电池额定容量      | 2.5 Ah / 5.0 Ah |
| 电池重量        | 725.3 g         |
| 通信方式        | WIFI            |
| 通信距离        | 10+ m           |
| 连接方式        | —_xj—           |
| 远程配置&启动     | 支持              |
| 自动睡眠        | 10 mins         |
| 显示屏         | 0.75寸-圆形        |
| 螺钉组         | 32组             |
| 扭矩实时显示      | 支持              |
| 角度实时显示      | 支持              |
| LED前照灯      | 支持              |
| 声光提示        | 蜂鸣器+三色灯+软件语音播报  |
| 结果存储数量 (工具) | 100 万条          |
| 曲线存储数量(工具)  | -               |
| 数据读取方式      | 存储卡             |
| 远程实时显示曲线    | 支持              |
| 远程实时存储结果    |                 |

|           | 驱动夹头     | 扭力范围       |          | 装配压力  | 转速   | 长度    | 重量   |            |
|-----------|----------|------------|----------|-------|------|-------|------|------------|
| 型号        | 类型       | kgf.cm     | Nm       | N     | mm   | mm    | kg   | 订购编号       |
| CPF-YP40  | 1/4"Hex. | 5.10~40.80 | 0.5~4.0  | 0~200 | 900  | 242.5 | 0.93 | 230 80 101 |
| CPF-YP55  | 1/4"Hex. | 10.2~56.1  | 1.0~5.5  | 0~200 | 600  | 242.5 | 0.93 | 230 80 102 |
| CPF-YP70  | 1/4"Hex. | 10.2~71.4  | 1.0~7.0  | 0~200 | 500  | 242.5 | 0.93 | 230 80 103 |
| CPF-YP70H | 1/4"Hex. | 10.2~71.4  | 1.0~7.0  | 0~200 | 1000 | 242.5 | 0.93 | 230 80 114 |
| CPF-YP100 | 1/4"Hex. | 30.6~102.0 | 3.0~10.0 | 0~200 | 300  | 242.5 | 0.93 | 230 80 104 |
| CPF-YP120 | 1/4"Hex. | 30.6~122.4 | 3.0~12.0 | 0~200 | 5 50 | 242.5 | 0.93 | 230 80 105 |
| CPF-YP150 | 1/4"Hex. | 51.0~153.0 | 5.0~15.0 | 0~200 | 220  | 242.5 | 0.96 | 230 80 106 |
| CPF-YP200 | 3/8"Sq.  | 51.0~204.0 | 5.0~20.0 | 0~200 | 280  | 254.5 | 1.2  | 230 80 107 |
| CPF-YP300 | 3/8"Sq.  | 81.6~306.0 | 8.0~30.0 | 0~200 | 300  | 254.5 | 1.3  | 230 80 108 |

选型说明:①产品选型中,装配压力检测功能为选配版本,非标准配置;

② 如需要下压式启动的功能,需选择带装配压力检测的设备。

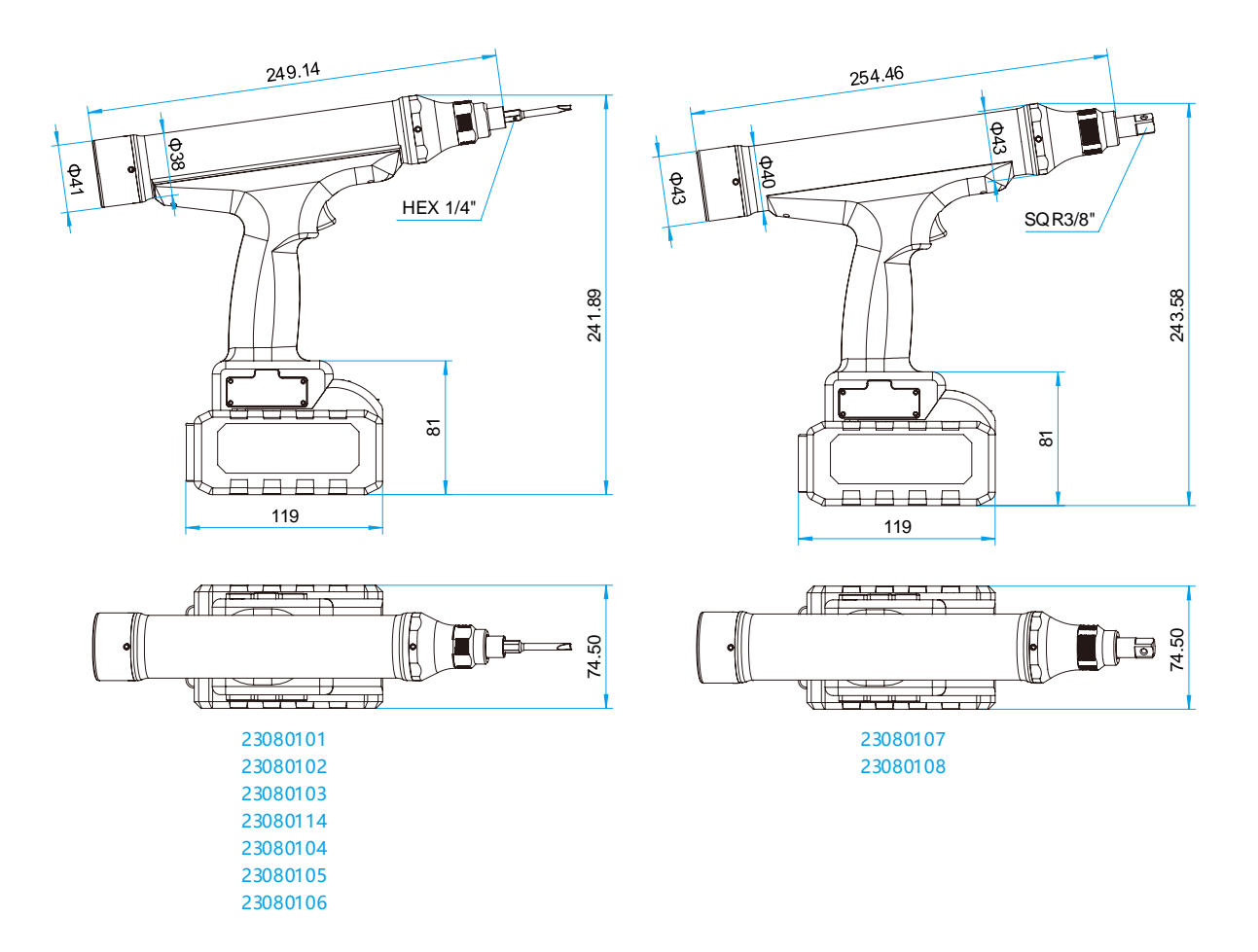

## 三、安装与使用说明

#### 3.1 产品检查

当您拿到拧紧工具后,请检查以下项目:

| 确认和检查项目                 | 备注                                            |
|-------------------------|-----------------------------------------------|
| 1.产品的确是您订货型号么?          | 请在工具、控制器的标签上确认您订购<br>的型号。                     |
| 2.是否有破损?                | 目视检查产品外观,检查是否在运输过<br>程中造成产品损伤。                |
| 3.紧固部分是否松弛?             | 检查是否在运输过程中造成产品部件松<br>弛,根据需要对松弛部分紧固。           |
| 4.工具单元输出轴能否正常转动?        | 检查是否在运输过程中造成工具单元输<br>出轴卡滞,用手转动,输出轴是否正常<br>转动。 |
| 5.工具单元转动是否有异常振动或噪<br>音? | 检查工具转动时是否有异常振动或噪<br>音。                        |
|                         |                                               |

如上述项目中有疑问或不妥之处,请及时联系购买本产品的经销商或本公司销售人员。

#### 3.2 工具说明

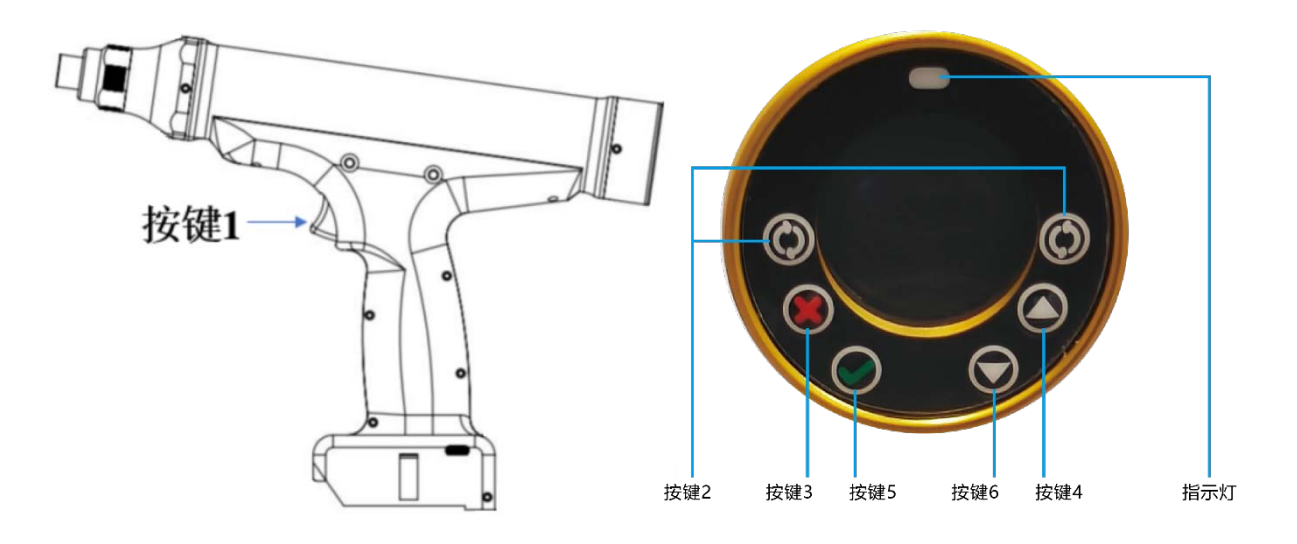

#### 3.2.1 按键功能定义

注意**:** 

- 1)所有按键操作均为单击(短按),并且对应功能在短按松开按键之后执行。
- 所有按键均在螺丝刀空闲状态下有效(此状态下指示灯1HZ闪烁),拧紧模式/自由反转模式下无响应。

按键说明:

| 按键名  | 功能 |
|------|----|
| 按键1  | 启动 |
| 按键 2 | 切换 |
| 按键 3 | 取消 |
| 按键 4 | 向上 |
| 按键 5 | 确认 |
| 按键 6 | 向下 |

#### ● 按键 1: 启动按键

功能:

1) 拧紧模式:

按下按键并保持,工具开始工作,达到预设工艺后工具自动停止,同时软 件界面显示工作结果。松开按键,工具停止工作同时软件界面提示未完成。

2) 自由反转模式:

按下按键并保持, 螺丝刀开始自由反转。松开按键: 螺丝刀停止。

● 按键 2: 切换按键

功能: 拧紧模式与自由反转模式切换按钮。 按下按键: LED 灯蓝色常亮 2 秒后闪烁, 表示当前为自由反转模式。再次按下: LED 绿色常亮 2 秒后闪烁, 表示当前为拧紧模式。

- 按键 3:取消按键
  功能:呼出菜单和返回菜单上一级。
- 按键 4:向上按键
  功能:向上计数和切换选项。
- 按键 5:确认按键
  功能:确认。
- 按键 6:向下按键
  功能:向上计数和切换选项。

#### 3.2.2 声光提示功能定义

| 功能          | 蜂鸣器  | 指示灯       |
|-------------|------|-----------|
| 紧固结果 OK     | 短鸣1次 | 绿灯常亮2秒    |
| 紧固结果偏高/偏低   | 短鸣2次 | 黄灯常亮2秒    |
| 紧固结果其他      | 短鸣2次 | 红灯常亮2秒    |
| 拧紧模式空闲/工作   | -    | 绿灯 1HZ 闪烁 |
| 自由反转模式空闲/工作 | -    | 蓝灯 1HZ 闪烁 |

#### 3.2.3 屏幕显示及操作指南

| 界面                                                                                                 | 屏幕状态                                 | 状态说明   |
|----------------------------------------------------------------------------------------------------|--------------------------------------|--------|
| 户动界面·                                                                                              |                                      | 企业信息   |
| 此时系统正在初始化,<br>不可进行任何操作。                                                                            | KEMP<br>System<br>Initializing       | 系统提示信息 |
| *                                                                                                  |                                      | 系统提示信息 |
| 启动完成界面:<br>此时系统启动完成,<br>可进行启动、切换正反转、呼叫菜<br>单操作。<br><b>*在工具接通电源且启动完毕时显示</b><br><b>*取消按键可呼出第一级菜单</b> | KEMP<br>System<br>Falcom             | 系统提示信息 |
| 主菜单显示界面                                                                                            | -                                    | 设置     |
| 可进行启动、切换正反转、进入下一级菜单操作                                                                              | Setting<br>Group<br>Target<br>Result | 任务组    |
| *确认按键可呼出下一级菜单或进入<br>对应界面                                                                           |                                      | 目标值    |
| *向上、向下按键可切换选中的功能                                                                                   |                                      | 最终状态   |
| 主菜单显示界面                                                                                            | Group<br>Target<br>Result<br>about   | 任务组    |
| 可进行启动、切换正反转、进入下一级菜单操作。                                                                             |                                      | 目标值    |
| *确认按键可呼出下一级菜单或进入<br>对应界面                                                                           |                                      | 最终状态   |
| *向上、向下按键可切换选中的功能                                                                                   |                                      | 关于我们   |
| 切换任务组界面<br>可进行启动、切换正反转、返回上                                                                         |                                      | 标题     |
| 一级菜单操作。<br>*返回按键可返回上一级菜单<br>*向上、向下按键可切换新的任务组                                                       |                                      | 当前任务组  |
| *确认按键可执行切换操作,当前任<br>务组会同步刷新                                                                        |                                      | 新的任务组  |

|                                                              |                                             | 标题         |  |  |
|--------------------------------------------------------------|---------------------------------------------|------------|--|--|
| 目标值界面<br>可进行启动、切换正反转、返回上                                     | Target<br>100 mNM                           | 目标扭矩值      |  |  |
| 一级菜单操作。<br><b>*返回按键可返回上一级菜单</b>                              |                                             | 目标角度值      |  |  |
|                                                              | $\odot$                                     | 当前任务组      |  |  |
|                                                              |                                             | 标题         |  |  |
| 紧固结果显示界面                                                     | RESULT<br>55 mNM                            | 最终扭矩值      |  |  |
| 可进行启动、切换正反转、返回上<br>一级菜单操作。                                   | 512 deg                                     | 最终角度值      |  |  |
| *返回按键可返回上一级菜单                                                |                                             | 最终状态       |  |  |
|                                                              |                                             | 当前任务组剩余数量  |  |  |
| 关于我们界面<br>可进行启动、切换正反转、返回上<br>一级菜单操作。<br><b>*返回按键可返回上一级菜单</b> | KEMP<br>TECH CO., LTD<br>Version<br>V3.4.61 | 信息展示       |  |  |
| "设置"菜单显示界面                                                   | 6                                           | 清除 WiFi 配置 |  |  |
| 可进行启动、切换正反转、返回上<br>一级菜单、进入下一级菜单操作。                           | VIFI RESET                                  | 三色灯提示时间    |  |  |
| *返回按键可返回上一级菜单<br>*确认按键可呼出下一级菜单或进入                            | C Light line<br>Brightness                  | 照明灯自动关闭时间  |  |  |
| 对应界面<br>*向上、向下按键可切换选中的功能                                     |                                             | 屏幕亮度       |  |  |
| "设置"菜单显示界面                                                   | -                                           | 三色灯提示时间    |  |  |
| 可进行启动、切换正反转、返回上<br>一级菜单、进入下一级菜单操作。                           | LED Time<br>Light Time                      | 照明灯照明时间    |  |  |
| *返回按键可返回上一级菜单<br>*确认按键可呼出下一级菜单或进入                            | Brightness<br>Sleep-Time                    | 屏幕对比度      |  |  |
| 对应界面<br>*向上、向下按键可切换选中的功能                                     |                                             | 自动睡眠时间     |  |  |

| 清除 WiFi 配置二次确认界面<br>可进行启动、切换正反转、返回上<br>一级菜单、进入下一级菜单操作。<br>*返回按键可返回上一级菜单<br>*确认按键可清除 WiFi 配置(完成后<br>会有清除成功提示界面) | RESET VIPA?                          | 清除 WiFi 配置的第二次<br>确认 |
|----------------------------------------------------------------------------------------------------|--------------------------------------|----------------------|
| 三色灯提示时间界面<br>可进行启动 切换正反转 返回上                                                                                   |                                      | 标题                   |
| 一级菜单操作。<br>+返回按键可返回上一级菜单                                                                                       | LED Time<br>Current:2000             | 当前三色灯提示时间            |
| ▲四报键可应回工                                                                                                    | New: 2000<br>tani t. mst             | 新的三色灯提示时间            |
| *确认按键可执行切换操作,新的三<br>色灯提示时间会同步刷新                                                                                |                                      | 单位                   |
| 照明灯照明时间界面                                                                                                    |                                      | 标题                   |
| 可进行启动、切换正及转、返回上<br>一级菜单操作。                                                                                     | Light Time<br>Current: 10000         | 当前照明灯照明时间            |
| *返回按键可返回上一级采甲<br>*向上、向下按键可切换新的照明灯                                                                              | New: 10000                           | 新的照明灯照明时间            |
| 照明时间<br>*确认按键可执行切换操作,当前照<br>明灯照明时间会同步刷新                                                                        |                                      | 单位                   |
| 屏幕对比度界面<br>可进行启动、切换正反转、返回上<br>一级菜单操作                                                                           | Brightness                           | 标题                   |
| ∞ ★ 手球 IF。<br>*返回按键可返回上一级菜单<br>*向上、向下按键可切换新的屏幕对<br>比                                                           | Brightness<br>Current: 15<br>New: 15 | 当前对比度                |
| <sup>比反</sup><br>*确认按键可执行切换操作,当前屏<br>幕对比度会同步刷新                                                                 |                                      | 新的对比度                |
| 自动睡眠时间界面                                                                                                    | -                                    | 标题                   |
| 可近11后动、切换正仪转、返回工<br>一级菜单操作。<br>运用地链式运用上 网带常                                                                    | Sleep Time<br>Current:030            | 当前自动睡眠时间             |
| ∗返凹按璭刂返凹上──级来早<br>*向上、向下按键可切换新的自动睡<br>呕吐河                                                                      |                                      | 新的自动睡眠时间             |
| ₩™ <sup>   ]</sup><br>*确认按键可执行切换操作,当前自<br>动睡眠时间会同步刷新                                                           |                                      | 单位                   |

| 提示界面:<br>任务链未开启<br><b>* 在未开启任务链、单击"向下"按键</b><br>时显示                | Chain<br>Not<br>Enable                                                                    | 任务链未开启 |
|--------------------------------------------------------------------|-------------------------------------------------------------------------------------------|--------|
| 提示界面:<br>漏打<br>当前任务链仍有螺钉未紧固<br>* 在开启任务链、未完成当前任务<br>组、单击"向下"按键时显示   | Hiss Screw<br>00001<br>Remain<br>()<br>()<br>()<br>()<br>()<br>()<br>()<br>()<br>()<br>() | 漏打1颗螺钉 |
| 提示界面:<br>任务组/任务链切换成功<br>*在开启任务链、完成当前任务组/任<br>务链、单击"向下"按键时显示        | Success O<br>C<br>C<br>C<br>C<br>C                                                        | 切换成功   |
| 提示界面:<br>当前任务组已完成<br>*在开启任务链、完成当前任务组、<br>未单击"向下"按键、单击"启动"按键<br>时显示 | Current<br>Step<br>Finished                                                               | 任务组已完成 |
| 提示界面:<br>当前任务链已完成<br>*在开启任务链、完成任务链、未单<br>击"向下"按键、单击"启动"按键时显<br>示   | Current<br>Product<br>Finished                                                            | 任务链已完成 |

### 四、软件操作指南

#### 4.1 Smart Driver 软件操作说明

Smart Driver 上位机软件主要可实现对螺丝刀动作的控制、参数设置、记录和保存拧紧过程中扭矩、压紧力传感器采集的数据,数据可以导出到 csv、xls、xml 三种文件中,也可以实现波形复原,用户权限设置,归零等功能。

#### 4.1.1 软件目录及软件打开

#### 4.1.1.1 软件环境

本软件开发所用计算机的配置如下:

- (1) CPU 时钟频率中主频率 1.6GHz, 动态加速频率 3.4GHz;
- (2) 运行内存 (RAM) 4GB, 硬盘大小 64GB;
- (3) 显示器和显卡支持 1920×1080 分辨率显示,显卡频率 60Hz;
- (4) 具有 USB2.0 和 USB3.0 接口;
- (5) 操作系统为 64 位 Windows(7/8/10);

在以上计算机条件下,软件开发和功能测试未出现异常,所以可供作为软件运行的参考环境,其中 CPU 频率、分辨率和 USB 接口为本软件运行较为关键的参数。 4.1.1.2 通讯驱动安装

使用设备前,首先安装通讯驱动,打开驱动文件,双击默认安装即可。如图1所示:

| 软件 > 软件包 > 1.USB-串囗驱动 > Windows 7    | /_8_10          | ~ Ū  | 2 | 搜索"Windows 7_8_10" |
|--------------------------------------|-----------------|------|---|--------------------|
| ~<br>名称                              | 修改日期            | 类型   |   | 大小                 |
| Reference windows_CDM21228_Setup.exe | 2017/9/19 17:04 | 应用程序 |   | 2,393 KB           |

#### 图1驱动文件

#### 4.1.1.3 软件安装

本软件是非安装类软件,使用者将软件的压缩包直接解压可以得到软件文件夹, 其内部包含的文件,如图 2 所示:

| 名称                              | 修改日期           | 类型   | 大小        |
|---------------------------------|----------------|------|-----------|
| 📕 Config                        | 2024/6/6 11:27 | 文件夹  |           |
| 🏧 Smart Driver H V3.4.6.0.6.exe | 2024/6/6 11:30 | 应用程序 | 31,425 KB |

#### 图 2 解压后的软件目录

#### 4.1.1.4 软件启动

双击软件目录中的名为"Smart Driver H V3.\*"的 exe 可执行文件即可启动本软件并 进入软件的主界面,如图 3 所示,成功登陆后的主界面,如图 4 所示。

| 😡 Smart Driver<br>📥 用户 🚺 說證 🔇 | ) 历史记录 🔀 बांद 🍸 英于 | 我们   |      | ×                     |
|-------------------------------|--------------------|------|------|-----------------------|
| 操作员                           | ₹                  | 工件统计 | 清零   |                       |
| 任务链制                          | 太态 重置              | i 切换 | 复位   |                       |
| 任务链名称                         |                    |      |      | 暂无波形                  |
| 任务组名称                         |                    | 目标数量 |      |                       |
| 目标扭矩                          |                    | 完成数量 |      | E Intelline 🔟 Materia |
| 扫码结果                          |                    |      |      |                       |
|                               | 待                  | 几    |      |                       |
| 实际扭矩                          | 全局角度               | 耗时   | 拧紧角度 |                       |
|                               |                    |      |      |                       |

图 3 软件主界面

| 🔤 Smart Driver  | O 历史记录 🔀 嘲試 🕎 关于我 | ia   |      | ×              |
|-----------------|-------------------|------|------|----------------|
| 管理              | ₹                 | 12   | 清零   |                |
| 任务链已            | 关闭 重置             | 切换   | 复位   | - 104 C        |
| 任务链名称           |                   |      |      | 暂无波形           |
| 任务组名称           | 任务1组              | 目标数量 |      |                |
| 目标扭矩            | 80 mN.m           | 完成数量 |      | N I中和的加 圓 銀行日志 |
| 扫码结果            |                   |      |      |                |
|                 | 待机                | ι    |      | 请开启任务链         |
| 实际扭矩            | 全局角度              | 耗时   | 拧紧角度 |                |
| 0               | 0                 | 0    | 0    |                |
| 200 0<br>(mN.m) | 14604 10 (°)      | (ms) | °)   |                |

图 4 登陆后软件主界面

注:用户未登录时,除了【用户】、【关于我们】功能菜单可点击之外,其他 内容均不可使用,用户只有正确登录后才能使用软件其他功能。

软件主界面左上角为功能菜单,具体为:

- (1) 用户: 用户登录、退出登录、用户管理;
- (2) 设置:紧固参数、任务链、系统参数、条码参数、工具参数、网络参数设置、IO 设置;
- (3) 历史记录:历史记录、日志记录、波形复原;
- (4) 调试:工具调试、IO调试、烧录固件;
- (5) 关于我们:关于我们;

主界面共分为五个区域,具体为:

- (1) 左上为用户操作区: 该区域会显示软件的当前登录的用户名, 用户可以 在 该区域执行对任务链进行操作, 工件数清零以及 NG 复位的操作;
- (2) 左中为拧紧信息区,用户可以在该区域查看任务链名称,执行的当前任务组的目标扭矩,扫码结果以及执行的任务链的工作信息;
- (3) 左下为拧紧结果数据区:数据区用于实时显示螺丝紧固过程中扭矩,角度,耗时以及拧紧结果的实时情况;
- (4) 右上为实时折线区: 用于实时数据以曲线图的形式显示展示出来;
- (5) 右下为选项卡, 用户可以在这里选择"工件图防错"、"操作日志"。

#### 4.1.2 用户

#### 4.1.2.1 用户登录

登录前需先连接无线 WiFi 网络。

打开电脑端 WiFi 界面,搜索并连接 ETC-WGH-X200-X 网络,如下图所示。

| <b>底</b> ETC-'<br>开放:          | WGH-F200-1<br>式                   |        |  |  |  |  |  |
|--------------------------------|-----------------------------------|--------|--|--|--|--|--|
| 其他                             | 其他人可能会看到你通过此网络发送的信息               |        |  |  |  |  |  |
|                                | 自动连接                              |        |  |  |  |  |  |
|                                |                                   | 连接     |  |  |  |  |  |
| <mark>网络和 Int</mark><br>更改设置,例 | ernet <mark>设置</mark><br>如将某连接设置为 | 按流量计费。 |  |  |  |  |  |
| (î.                            | ₽}~                               | (y)    |  |  |  |  |  |
| WLAN                           | 飞行模式                              | 移动热点   |  |  |  |  |  |

连接网络后查看网络参数,如下图所示

|                 |         | 属性            |                               |
|-----------------|---------|---------------|-------------------------------|
|                 |         | SSID:         | ETC-WGH-H200-12               |
|                 |         | 协议:           | Wi-Fi 4 (802.11n)             |
|                 |         | 安全类型:         | 开放                            |
| FTC-WGH-H200-12 |         | 网络频带:         | 2.4 GHz                       |
| " 于 Internet 开放 |         | 网络通道:         | 8                             |
|                 |         | 链接速度(接收/传输):  | 65/72 (Mbps)                  |
| 属性              |         | 本地链接 IPv6 地址: | fe80::6f6b:5c5d:1a97:a5ac%8   |
|                 |         | IPv4 地址:      | 41.45.6.100 主机IP              |
|                 | 新开连控    | IPv4 DNS 服务器: | 41.45.6.12 控制器IP              |
|                 | 6071239 | 制造商:          | Intel Corporation             |
|                 |         | 描述:           | Intel(R) Wi-Fi 6 AX201 160MHz |
|                 |         | 驱动程序版本:       | 22.80.0.9                     |
|                 |         | 物理地址(MAC):    | 70-9C-D1-F9-C5-86             |
|                 |         | 复制            |                               |

打开软件登录界面,将查询到的网络参数数据如图写入控制器通信端口设置文本框。其中,"设备 IP 地址"对应上图"控制器 IP 地址";设备端口默认为 5000;"本地 IP 地址"对应上图"主机 IP";本地端口默认为 7890。

| 🏜 用户登录界面  | ×           |
|-----------|-------------|
| 登录信息      |             |
| 用户名:      | ly          |
| 密 码:      | •••         |
| ☑ 记住用户    |             |
| 控制器通信端口设置 |             |
| 设备IP地址:   | 41.45.6.12  |
| 设备端口:     | 5000        |
| 本地IP地址:   | 41.45.6.100 |
| 本地端口:     | 7890        |
|           |             |
|           | 确认取消        |

默认的管理员为: admin, 对应密码为: 123456。

在登录界面的"登录信息"部分须正确填写用户名和密码。当账号密码错误时,提示用户不存在或密码错误!

在信息输入都正确的情况下,点击【确定】按钮,会向螺丝刀控制器发送 20 个 查询参数指令,控制器会连续响 20 声,这也代表了用户的登陆成功和螺丝刀和上位 机软件连接成功。进入主界面。

#### 4.1.2.3 退出登录

点击【退出登录】菜单,可以取消当前所有操作,返回到如图 11 所示的初始主 界面,同时,消息框中也会显示"用户退出登录"的提示消息。

## **I KEMP**

| 💷 Smart Driver<br>🦲 मीमः 🚺 छन्न 🖉 | 历史记录 🔀 潮试 🍸  | 关于我们           |            | - c                                                                                           | × c |
|-----------------------------------|--------------|----------------|------------|-----------------------------------------------------------------------------------------------|-----|
| 管理员                               | ŧ            | 12             | 清零         |                                                                                               |     |
| 任务链已                              | 关闭           | 1 <b>2</b> 17# | 复位         |                                                                                               |     |
| 任务链名称                             |              |                |            | 暂无波形                                                                                          |     |
| 任务组名称                             |              | 目标数量           |            |                                                                                               |     |
| 目标扭矩                              |              | 完成数量           |            | Lefallon 圓 時作日志                                                                               |     |
| 扫码结果                              |              |                |            | 2023-10-23 10:25:46消息: 俄和威加, 用户方: superadmin 管理员<br>2023-10-23 10:35:46消息: 用户退出登录:印票操作, 调用次登录 | ^   |
|                                   | 待            | 訉              |            |                                                                                               |     |
| 实际扭矩<br><b>0</b>                  | 全局角度         | 耗时<br><b>0</b> | 拧紧角度<br>0  |                                                                                               |     |
| 200 0<br>(mN.m)                   | 14604 10 (°) | (ms)           | 0 0<br>(°) |                                                                                               |     |

图 11 退出登录界面

#### 4.1.2.4 用户管理

1.创建新用户

拥有用户管理权限的所有用户,可以进行创建新用户。如图 12 所示:

| ▲ 创建用户   |        |    | ×  |
|----------|--------|----|----|
| 用户信息     |        |    |    |
| *账 户:    | *姓 名:  |    |    |
| *密 码:    | *确认密码: |    |    |
| 权限管理     |        |    |    |
| ∨ □ 权限设置 |        |    | ^  |
| 🗌 设置紧固参数 |        |    |    |
| 🗌 设置系统参数 |        |    |    |
| > 🗌 历史记录 |        |    |    |
|          |        |    |    |
| □ 用户管理   |        |    |    |
| > 任务链管理  |        |    |    |
| □ 设置条码参数 |        |    |    |
|          |        |    |    |
| □设置网络参数  |        |    | ~  |
|          |        |    |    |
|          |        |    |    |
|          |        |    |    |
|          |        |    |    |
|          |        |    |    |
|          |        |    |    |
|          |        | 确认 | 取消 |
|          |        |    |    |

图 12 创建新用户界面

#### 2.修改用户信息

拥有该用户管理权限的所有用户,可以在"用户管理"界面点击特定的用户后点击 【修改】,进行修改该用户的信息及权限,如图 13 所示。

| 💡 修改月 | 旧户信        | 息               |     |     |       |    | $\times$ |
|-------|------------|-----------------|-----|-----|-------|----|----------|
| 用户信息  | <b>思</b>   |                 |     |     |       |    |          |
| *账    | 户:         | admin           | *姓  | 名:  | 管理员   |    |          |
| *密    | 码:         | ••••            | *确认 | 密码: | ••••• |    | ]        |
| 权限管理  | Ŧ          |                 |     |     |       |    |          |
| ~ 🗆 ' | 权限设        | 置               |     |     |       |    | ^        |
| 6     | 辺役         | 置紧固参数           |     |     |       |    |          |
|       | ⊻ 役<br>え 雨 | 直系統参数<br>コロユ    |     |     |       |    |          |
| > 0   | 기미         | といま<br>志管理      |     |     |       |    |          |
|       | シー         | □管理             |     |     |       |    |          |
| > [   | ☑任         | 务链管理            |     |     |       |    |          |
|       | 」设         | 置条码参数<br>第11月参数 |     |     |       |    |          |
| L     |            | 自上共参数           |     |     |       |    | ~        |
|       |            |                 |     |     |       |    |          |
|       |            |                 |     |     |       |    |          |
|       |            |                 |     |     |       |    |          |
|       |            |                 |     |     |       |    |          |
|       |            |                 |     |     |       |    |          |
|       |            |                 |     |     |       |    |          |
|       |            |                 |     |     | 确认    | 取消 |          |

图 13 管理员修改用户信息

没有该用户管理权限的用户,可以点击【修改】进而修改密码,输入原密码和新密码,点击确定修改密码。如图 14 所示。

| 💡 修改密码  |      |    | $\times$ |
|---------|------|----|----------|
|         |      |    |          |
| 修改密码    |      |    |          |
| 原密码:    |      |    |          |
| 新密码     |      |    |          |
| 确认新 容 码 |      |    |          |
|         |      |    |          |
|         |      |    |          |
|         |      |    |          |
|         | 确认   | 取消 |          |
| 图 14    | 用户修改 | 密码 |          |

3.删除用户

在管理员登陆的情况下,可以选择一个用户,点击"删除"可以删除指定用户的信息。若未选择用户就点击"删除",则会提示还未选择用户,如图 15 所示。

|    |            | 新増  |      | 修改     | :      | 删除     |        |       |
|----|------------|-----|------|--------|--------|--------|--------|-------|
| 编号 | 账号         | 姓名  | 所属角色 | 设置紧固参数 | 设置系统参数 | 删除历史记录 | 导出历史记录 | 删除    |
| 1  | superadmin | 管理员 | 管理员  | true   | true   | true   | true   | true  |
| 2  | 1 Waring   |     |      |        |        |        | ×      | false |
|    |            |     |      |        |        |        | ОК     |       |

图 15 删除未选中数据提示图

#### 4.1.3 设置

点击菜单栏中的【设置】菜单可以看到"紧固参数"、"任务链"、"系统参数"、"条 码参数"、"工具参数"、"网络参数设置""IO 设置",如图 16 所示。

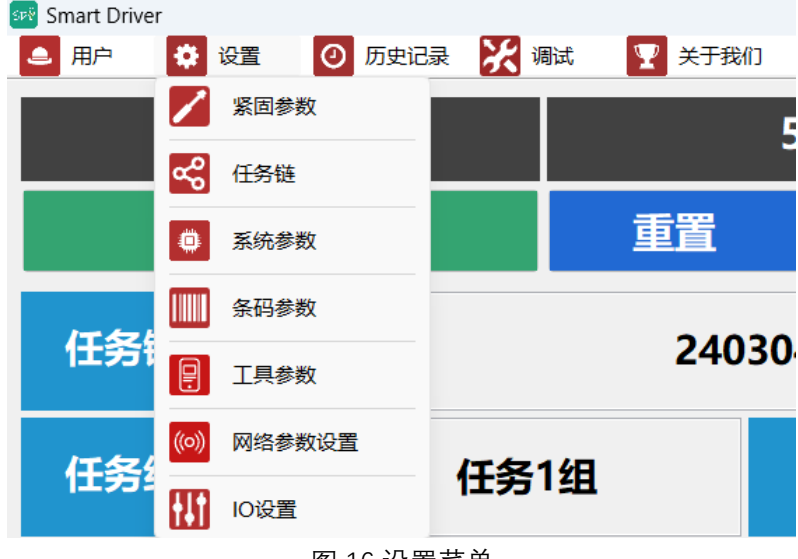

图 16 设置菜单

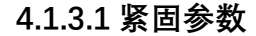

| 紧固参数        |       |              |     |         |      |           |        |
|-------------|-------|--------------|-----|---------|------|-----------|--------|
| 任务组:        | 任务1组  |              | ~   | 写入参数    |      | 导入参数      | ( 导出参数 |
| 通用设定        |       | 配置           |     |         |      |           |        |
| 最大总角度(°)    | 65535 | □步骤1:入牙阶     | 段   |         |      |           |        |
| ›小总角度(°)    | 0     | 扭矩(mN.m)     | 20  | 入牙角度(°) | 0    | 目标速度(rpm) | 100    |
| 大全局时间(s)    | 10.0  | 扭矩上限(mN.m)   | 0   | 角度上限(°) | 0    | 延时(ms)    | 1      |
| 力保护(N)      | 0.0   | 扭矩下限(mN.m)   | 0   | 角度下限(°) | 0    | 旋转方向      | 顺时针~   |
| 衔/B拉(mN m)  | 200   | □步骤2:旋入阶     | 段   |         |      |           |        |
|             | 200   | 扭矩(mN.m)     | 30  | 角度(°)   | 0    | 目标速度(rpm) | 200    |
| · 狩反转速度(rpn | 200   | 扭矩上限(mN.m)   | 0   | 角度上限(°) | 1000 | 延时(ms)    | 2      |
| 紋方向         | 正螺纹   | / 扭矩下限(mN.m) | 0   | 角度下限(°) | 0    | 旋转方向      | 顺时针~   |
| 务组切换方式      | 软件切换  | □ 步骤3:扭矩角    | 度控制 |         |      |           |        |
|             |       | 扭矩(mN.m)     | 70  | 角度(°)   | 0    | 目标速度(rpm) | 150    |
|             |       | 扭矩上限(mN.m)   | 200 | 角度上限(°) | 0    | 延时(ms)    | 0      |
| ▪紧扭矩(mN.m)  | 0     | 扭矩下限(mN.m)   | 0   | 角度下限(°) | 0    | 旋转方向      | 顺时针~   |
| 紧角度上限(°)    | 0     | □步骤4:扭矩角     | 度控制 |         |      |           |        |
| "紧角度下限(°)   | 0     | 扭矩(mN.m)     | 70  | 角度(°)   | 0    | 目标速度(rpm) | 100    |
|             |       |              | 200 | 角度上限(°) | 0    | 延时(ms)    | 0      |
|             |       | 扭矩下限(mN.m)   | 0   | 角度下限(°) | 0    | 旋转方向      | 顺时针~   |
|             |       | 步骤5:精确拧紧     | 控制  |         |      |           |        |
|             |       | 目标扭矩(mN.m)   | 0   | 目标角度(°) | 600  | 速度限制(rpm) | 100    |
|             |       | 扭矩上限(mN.m)   | 0   | 角度上限(°) | 600  |           |        |
|             |       | 扭矩下限(mN.m)   | 0   | 角度下限(°) | 0    |           |        |

图 17 紧固参数对话框

发货前,我方已在控制器内预先写好了拧紧参数,用户可以到紧固参数界面直接 选择使用,因为实际工况不同,预设的参数可能不满足精度要求,用户可根据实际 情况,首先选择螺丝刀以及任务组,软件支持一把螺丝刀对应 32 个任务组,用户选 择好螺丝刀即可查看螺丝刀在不同任务组下的紧固参数,修改后点击【写入参数】 后参数生效。

软件也支持紧固参数的导入导出,用户通过任务组下拉框选择好任务组后,点击 【导出参数】后,用户可以自定义文件导出的地址以及文件名称,用户可以使用导 出的后缀为".instruct"的文件转移到任何一台有该软件的上位机上,只需点击【导入 参数】,选择需要导入的文件即可实现参数设置,不需要用户一个一个的输入参 数。

1.通用设定

最大总角度:电批在整个紧固过程中的最大转角,用于滑牙判定值的设定。
 如果螺钉入牙之后旋转总角度超过该值但仍未达到目标扭矩值,则返回错误信息
 (滑牙);该值可用来判断螺钉滑牙等情况;

最小总角度:用于浮高判定值的设定。如果扭矩到达目标扭矩时螺钉入牙之
 后旋转总角度小于该值,则返回错误信息(浮高);该值可用来判断螺钉螺纹损坏、
 螺纹孔有异物等情况;

为了防止螺钉问题影响拧紧工艺以及工作效率,用户可根据历史记录中记载的 正确紧固的"转角"来设置拧紧参数中的"最大总角度"以及"最小总角度",保证最大总 角度大于实际转角,最小总角度小于实际转角。

 最大全局时间:用于工作时间的设定。从螺丝刀开始触发起,所用的时间超 过该值时扭矩仍未达到目标值,则停止工作并返回错误信息(超时未完成);该值 可用来判断紧固过程中是否存在其它异常从而导致紧固时间过长;

压力保护:用于压力保护值的设定。在螺丝刀工作过程中,为了防止损坏产品,给工件添加一项保护措施,当螺丝刀批头收到的压力超过该值,则停止工作并返回错误信息(压力偏高),所以用户需要根据工件能够承受的压力进行设置,防止由于压力过大造成不必要的损失;

扭矩保护:用于扭矩保护值的设定。在螺丝刀工作过程中,为了防止损坏产品,给工件添加扭矩保护,当螺丝刀批头收到的扭矩超过该值,则停止工作并返回错误信息(扭矩偏高),所以用户需要根据工件能够承受的最大扭矩进行设置,防止由于扭矩过大造成不必要的损失;

 手持反转速度:用于设定螺丝刀进行反转操作时的旋转速度。当触发手持式 或者枪式螺丝刀反转功能时,螺丝刀按照该值所设置的速度运行。该值可以让螺丝 刀以固定的速度反转,过程中不监测扭矩和角度。

螺纹方向:用于设定螺钉种类。正螺纹:右螺纹连接螺钉(从螺帽方向看,顺时针为旋紧);该值用以设定螺钉紧固过程中的全局方向;

用户可根据历史记录中记载的"耗时",查看螺丝刀单次最大工作时间,设置最

24

大全局时间,防止电机长时间堵转,损坏设备。

● 任务组切换方式:软件切换:通过上位机软件进行切换任务组。IO 切换:通过 IO 方式进行切换任务组;

疗紧扭矩:螺钉支撑面和被连接件贴合时的扭矩,当拧紧过程中扭矩达到设置的贴合扭矩时,软件开始记录贴合角度;

疗紧角度上限:设置贴合角度的最大值,当实际的贴合角度超过设置的贴合
 角度上限,软件判断为该螺钉滑牙;

拧紧角度下限:设置贴合角度的最小值,当实际的贴合角度少于设置的贴合
 角度下限,软件判断为浮高;

2.配置

- 目标扭矩:设置在当前步骤电批要达到的目标扭矩。入牙时建议扭矩范围 15~30 mN.m,精确拧紧控制步骤的目标扭矩就是最后螺钉拧紧完成的目标 扭矩;
- 扭矩上限:设置电批在完成当前步骤时的扭矩上限;
- 扭矩下限: 设置电批在完成当前步骤时的扭矩下限;
- 目标角度:设置在当前步骤电批要达到的目标角度;
- 角度上限:设置电批在完成当前步骤时的角度上限;
- 角度下限:设置电批在完成当前步骤时的角度下限;
- 目标速度:设置电批在当前步骤运行的过程中的转速。入牙步骤的转速不应 过高,入牙时建议转速 20rpm;
- 延时:完成对应步骤后等待的时间,等待设置的延时时间后执行下一个步骤;
- 旋转方向:设置电批在当前步骤运行的过程中的旋转方向;
- 3."分步拧紧配置"说明

为了实现高精度的紧固结果,精确拧紧控制步骤的目标速度不可以过高,产品出 厂时我们会给出一份推荐参数表,用户需要根据自己的需求按照推荐参数表设置精 确拧紧控制步骤的目标速度,但是为了保证精度的情况下又要保证工作效率,所以 最好要分3 段速,第一段低速旋入入牙,第二段高速拧紧,第三段低速精确拧紧。 系统对每种螺钉都支持多步骤拧紧(最多5步),每个步骤支持对扭矩、转角、速度 以及拧紧方向进行单独设置。

#### 4.关于扭矩和速度的关系的说明

● 速度与扭矩成正相关的关系,即:速度越大,能达到的最终扭矩就越大;

最后一步中的速度大小,即"精确拧紧控制步骤"中的速度大小,是影响目标
 扭矩精度的唯一速度参数;

如拧紧过程中,多次出线"扭矩偏高",用户应适当降低最后一步中的速度值;
 反之,则应提高最后一步中的速度值。

5.区域性工艺检测使用说明

• 扭矩模式:将目标扭矩、扭矩上限和扭矩下限设置为工艺要求值,并且将目标角度、角度上限和角度下限均设置为0。当电批在这种模式下的步骤中运行时,不会将角度作为完成标准,仅仅判断扭矩值,当达到该步骤设置的目标扭矩时就会跳出该步骤。

角度模式:将目标角度、角度上限和角度下限设置为工艺要求值,并且将目标扭矩、扭矩上限和扭矩下限均设置为0。当电批在这种模式下的步骤中运行时,不会将扭矩作为完成标准,仅仅判断角度值,当达到该步骤设置的目标角度时就会跳出该步骤。

• 扭矩控制模式+角度监控:将目标扭矩、扭矩上限和扭矩下限设置为工艺要求值,并且将目标角度设置为0,角度上限和角度下限设置为到达对应步骤目标扭矩时想要监控的角度区间(对应步骤到达目标扭矩时,若螺丝刀在该步内转过的相对角度在角度下限及角度上限区间内则判定对应步骤拧紧成功,否则拧紧失败)。

角度控制模式+扭矩监控:将目标角度、角度上限和角度下限设置为工艺要求值,并且将目标扭矩设置为0,扭矩上限和扭矩下限设置为到达对应步骤目标角度时想要监控的扭矩区间(对应步骤到达目标角度时,若螺丝刀监测的扭矩在扭矩下限及扭矩上限区间内则判定对应步骤拧紧成功,否则拧紧失败)。

• 扭矩或角度控制模式:将目标扭矩、扭矩上限、扭矩下限、目标角度角度上限和角度下限设置为工艺要求值,情况一:对应步骤扭矩首先到达该步目标扭矩则进行角度区间判断,若在该步内螺丝刀所转过相对角度在角度下限和角度上限区间之内螺丝刀自动停机拧紧结果为 OK,否则拧紧失败;情况二:对应步骤角度首先到达该步目标角度则进行扭矩区间判断,若在到达目标角度时刻的扭矩值在扭矩下限和扭矩上限区间之内螺丝刀自动停机拧紧结果为 OK,否则拧紧失败。

注意事项:

1、入牙步骤无论设置为何种工艺,当入牙步骤完成之后角度值清零重新进行计 算;

2、所有角度设置参数均为相对角度设定值,软件主界面显示的角度反馈值为绝 对角度;

3、各步骤中的旋转方向均可独立设置,但无论正向转动还是反向转动软件主界面显示的角度值为角度累加值(相邻两步转动方向不同时,第一步完成之后进入第二步后软件主界面显示的角度反馈值依然累加);

26

4、软件会自动检查各步骤参数设置是否合理,如若设置错误请仔细阅读警告信 息后做出正确修改;

5、最大总角度和最小总角度限制的是除开始入牙步骤外的步骤所运行的角度总和;

6、除入牙步骤外,所有步骤的角度限制之和不可超过最大总角度;

7、除入牙步骤外,所有步骤的目标扭矩不可超过步骤五的目标扭矩;

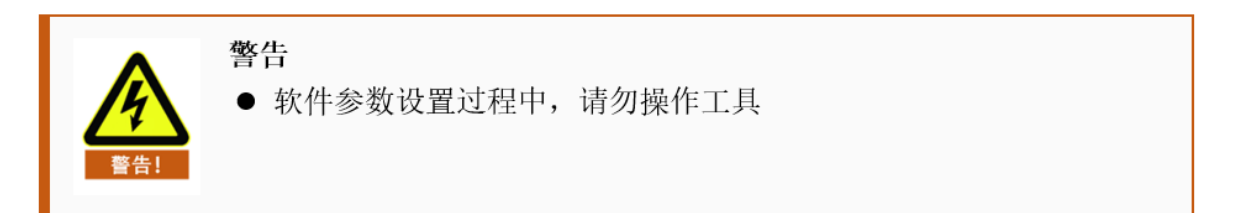

#### 4.1.3.2 任务链

#### 1.创建任务链

#### 打开【任务链】对话框,如图 18 所示。

| 任务链管     | <sup>管理</sup>                                                                                           |                     |     |        |             |          |
|----------|----------------------------------------------------------------------------------------------------|---------------------|-----|--------|-------------|----------|
| 坐台市(二)   | T <b>2</b> th                                                                                           |                     |     |        | 写入任务        | 务链参数     |
| וראימואד | 1999<br>1991                                                                                            |                     |     |        | 査           | 酒        |
| 序号       | 任务链名称                                                                                                   | 创建时间                | SN码 | 是否绑定图片 | 绑员          | ESN      |
|          | 「「「「「」」」「「」」」「「」」」「「」」」「」」「」」「」」「」」「」」」「」」「」」」「」」」「」」」「」」」「」」」「」」」「」」」「」」」「」」」「」」」「」」」「」」」「」」」「」」」「」」」」 | 2023-03-30 09:18:31 | 1   | 谷      | 继守工作网       | 取消和宁     |
|          | 666                                                                                                    | 2024-04-18 14:03:50 | 666 | <br>   | 577/E_L1714 | 40/H3492 |
|          | 999                                                                                                    | 2024-04-19 09:21:10 | 999 | 否      | 添加          | 删除       |
|          |                                                                                                    |                     |     |        | 导入          | 导出       |
|          |                                                                                                    |                     |     |        | 任务链切换方式     | 自动切换     |
|          |                                                                                                    |                     |     |        |             |          |
|          |                                                                                                    |                     |     |        |             |          |
|          |                                                                                                    |                     |     |        |             |          |
|          |                                                                                                    |                     |     |        |             |          |
|          |                                                                                                    |                     |     |        |             |          |
|          |                                                                                                    |                     |     |        |             |          |
|          |                                                                                                    |                     |     |        |             |          |
|          |                                                                                                    |                     |     |        |             |          |
|          |                                                                                                    |                     |     |        |             |          |
|          |                                                                                                    |                     |     |        | 任务链已关闭      | 通 确认     |

#### 图 18 打开任务链界面

点击【添加】按钮,写入任务链名称,任务组默认为"任务1组"(若"任务1组" 的名称被用户更改,则显示的是"任务1组"更改后的名称),如图19所示。用户可 根据需求设置多个任务组,通过下拉框进行选择,并写入相对应的螺钉数量并设置 任务链的名称。

| 当前执行任务链: 999 |       |                     | 任劳链  |         |                                                                                          | ~ |      |          |        |
|--------------|-------|---------------------|------|---------|------------------------------------------------------------------------------------------|---|------|----------|--------|
|              |       |                     |      |         |                                                                                          |   |      | <u>a</u> | ī看     |
| 予号           | 任务链名称 | 创建时间                | 任务链谷 | 3称:     |                                                                                          |   | 邦定图片 | 绑罚       | ÈSN    |
|              | 后盖装配  | 2023-03-30 09:18:31 | 序是   | 任条组     | · 一根<br>一根<br>一、<br>一、<br>一、<br>一、<br>一、<br>一、<br>一、<br>一、<br>一、<br>一、<br>一、<br>一、<br>一、 | ~ | 否    |          | _      |
|              | 22    | 2023-11-23 09:19:59 | 1    | 红冬19日 、 | 0                                                                                        |   | 否    | 绑定工件图    | 取消绑定   |
|              | 666   | 2024-04-18 14:03:50 | 2    | 任务1组 、  | 0                                                                                        |   | 是    | 沃加       | 中国会    |
|              | 999   | 2024-04-19 09:21:10 | 3    | 任务1组 、  | 0                                                                                        |   | 否    | 10×11    | 1011PT |
|              |       |                     | 4    | 任务1组 \  | 0                                                                                        |   |      | 导入       | 导出     |
|              |       |                     | 5    | 任务1组 、  | 0                                                                                        |   |      | 任冬雄田協方式  |        |
|              |       |                     | 6    | 任务1组 、  | 0                                                                                        |   |      | 江方证切关门式  | 目动切换   |
|              |       |                     | 7    | 任务1组 ~  | 0                                                                                        |   |      |          |        |
|              |       |                     | 8    | 任务1组 ~  | 0                                                                                        |   |      |          |        |
|              |       |                     | 9    | 任务1组 ~  | 0                                                                                        |   |      |          |        |
|              |       |                     | 10   | 任务1组 ~  | 0                                                                                        |   |      |          |        |
|              |       |                     | 11   | 任务1组 ~  | 0                                                                                        |   |      |          |        |
|              |       |                     | 12   | 任务1组 ~  | 0                                                                                        | ~ |      |          |        |
|              |       |                     | -    |         | -                                                                                        |   |      |          |        |
|              |       |                     |      | 确定      | 取消                                                                                       |   |      |          |        |

图 19 任务链添加界面

点击【确定】,添加结束。

#### 2.执行任务链

选中添加好的任务链,点击【写入任务链参数】。如果没有选中则会提示请选择一行数据。如图 20 所示。(注意:每次修改参数后,都需要重新写入任务链参数) S 任务链管理 ×

| 米台市公    | 17名称 000      |                             |          |        | 写入            | 任务链参数    |
|---------|---------------|-----------------------------|----------|--------|---------------|----------|
| TNAULE  | 11方键: 999     |                             |          |        |               | 查看       |
| 序号<br>1 | 任务链名称<br>后盖装配 | 创建时间<br>2023-03-30 09:18:31 | SN码<br>1 | 是否绑定图片 | ģ             | 邦定SN     |
| 2       | 22            | 2023-11-23 09:19:59         | 2        |        | 鄉定工件图         | 取消绑定     |
| 3 4     | 666<br>999    | 202 Waring<br>202 请选择一行     | 数据!      |        | ×<br>添加<br>导入 | 删除       |
|         |               |                             |          | ОК     | 遊切换方式<br>     | ≵ 自动切换 ∨ |
|         |               |                             |          |        |               |          |
|         |               |                             |          |        | 任务链已          | 关闭 确认    |

图 20 未选择任务链错误界面

#### 3.任务链绑定 SN 码

选中一个任务链后,点击【绑定 SN】,就会弹出绑定 SN 码的窗口,如图 21。

| IIII 绑定SN码 |    | ×  |
|------------|----|----|
|            |    |    |
| 注:扫码输入     |    |    |
|            | 确定 | 取消 |

图 21 任务链绑定 SN

使用扫码枪扫描 SN 码, 扫描到的 SN 码会自动显示在文本框中。绑定了 SN 码的任务链可以直接通过扫描绑定的 SN 码进行切换任务链。

#### 4.切换任务链

点击"设置","任务链",弹出任务链管理的窗口,选择所需要切换的任务链,点 击【写入任务链参数】切换完成。

绑定了 SN 码的任务链可以直接通过扫描绑定的 SN 码进行切换任务链。

#### 5.查看任务链

在左侧表格中选中任务链,点击【查看】,进行查看任务链的设置。也可以双 击左侧表格中的任务链对应的任务链名称,进行查看任务链的设置。

X

#### 6 删除任务链

在左侧表格中选中任务链,点击【删除】,弹窗提示是否删除,选择是,进行 删除任务链的设置。

#### 7.导出任务链

点击"设置","任务链",再次弹出任务链管理的窗口,选择所需要导出的任务链, 点击【导出】,选择保存路径与名称,即可将任务链导出。

#### 8.导入任务链

点击"设置","任务链",再次弹出任务链管理的窗口,点击【导入】,选择所需要导入的任务链工程文件,选择保存路径与名称,即可将任务链导入到任务栏管理 界面

#### 9.绑定工件图

选中任务链管理表中的一条任务链,点击【绑定工件图】会打开绑定工件图界 面,如图 22 所示。

| 选择文件 撤回 重置 绑定 关闭                     |   |      |    |    |       |    |
|--------------------------------------|---|------|----|----|-------|----|
| 选择文件 撤回 重置 绑定 关闭                     |   |      |    |    |       |    |
| 选择文件 撤回 重置 绑定 关闭                     |   |      |    |    |       |    |
| 选择文件 撤回 重置 绑定 关闭                     |   |      |    |    |       |    |
| 选择文件    撤回    重置    绑定    关闭         |   |      |    |    |       |    |
| 选择文件    撤回    重置    绑定    关闭         |   |      |    |    |       |    |
| 选择文件    撤回    重置    绑定    关闭         |   |      |    |    |       |    |
| 选择文件    撤回    重置    绑定    关闭         |   |      |    |    |       |    |
| 选择文件 撤回 重置 绑定 关闭                     |   |      |    |    |       |    |
| 选择文件    撤回    重置    绑定    关闭         |   |      |    |    |       |    |
| 选择文件    撤回    重置    绑定    关闭         |   |      |    |    |       |    |
| 选择文件    撤回    重置    绑定    关闭         |   |      |    |    |       |    |
| 选择文件    撤回    重置    绑定    关闭         |   |      |    |    |       |    |
| 选择文件 撤回 重置 绑定 关闭                     |   |      |    |    |       |    |
| 选择文件 撤回 重置 绑定 关闭                     |   |      |    |    |       |    |
| 选择文件 撤回 重置 绑定 关闭                     |   |      |    |    |       |    |
| 选择文件    撤回    重置    绑定    关闭         |   |      |    |    |       |    |
| 选择文件    撤回    重置    绑定    关闭         |   |      |    |    |       |    |
| 选择文件    撤回    重置    绑定    关闭         |   |      |    |    |       |    |
| 选择文件    撤回    重置    绑定    关闭         |   |      |    |    |       |    |
| 选择文件    撤回    重置    绑定    关闭         |   |      |    |    |       |    |
| 选择文件 撤回 重置 绑定 关闭                     |   |      |    |    |       |    |
| 选择文件    撤回    重置    绑定    关闭         |   |      |    |    |       |    |
| 选择文件 撤回 重置 绑定 关闭                     |   |      |    |    |       |    |
| 选择文件    撤回    重置    绑定    关闭         |   |      |    |    |       |    |
| 选择文件    撤回    重置    绑定    关闭         |   |      |    |    |       |    |
| 选择文件    撤回    重置    绑定    关闭         |   |      |    |    |       |    |
| 选择文件    撤回    重置    绑定    关闭         |   |      |    |    |       |    |
| 选择文件    撤回    重置    绑定    关闭         |   |      |    |    |       |    |
| 选择文件    撤回    重置    绑定    关闭         |   |      |    |    |       |    |
| 选择文件    撤回    重置    绑定    关闭         |   |      |    |    |       |    |
| 选择文件    撤回    重置    绑定    关闭         |   |      |    |    |       |    |
| 选择文件    撤回    重置    绑定    关闭         |   |      |    |    |       |    |
| 选择文件    撤回    重置    绑定    关闭         |   |      |    |    |       |    |
| 选择文件    撤回    重置    绑定    关闭         |   |      |    |    |       |    |
| 选择文件    撤回    重置    绑定    关闭         |   |      |    |    |       |    |
| 选择文件    撤回    重置    绑定    关闭         |   |      |    |    |       |    |
| 选择文件    撤回    重置    绑定    关闭         |   |      |    |    |       |    |
| 选择文件  撤回  重置  绑定  关闭                 |   |      |    |    |       |    |
| 选择文件    撤回    重置    绑定    关闭         |   |      |    |    |       |    |
| 选择文件  撤回  重置  绑定  关闭                 |   |      |    |    |       |    |
| 选择文件  撤回  重置  绑定  关闭                 |   |      |    |    |       |    |
| 选择文件  撤回  重置  绑定  关闭                 |   |      |    |    |       |    |
| 选择文件  撤回  重置  绑定  关闭                 |   |      |    |    |       |    |
| 选择文件  撤回  重置  绑定  关闭                 |   |      |    |    |       |    |
| 选择文件  撤回  重置  绑定  关闭                 |   |      |    |    |       |    |
| 选择文件  撤回  重置  绑定  关闭                 |   |      |    |    |       |    |
| 选择文件      撤回      重置      绑定      关闭 |   |      |    |    |       |    |
| 选择文件  撤回  重置  绑定  关闭                 |   |      |    |    |       |    |
| 选择文件  撤回  重置  绑定  关闭                 |   |      |    |    |       |    |
| 选择文件      撤回      重置      绑定      关闭 |   |      |    |    |       |    |
| 选择文件 撤回 重置 绑定 关闭                     |   |      |    |    |       |    |
| 选择文件 撤回 重置 绑定 关闭                     | L |      |    |    |       |    |
| 选择文件 撤回 重置 绑定 关闭                     |   |      |    |    |       |    |
| 选择文件 撤回 重置 绑定 关闭                     |   |      |    |    |       |    |
|                                      |   | 选择文件 | 均同 |    | 知宁    | 王田 |
|                                      |   | 也许入什 |    | 里里 | 57PAE |    |
|                                      |   |      |    |    |       |    |
|                                      |   |      |    |    |       |    |

#### 图 22 任务链绑定 SN

①选择文件:点击【选择文件】会打开文件选择器,用户可以打开.png、.jpg 以 及.JPEG 文件,打开后会显示在当前界面,如图 23 所示;

# 

图 23 任务链绑定 S

②设置点位:根据用户的需要,可以在显示的照片上点击来设置需要完成的螺钉点位,如图 24 所示,注意这里设置的点位数要和选中任务链的螺钉数保持一致, ☞ ##EIT#® ×

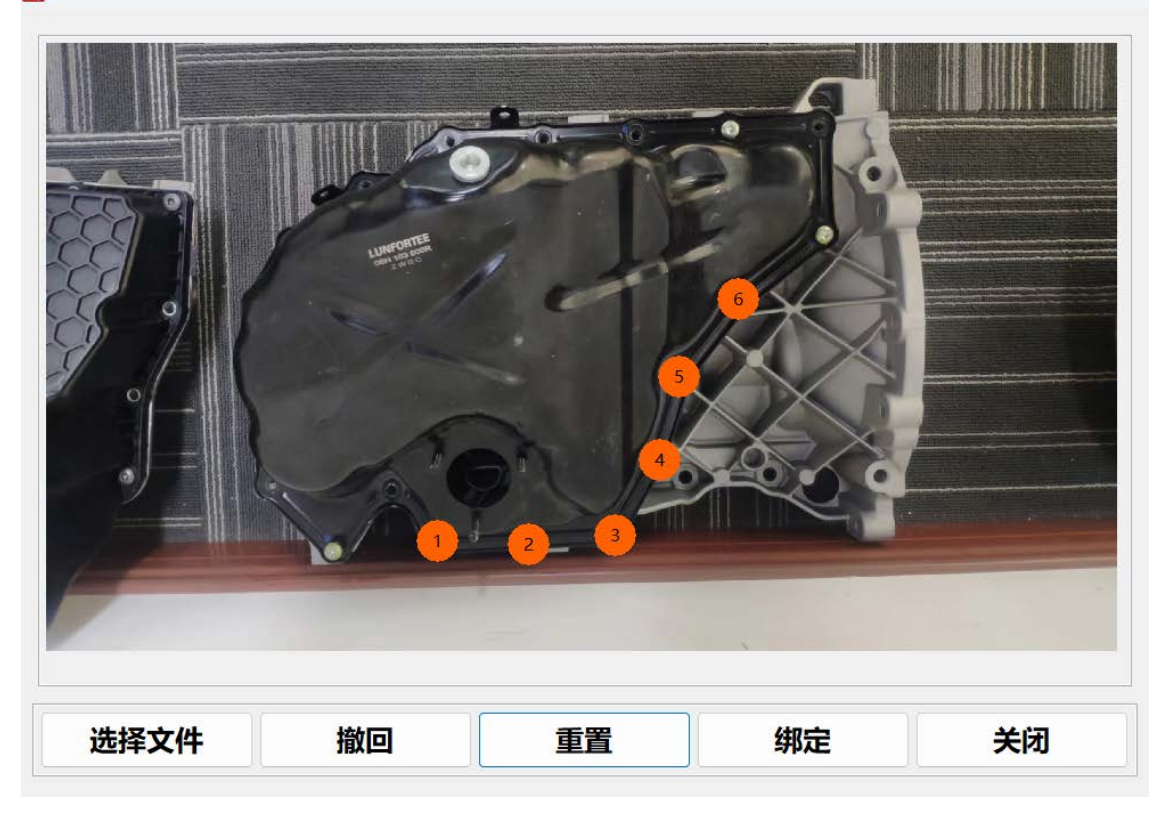

图 24 任务链绑定

③撤回:点击【撤回】按钮可以消除上一次设置的一个点位重新设置;

④重置:点击【重置】按钮可以重置所有已经设置的点位;

⑤绑定:选择好图片,设置好点位,点击【绑定】后即可完成绑定工件图;

10.取消绑定

选中任务链管理表中的一个任务链信息,点击【取消绑定】即可取消当前任务 链与工件图的绑定关系;

11.任务链切换方式

任务链切换方式:软件切换:通过上位机软件进行切换任务链的任务组。IO 切换:通过 IO 方式进行切换任务链的任务组。自动切换:自动切换任务链的任务组, 当当前任务紧固完成后,自动切换下一任务组。当结束一个任务组时,切换任务组 提示会根据任务链切换方式的不同而显示不同的信息。

软件切换:任务链处于该切换方式时,一个任务组结束工作,需要开始下一个任务组,会提示"请切换",如图 25 所示。

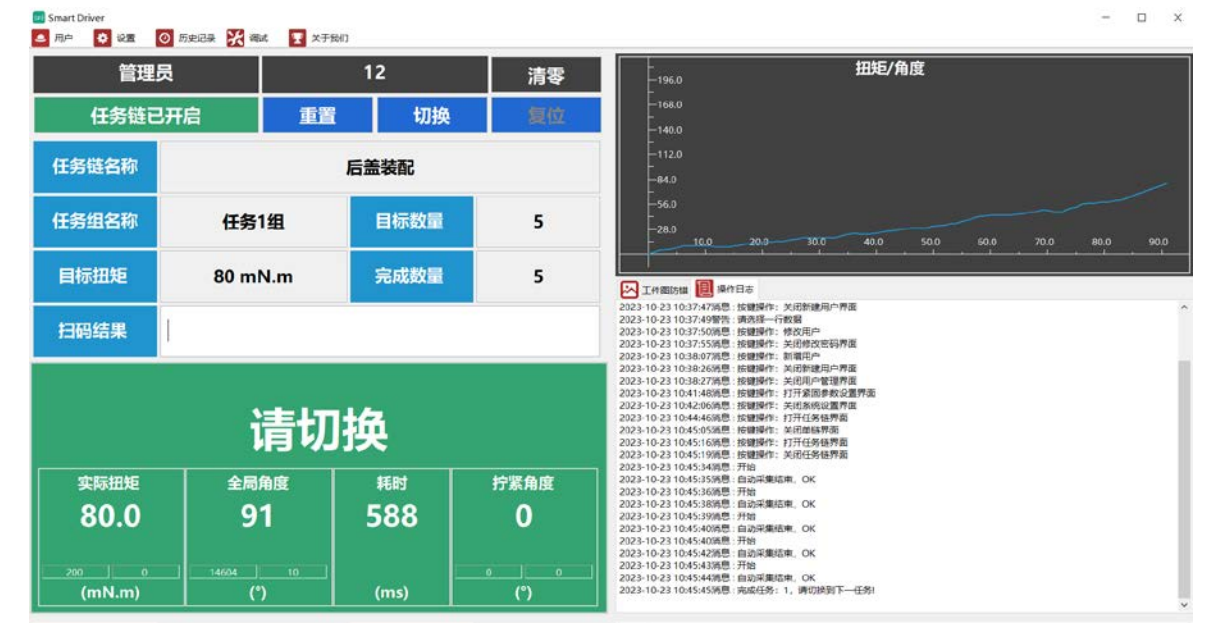

图 25 当处于软件切换时切换任务组的提示

进而点击【切换】按钮即可切换到任务链中的下一个任务组,进行剩余任务组的 测试,如图 26 所示,切换前是任务1组,目标扭矩是 80mN.m,切换后是任务2组, 目标扭矩是 39mN.m。
| 🚾 Smart Driver<br>📤 川中 🚺 役加 | O 历史记录 🔀 潮试 🍸 🗦 | <b>等我们</b> |              | – – ×                                                                                                    |
|-----------------------------|-----------------|------------|--------------|----------------------------------------------------------------------------------------------------|
| 管理员                         |                 | 12         | 清零           | <b>扭矩/角度</b>                                                                                                    |
| 任务链已                        | 3开启 重           | 置切換        | 复位           |                                                                                                    |
| 任务链名称                       |                 | 后盖装配       |              | -1120                                                                                                    |
| 任务组名称                       | 任务2组            | 目标数量       | 3            | 560<br>-860 <u>-860 200 300 400 500 600 700 800 900</u>                                                                                                    |
| 目标扭矩                        | 39 mN.m         | 完成数量       | 0            | D IffElion 圓 解作日志                                                                                                    |
| 扫码结果                        |                 |            |              |                                                                                                    |
|                             | 已均              | 刀换         |              | 2023-10-23 119-382-026時: 16日編中行: 520回後周一門面<br>2023-10-23 109-382-786, 1968年7年: 520回小門面<br>2023-10-23 109-41-646時: 1988年7日: 527年高間等時に登置階面<br>2023-10-23 109-44-646時: 1988年7日: 527年高時等時に登置階面<br>2023-10-23 109-44-646時: 1988年7日: 527年6月8月間<br>2023-10-23 109-45-558月: 1988年7日: 527年6月8月間<br>2023-10-23 109-45-558月: 1988年7日: 527年6月8月間<br>2023-10-23 109-45-558月: 1988年7日: 527年6月8月間 |
| 实际扭矩                        | 全局角度            | 耗时         | 拧紧角度         | 2023-10-23 10x533時間: 1788<br>2023-10-23 10x533時間: 自動対策結束, OK<br>2023-10-23 10x535時間: 开始                                                                                                    |
| 80.0                        | 91              | 588        | 0            | 2021-10-23 10x9-538時間: 田政宇期時間, OK<br>2023-10-23 10x4559時間: 日政宇期結束, OK<br>2023-10-23 10x4540時間: 日政宗期結束, OK<br>2023-10-23 10x45428時: 計論<br>2023-10-23 10x45428時: 計論                                                                                                    |
| 49 0<br>(mN.m)              | 8050 0<br>(°)   | (ms)       | 110 0<br>(°) | 2023-10-23 10:454343勇: 书始<br>2023-10-23 10:454343勇: 弟成任务: 1, 博切逸到下一任务:<br>2023-10-23 10:454343勇: 弟成任务: 1, 博切逸到下一任务:                                                                                                    |

图 26 切换任务组成功的界面

自动切换:处于该切换方式时,一个任务组工作结束后会自动切换到下一个任务组。此时切换任务组的【切换】按钮是灰色,不可使用的。如图 27 所示。

| 任务雄七升后 |
|--------|
|--------|

图 27 当处于自动切换时切换任务组的界面

12.控制任务链

1)启动任务链

任务链关闭时,任务链控制按钮如图 28 所示,显示为"任务链已关闭",此时点 击这个按键即可打开任务链,此按键将会显示"任务链已开启",如图 29 所示。 注:打开任务链之前需先在任务链管理界面写入任务链参数,否则会弹窗提示,如 图 30 所示。

| 任务链E  | 送闭 重調   | ĩ | 切换   | 复位 |
|-------|---------|---|------|----|
| 任务链名称 |         |   |      |    |
| 任务组名称 | 任务1组    |   | 目标数量 |    |
| 目标扭矩  | 80 mN.m |   | 完成数量 |    |

图 28 任务链未开启界面

| 任务链已  | 开启    | 重置  | 切换   | 复位 |
|-------|-------|-----|------|----|
| 任务链名称 |       | 后   | 盖装配  |    |
| 任务组名称 | 任务    | 2组  | 目标数量 | 3  |
| 目标扭矩  | 39 ml | N.m | 完成数量 | 0  |

图 29 任务链开启界面

| Waring          | ×  |
|-----------------|----|
| 任务链未执行,请先执行任务链! |    |
|                 | ОК |

图 30 任务链未写入参数,无法打开

2)切换任务组

● 如果一个任务组未结束,点击【切换任务组】会提示漏打。

● 如果未开启任务链点击【切换任务组】, 会提示"任务链未开启! 无法切换"。

● 当软件或 IO 切换任务链时,当完成一个任务组时,会提示切换任务。

● 当任务链完成锁附后,则提示"产品锁附完成,请切换!"并且主界面的"工位 统计"累加1。

3)重置任务链

点击【重置】会重置整个任务链的进度,重新完成当前任务链,如图 31 所示。

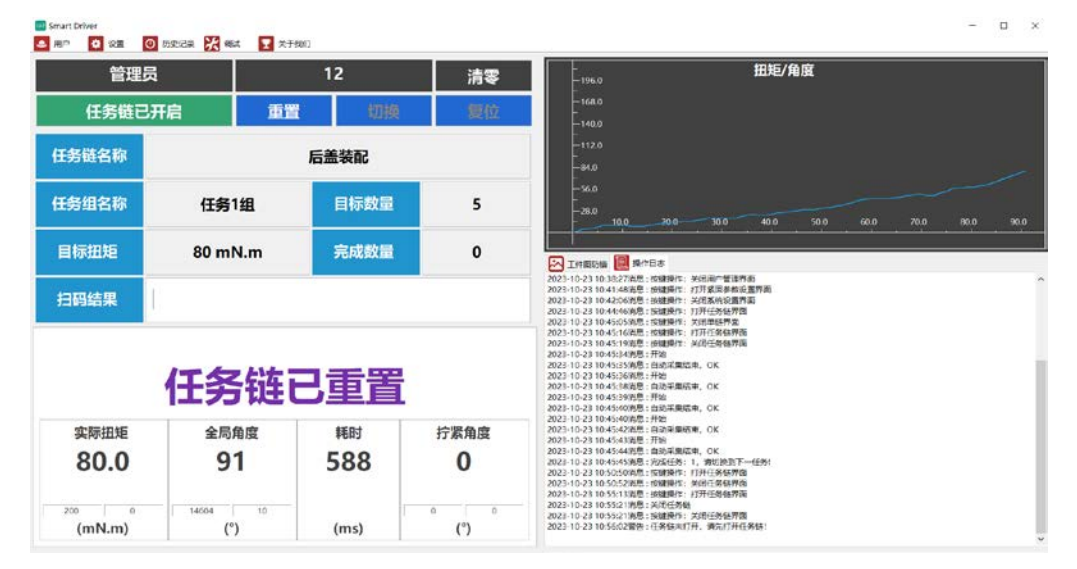

图 31 任务链已重置完成的界面

4.1.3.3 系统参数

打开"系统参数"对话框,如图 32 所示。

| 🌻 系统参数          |           |           |         |        | ×  |
|-----------------|-----------|-----------|---------|--------|----|
| 记录设置            |           |           |         |        |    |
| 历史记录存储时间(day)   | 90        |           |         |        |    |
| 历史记录导出路径:       | .\History |           |         |        |    |
| 数据波形存储数量(条)     | 1000      |           |         |        |    |
| 波形记录导出路径:       | .\Wavefar | m         |         |        |    |
| 日志记录存储时间(day)   | 20        |           |         |        |    |
| 日志记录导出路径:       | .\Log     |           |         |        |    |
| 数据存储方式:         | 软件存储      | $\sim$    |         |        |    |
| 数据导出格式:         | csv       | $\sim$    |         |        |    |
| 传感器参数设置         |           |           |         |        |    |
| 扭矩量程(mN.m) 2000 | )         | 压力量程(N)   | 49921   |        |    |
| 扭矩系数TA 1925     | 270       | 压力系数PA    | 1925270 |        |    |
| 扭力单位 mN.r       | n ×       | 压力单位      | Ν       | $\sim$ |    |
| 调试已关闭           |           |           |         |        |    |
| 其他部件设置          |           |           |         |        |    |
| NG防错: ●手i       | 动反转       | ○自动反转     | ○ 高级复位  |        |    |
| 开启声音提醒: 是       | ~         | 主界<br>面波形 | 角度/时间   | $\sim$ |    |
| 批头寿命次数: 0       |           | IO输出逻辑    | 直接输出    | ~      |    |
|                 |           |           |         |        |    |
|                 |           |           |         |        |    |
|                 |           |           |         |        | 确定 |

图 32 螺丝刀系统参数对话框

- 1.记录设置
- 历史记录存储时间(day): 设置历史记录存储时间(系统最多可保存 360
   天, 超过 360 天后, 系统自动维护记录的删减)。用户可根据具体使用情况 进行设置;
- **历史记录导出路径**: 设置历史记录导出地址;
- 数据波形存储数量(条): 设置数据波形存储数量(系统最多可保存 1000 条,超过 1000 条后,系统自动维护记录的删减)。用户可根据具体使用情况进行置;
- **数据波形导出路径**:设置数据波形导出地址。
- 日志记录存储时间(day): 设置日志记录存储时间(系统最多可保存 60 天,超过 60 天后,系统自动维护记录的删减)。用户可根据具体使用情况 进行置;
- **日志记录导出路径**: 设置日志记录导出地址。

● 数据存储方式:

- 1) 软件存储: 所以数据存储在软件的数据库中。
- 本地存储:紧固结果与实时波形会以文件的形式导出到设定的导出路径,适合 MES 系统来抓取。
- 软件存储+本地存储:紧固结果会在软件数据库存,也会以文件的形式导出 到设定的路径中。适合 MES 系统抓取同时数据双备份。
- 数据导出格式:设置历史记录文件、波形数据文件、日志记录文件的导出类型,软件支持的导出格式有 csv、xml、xls,用户可根据需要自行选择。

2.传感器参数设置

- **扭矩量程(mN.m)**:设置螺丝刀传感器扭矩的量程;
- **压力量程(N)**: 设置螺丝刀传感器压力的量程;
- 扭矩系数 TA: 传感器扭矩系数;
- 压力系数 PA: 传感器压力系数;
- **扭力单位**: mN.m/N.m/kgf.cm;
- **压力单位**: N/kg。

3.其他部件设置

● NG 防错:软件支持一下三种 NG 防错处理;

① 手动反转: 当紧固结果不是"OK"时, 电批无法正转, 需要用户手动按下电批 背部的切换按键, 切换到反转, 完成反转后方可继续正转完成拧紧任务;

② 自动反转:当紧固结果不是"OK"时,电批无法正转,电批自动切换到反转, 再次按下启动按键后电批会完成反转,完成反转后电批会自动切换到正转再次按下 启动按钮后;

③ 高级复位: 当紧固结果不是"OK"时, 电批无法正转, 可以反转允许用户将螺 钉拧出, 若用户没有注意紧固状态并且继续使用电批紧固时, 软件会弹窗提醒, 如 图 33 所示。用户拧出紧固失败的螺钉后点击主界面左上角的【复位】, 如图 34 所 示, 随后电批可以正转; 若选择"否", 则紧固结果不是"OK"也不会影响电批继续工作;

🔳 NG防错

当前螺钉紧固失败,请点击《复位》按钮后重新开始!

OK

图 33 NG 防错提示

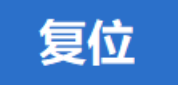

#### 图 34 复位按钮

● **开启声音提醒:**若选择"是",则软件运行时会有声音提示,目前软件上配置的 声音有:紧固完成会根据结果报"OK"或者"NG",扫码会根据扫码情况报"请扫码""扫 码成功""扫码错误""该条码已完成";若选择"否",则不会有声音提示;

主界面波形:这里可以设置主界面波形显示的波形内容,支持三种波形,分别
 是扭矩/角度(纵坐标为扭矩,横坐标为角度),扭矩/时间(纵坐标为扭矩,横坐标
 为时间),角度/时间(纵坐标为角度,横坐标为时间);

● **批头使用寿命次数:**设置头使用寿命次数,到达寿命后,弹窗提示,电批自动 停止工作,如图 35 所示。0:表示不开启批头寿命提示功能。

| 询问对话框                  |        | $\times$ |
|------------------------|--------|----------|
| 11 批头已到达使用寿命,请更换批头并确定! | !!     |          |
|                        | Yes No |          |

图 35 达到批头寿命后

## 4.1.3.4 条码参数

| ₩ 条码参数                                          | $\times$ |
|-------------------------------------------------|----------|
| <b>校验</b><br>条码长度: 10 - 50<br>校验头部: 69          |          |
| <b>功能设置</b><br>☑ 扫码使能                           |          |
|                                                 |          |
| □扫码切换任务组                                        |          |
| □设置扫码切换任务链                                      |          |
| ○扫码切换任务链                                        |          |
| ◎ 扫码执行任务链                                       |          |
| <ul> <li>● 截取位置: 1 - 1</li> <li>● 全码</li> </ul> |          |
|                                                 |          |
|                                                 | 确定       |

图 36 条码参数

## 1.校验

这里会校验扫码枪扫描的条形码格式是否正确,可以进行长度校验。

举例:如果条码是动态的,如长度有 10 位,有 50 位的。您可以将条码长度设置为 10-50,如果满足,则提示扫码成功,否则提示扫码错误。假如条码是固定的 10 位,您可以将条码长度设置为 10-10;

效验头部:如果需要效验条码头部,如 69 开头,如果条码非 69 码,提示扫码 错误;若不需要检验头部,则将"校验头部"后的文本框空着即可。

#### 2.功能设置

1) 扫码使能:如果不勾选"扫码使能",那么扫码枪的操作不会对螺丝刀的运行 有任何影响,扫码枪只会扫描条形码并将扫描到的条形码显示在界面上,同时在历 史记录中记录扫描到的条形码,如图 37 所示;若勾选"扫码使能",那么扫码枪的扫 码会影响螺丝刀的工作。这里配合任务链会有两种工作模式,第一种工作模式是关 闭任务链的情况下,扫码一次使能螺丝刀,螺丝刀完成一次螺钉的紧固后再次使用 会提示扫码,扫码后方可使用螺丝刀,即一颗螺钉对应一个码;第二种工作模式是 打开任务链的情况下,扫描一次条形码,将会使能螺丝刀完成一个任务链的所有任 务组,但螺丝刀完成一个任务链后,需要扫码枪再次扫描条形码使能螺丝刀,否则 螺丝刀无法继续工作,即一个条形码对应一个工件。

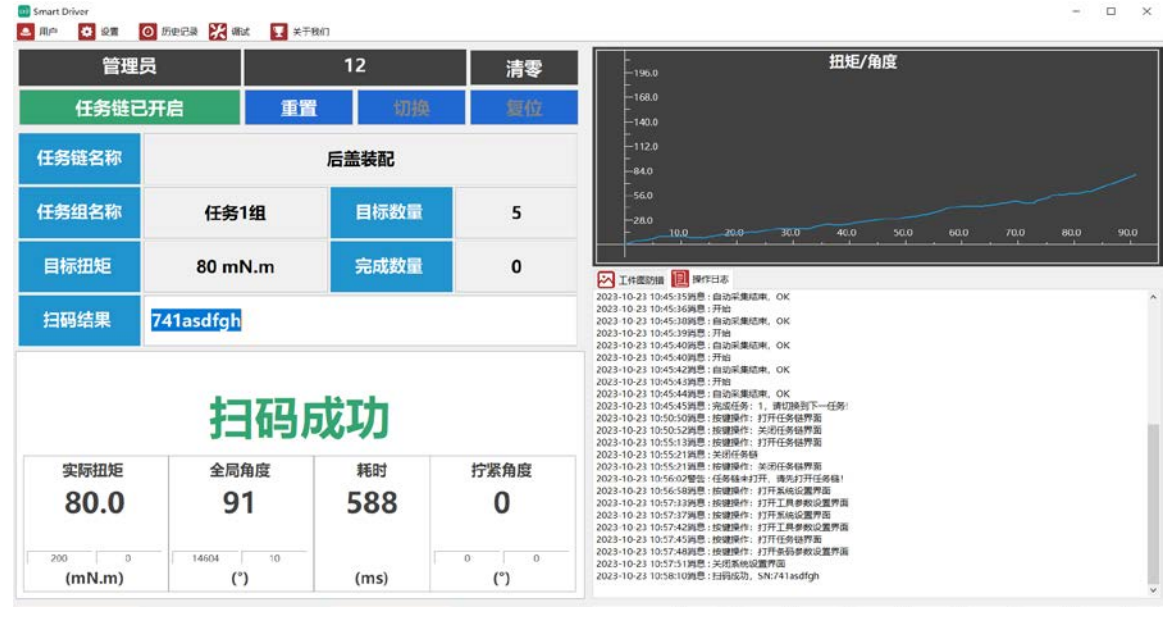

#### 图 37 条形码在主界面显示

2)不允许扫旧码:若不勾选"不允许扫旧码",则扫以前扫过的码也可以使能电批,允许用户继续使用该条形码完成紧固任务;若勾选"不允许扫旧码",则扫上一次扫过的码或者本次已经完成的条形码软件则会提示"该工件已经完成",如图 38 所示,并且电批不会使能,不允许用户继续使用该条码完成紧固任务。

# **I** KEMP

| R# 🚺 🛛 🖉        | O 历史记录 🔀 編成 🍸 关于 | RAD        |            |                                                                                                    |
|-----------------|------------------|------------|------------|----------------------------------------------------------------------------------------------------|
| 管理员 14          |                  | 清零         |            |                                                                                                    |
| 任务链已            | 3开启 重置           | 切换         | 夏位         |                                                                                                    |
| 任务链名称           |                  | 后盖装配       |            | -1120                                                                                                    |
| 任务组名称           | 任务1组             | 目标数量       | 5          | 56.0<br>- 28.0<br>6.0 12.0 18.0 24.0 30.0 36.0 42.0 48.0 54.0                                                                                                    |
| 目标扭矩            | 80 mN.m          | 完成数量       | 0          | <ul> <li>工作型的策 []] 第中日志</li> </ul>                                                                                                    |
| 扫码结果            | 741asdfgh        |            |            | 2023-10-23 11:02-86196 : 由約回馬規定後, CK<br>2023-10-23 11:02-86198 : 由約<br>2023-10-23 11:02-86198 : 由約<br>2023-10-23 11:02-86198 : 由約<br>2023-10-23 11:02-86198 : 由約<br>2023-10-23 11:02-86198 : 由約<br>2023-10-23 11:02-86198 : 由約<br>2023-10-23 11:02-86198 : 由約 |
|                 | \                | /. <b></b> | -15        | 2023-10-231102/55時間: 开始<br>2023-10-231102/55時間: 戸倉は朝戸県6年, OK<br>2023-10-231102/5時間: 戸倉は朝戸県6<br>2023-10-231102/5時間: 戸倉は朝戸県6<br>2023-10-231102/5時間: 戸倉に長辺, SAV-1ascffgh<br>2023-10-231102/6時間: 現計 時下止半点点                                                        |
|                 | <b>该</b> 上件已     | 经元均        | ik         | 2022-10-23 11:03:17時間: 1日知道20, SAV41asdgh<br>2023-10-23 11:03:17時間: 11:03<br>2023-10-23 11:03:17時間: 11:03<br>2023-10-23 11:03:21時間: 由詞過編成時: 米時通<br>2023-10-23 11:03:21時間: 時間                                                                                  |
| 实际扭矩            | 全局角度             | 耗时         | 拧紧角度       | 2023-10-23 11:03:22時意: 自訪河集団東, OK<br>2023-10-23 11:03:23時意: 开始                                                                                                    |
| 80.0            | 56               | 420        | 0          | 2023-10-23 11:032-240時2: 自動減振振振、0K<br>2023-10-23 11:032-26時8: 計画<br>2023-10-23 11:03226時8: 自動減振振振、0K<br>2023-10-23 11:03227681 計画<br>2023-10-23 11:0327681 計画                                                                                                 |
| 200 0<br>(mN.m) | 14604 10<br>(°)  | (ms)       | 0 0<br>(°) | 2023-10-2111-03269開催, 予始<br>2023-10-2111-03269開催, 自由 服気(第), OK<br>2023-10-2111-03269開催, 自由 服気(第), OK                                                                                                    |

图 38 该条码已完成

3) 扫码切换任务组:软件发给用户时,会提供给用户 32 个特定的条形码,扫 码这些条形码软件会切换指定的任务组,如图 39 所示。但是扫码这些条形码电批并 不使能,用户需再扫描其他条形码使能电批即可。注:扫码切换任务组时需关闭任 务链。

| 管理员                 |              | 14                   | 清零        |                                                 |
|---------------------|--------------|----------------------|-----------|-------------------------------------------------|
| 任务链已结               | 关闭 重訂        | i 切换                 | 复位        | -153.0                                          |
| 王务链名称               |              |                      |           | -1120                                           |
| 任务组名称               | 任务1组         | 目标数量                 |           | -560<br>-280<br>6.0 120 180 240 300 360 420 480 |
| 目标扭矩                | 80 mN.m      | 完成数量                 |           | 1920日 圓 194日本                                   |
| 扫码结果                | LYPSET00     |                      |           |                                                 |
| 任                   | <b>E务组</b> : | 任务1                  | 组         | 请开启任务链                                          |
| 实际扭矩<br><b>80.0</b> | 全局角度<br>56   | <sup>耗时</sup><br>420 | 拧紧角度<br>0 |                                                 |
| 200 0               | 14604 10     | (111.0)              | 0 0       |                                                 |

图 39 扫码切换任务组

4) 扫码切换任务链:当开启这项功能后,当扫描绑定任务链的 SN 码后,软件 会自动切换任务链,如图 40、41、42 所示。

用户可以根据需要选择扫码的截取范围,例如任务链绑定 sn 是 666,切换条码 截取范围选择的是"1-3",则作业中扫码"666456",软件会截取扫取的条形码的1到 3 位,即"666",进而去切换绑定"666"的任务链,切换后<mark>需要再扫一个工件码</mark>才能使能螺丝刀;

| 功能设置                                            |  |
|-------------------------------------------------|--|
| ☑扫码使能                                           |  |
| □不允许扫旧码                                         |  |
| 扫码切换任务组                                         |  |
| ☑ 设置扫码切换任务链                                     |  |
| ● 扫码切换任务链                                       |  |
| ○扫码执行任务链                                        |  |
| <ul> <li>● 截取位置: 1 - 3</li> <li>○ 全码</li> </ul> |  |

图 40 条码参数设置

| 前执行 | 任务链: 999 |                     |     |        |         |        |
|-----|----------|---------------------|-----|--------|---------|--------|
|     |          |                     |     |        | 逪       | ī看     |
| 号   | 任务链名称    | 创建时间                | SN码 | 是否绑定图片 | 细行      | ≑SN    |
|     | 后盖装配     | 2023-03-30 09:18:31 | 1   | 否      |         |        |
|     | 22       | 2023-11-23 09:19:59 | 2   | 否      | 绑定工件图   | 取消绑定   |
|     | 666      | 2024-04-18 14:03:50 | 666 | 是      |         | 0040.0 |
|     | 999      | 2024-04-19 09:21:10 | 999 | 否      | 添加      | 删除     |
|     |          |                     |     |        | 导入      | 导出     |
|     |          |                     |     |        | 任务链切换方式 | 自动切换   |

任务链已开启 确认

图 41 任务链管理中绑定 SN

| Smart Driver<br>4月中 🚺 設置 🙋 | 历史记录 💥 明武 🍸 | 关于我们   |      | - D                                                                                                    |
|----------------------------|-------------|--------|------|----------------------------------------------------------------------------------------------------|
| 超级管理                       | 焛           | 96     | 清零   | 田矩/角度                                                                                                    |
| 任务链已                       | 开启 1        | 1百 切線  | 复位   |                                                                                                    |
| 任务链名称                      |             | 666    |      | 60,0 120,0 180,0 240,0 300,0 360,0 420,0 430,0 540,0 500                                                                                                    |
| 任务组名称                      | 任务1组        | 目标数量   | 3    |                                                                                                    |
| 目标扭矩                       | 0 mN.m      | 完成数量   | 0    |                                                                                                    |
| 扫码结果                       | 666456      |        |      | 2224-04-23 1150-237周辺 (学校新聞)(成功)<br>2024-04-23 1150-237周辺 (学校新聞)(学校)<br>2024-04-23 1157-257周辺 (学校新聞)(学校)(学校)(学校)(学校)<br>2024-04-23 1152-257周辺 (学校研修)(学校)(学校)(学校)(学校)(学校)(学校)(学校)(学校)(学校)(学校                                                                                                    |
|                            | 任务键         | E: 666 |      | 2024 04 23 11:04277時2 19回動中に 2月低気体的背面<br>2024 04 23 11:0427時2 19回動中に 打开系約反響所留<br>2024 04 23 11:1124時2 19回動中に 打开系約反響所成<br>2024 04 23 11:1124時2 19回動中に 2月回転時間度<br>2024 04 23 11:1257時2 19回動中に 2月回転時間<br>2024 04 23 11:1257時2 19回動中に 2月回転時間<br>2024 04 23 11:1257時2 19回動中に 2月回転時間<br>2024 04 23 11:1257時2 19回動中に 2月回転時間<br>2024 04 23 11:135時2 19回動中に 2月回転時間<br>2024 04 23 11:135時2 19回動中に |
| 实际扭矩                       | 全局角度        | 耗时     | 拧紧角度 | 2024-04-23 11:21:40%目:自动深集团变:未完成<br>2024-04-23 11:21:40%目:开始                                                                                                    |
| 0.0                        | 600         | 1260   | 0    | 2024-04-21 112:14778年: 13596/1742/948309<br>2024-04-23 112:2178年: 第2596/1741-94/8,9816-065<br>2024-04-23 1122:12895: 1376-848482 置印度<br>2024-04-23 1122:178月: 1376-848482 置印度                                                                                                    |
| 0 0                        | 65535 0     | -      | 0 0  | 2024-04-23 11:22-21協問: 新名成切, 多純調切位置力: 1 - 3<br>2024-04-23 11:22-21協問: 共相反視知識資格<br>2024-04-23 11:22-23時間: 共用時時行任後の成功:                                                                                                    |
| (mN.m)                     | (°)         | (ms)   | (~)  |                                                                                                    |

图 42 扫码切换任务链

5) 扫码执行任务链: 当开启这项功能后, 当扫描绑定任务链的 SN 码后, 软件 会自动执行任务链, 如图 43 所示。用户可以根据需要选择扫码的截取范围, 执行后 无需扫码可以直接进行作业;

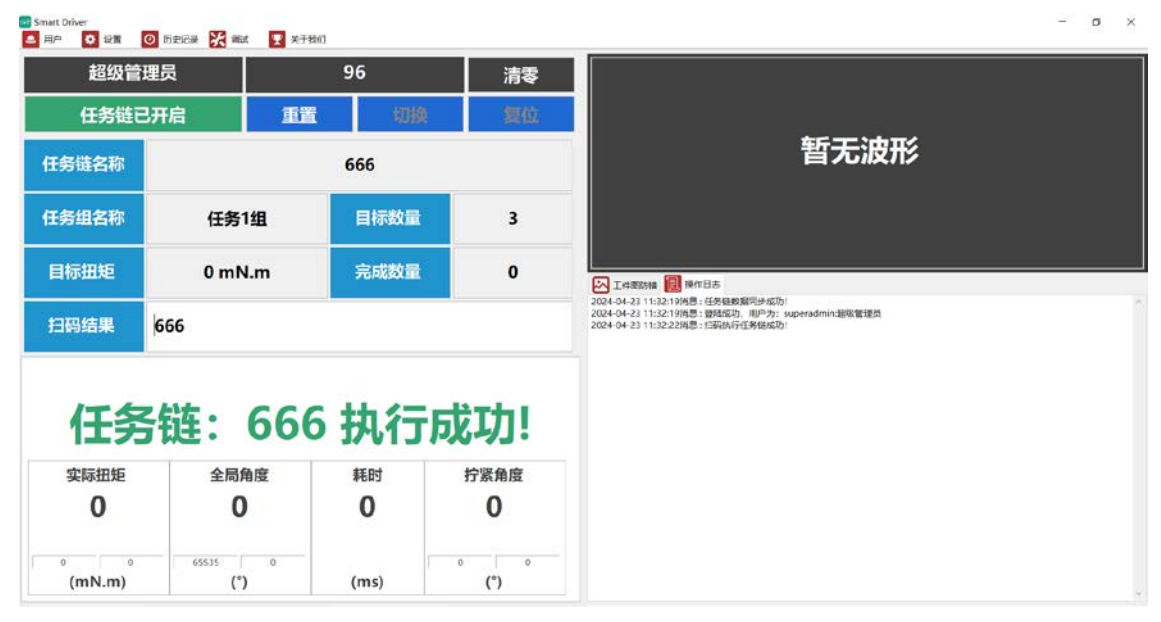

图 43 扫码执行任务链

(注:"扫码切换任务组"和"扫码切换任务链"不可以同时选择开启)

## 4.1.3.5 工具参数

| 🛛 工具参数                                                                                     |           |        |                 | ×  |  |  |  |  |  |
|--------------------------------------------------------------------------------------------|-----------|--------|-----------------|----|--|--|--|--|--|
| 线体                                                                                         | Line      | 工站号    | workstation     |    |  |  |  |  |  |
| 螺丝刀型号:                                                                                     | SH-C100 ~ | 螺丝刀SN: | 000000000052000 |    |  |  |  |  |  |
| 最大速度                                                                                       | 600       | 最小速度   | 15              |    |  |  |  |  |  |
| 减速比                                                                                        | 57.8      | 转速占空比  | 535             |    |  |  |  |  |  |
| 转速反馈                                                                                       | 195       | 量程     | 小量程 ~           |    |  |  |  |  |  |
| 工具版本         控制器版本:       controller-V346-240408-0008         电批版本:       tool-240109-0011 |           |        |                 |    |  |  |  |  |  |
|                                                                                            |           |        |                 |    |  |  |  |  |  |
|                                                                                            |           | 查询     | 确定              | 取消 |  |  |  |  |  |

图 44 工具参数

在工具参数界面中,用户可以设置当前设备工作的线体以及工站号,另外用户也可以在当前界面中查看工具的型号、SN序号、最大、最小速度以及工具版本等信息,如图 44 所示。

# 4.1.3.6 网络参数设置

| 单 控制器IP参数    |                                                 | $\times$ |
|--------------|-------------------------------------------------|----------|
| 网络设置         |                                                 |          |
| 设置协议模式       | 服务端 >                                           |          |
| 控制器IP地址:     | 192 . 168 . 0 . 10                              |          |
| 控制器网关:       | 192 . 168 . 0 . 1                               |          |
| 控制器端口号:      | 5000                                            |          |
| 本地设备IP地址:    | <u>192</u> . <u>168</u> . <u>200</u> . <u>1</u> |          |
| 本地设备端口号:     | 7890                                            |          |
| 00FF00000000 | 1                                               |          |
|              | 2                                               |          |
|              |                                                 |          |
| 查询           | 确定 取消                                           |          |

用户在"网络参数设置"界面中可以设置控制器的 IP 地址、控制器的网关地址、 控制器的端口号以及本地的 IP 地址,本地的端口号,如图 45 所示。

图 45 控制器 IP 地址设置

另外用户可以在当前界面的下面部分给控制器下发指令,如图 45 中所示,点击 按钮【1】可以给下位机下发"00FF0000000"的指令,也就是急停的意思。 4.1.4 调试

## 4.1.4.1 工具调试

| 打开"工具调试"对话框, | 这个界面用户对工具的运行进行调试。 | 如图 50 所 | 示。 |
|--------------|-------------------|---------|----|
|              |                   |         |    |

| 🍋 上具调试 | ×       |
|--------|---------|
| 急      | 停       |
| 手动操作   |         |
| 自动拧紧   | 手动采点    |
| 正转     | (RPM)   |
| 反转     | (RPM)   |
|        | 反转角度(°) |
| 重置     |         |
| 旧零     | 清空界面    |
|        |         |
|        | ОК      |

图 50 工具调试

1.急停

当电批运行时,点击【急停】,电批会立即停止工作。

2.手动采点

点击【手动采点】按钮后,软件会读取当前设备返回的一组"扭矩-预紧力"数据, 并显示在中间上方"拧紧数据区",如图51所示,软件的消息框中会提示"手动采点OK" 的信息,如图52所示。

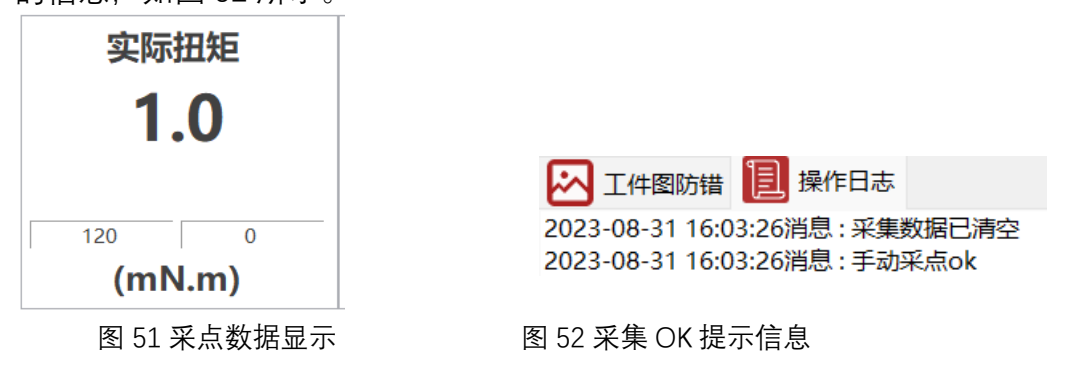

## 3.归零

归零按钮,主要用于螺丝刀扭压复合传感器校准,由于螺丝刀状态发生改变时, 需校准传感器零点(管理员权限功能),点击归零按钮,蜂鸣器响一声,消息提示 框提示采集卡已重置。

## 4.正转

使用螺丝刀正转功能首先需要在【正转】按钮右侧的输入框中输入转速,按下 正转按钮之后螺丝刀开始以该速度进行转动,按下后的按钮变为绿色,松开按钮后 螺丝刀停止转动,当出现输入错误警告时,请检查输入框的速度设定值是否输入正 确。如图 53 所示。

| Error |                 | ×  |
|-------|-----------------|----|
| 8     | 请正确输入螺丝刀手动操作参数! |    |
|       |                 | ОК |

图 53 输入错误警告提示

#### 5.反转

使用螺丝刀反转功能首先需要在【反转】按钮右侧的输入框中输入转速或输入 转速与反转角度,如果仅输入转速按下反转按钮之后螺丝刀开始以该速度进行转动, 按下后的按钮变为绿色,松开按钮后螺丝刀停止转动。如果输入反转速度与反转角 度,按下反转按钮之后按钮变为绿色,螺丝刀以设置反转角度到达设定反转角度后 停止。

#### 6.自动操作

自动操作是调试控制螺丝刀自动紧固,机用螺丝刀在紧固参数设置成 IO 触发后, 【自动拧紧】和【清空界面】变成灰色,无需点击自动采集按钮。系统会自动触发 自动采集将实时数据显示出来。

#### 7.清空界面

点击【清空界面】可以将采集的数据清除掉,同时将显示的部分都还原为初始 状态,消息框显示"清空界面数据"的提示信息。如图 54 清空界面后的主界面。

| 🐨 Smart Driver<br>🏊 刑户 🚺 说面 | 🗿 历史记录 💥 嘲述 🍷   | 关于我们 |      | - D X                         |
|-----------------------------|-----------------|------|------|-------------------------------|
| 管理                          | 员               | 14   | 清零   |                               |
| 任务链已                        | 3开启 重           | 置切線  | 复位   |                               |
| 任务链名称                       | 任务链名称           |      |      | 暂无波形                          |
| 任务组名称                       | 任务1组            | 目标数量 | 5    |                               |
| 目标扭矩                        | 80 mN.m         | 完成数量 | 0    |                               |
| 扫码结果                        |                 |      |      | 2023-10-23 11:14.09%是:用個形師已例2 |
|                             | 待               | 机    |      |                               |
| 实际扭矩                        | 全局角度            | 耗时   | 拧紧角度 |                               |
| 0                           | 0               | 0    | 0    |                               |
| 00 0<br>(mN.m)              | 14604 10<br>(°) | (ms) | °)   |                               |

图 54 清空界面

#### 4.1.5 历史记录

历史记录目录下可以点击【历史记录】查看历史记录数据,也可以点击【波形 复原】按钮,将导出的波形数据进行复原。

#### 4.1.5.1 历史记录

🛗 历史记录

点击【历史记录】按钮,如图 56 所示。每拧紧一颗螺钉都会产生一条拧紧记录, 记录着拧紧结果各类重要数据,让拧紧结果可追溯。系统默认保存 360 天紧固记录 与15天实时曲线数据,超过设定时间后,系统自动维护记录的删减。

| 🛗 历史记录           | ŧ                       |        |                     |        |         |      |        |           | ×                       |
|------------------|-------------------------|--------|---------------------|--------|---------|------|--------|-----------|-------------------------|
| □全选              | 查看波形                    | 页 下—了  | 5                   | 转到第    | 页       | GO   |        | 历史记录分析    |                         |
|                  |                         |        |                     |        |         |      |        | ☑ 时间 从    | 2024-04-13 ~ 11:44:45 🜩 |
| 序号               | 时间                      | 目标扭矩下限 | 目标扭矩                | 目标扭矩上限 | 最终扭矩    | 转角下限 | 转角 ^   | 70        |                         |
| 1                | 2024-04-23 11:32:59:984 | 0 mN.m | 0 mN.m              | 0 mN.m | 0.0mN.m | 0    | 156    | 到         | 2024-04-23 ~ 11:44:45 - |
| 2                | 2024-04-23 11:28:38:686 | 0 mN.m | 0 mN.m              | 0 mN.m | 0.0mN.m | 0    | 600    | □红冬畑      | 在冬1组                    |
| 3                | 2024-04-23 11:28:27:005 | 0 mN.m | 0 mN.m              | 0 mN.m | 0.0mN.m | 0    | 600    |           | 1135181                 |
| 4                | 2024-04-23 11:21:42:935 | 0 mN.m | 0 mN.m              | 0 mN.m | 0.0mN.m | 0    | 600    | □ 紧固状态    | ok 🗸                    |
| 5                | 2024-04-23 11:21:40:639 | 0 mN.m | 0 mN.m              | 0 mN.m | 0.0mN.m | 0    | 150    |           |                         |
| 6                | 2024-04-23 11:03:21:388 | 0 mN.m | 0 mN.m              | 0 mN.m | 0.0mN.m | 0    | 302    | □任务链      | ~                       |
| 7                | 2024-04-23 11:01:36:567 | 0 mN.m | 0 mN.m              | 0 mN.m | 0.0mN.m | 0    | 497    | 「広気絵CN    |                         |
| 8                | 2024-04-23 11:01:34:213 | 0 mN.m | 0 mN.m              | 0 mN.m | 0.0mN.m | 0    | 530    | 11951E3IN |                         |
| 9                | 2024-04-23 11:01:31:325 | 0 mN.m | 0 mN.m              | 0 mN.m | 0.0mN.m | 0    | 800    | □条形码      |                         |
| 10               | 2024-04-23 11:01:27:658 | 0 mN.m | 0 mN.m              | 0 mN.m | 0.0mN.m | 0    | 600    |           |                         |
| 11               | 2024-04-23 11:01:24:010 | 0 mN.m | 0 mN.m              | 0 mN.m | 0.0mN.m | 0    | 94     |           | superadmin 🗸            |
| 12               | 2024-04-23 11:01:22:144 | 0 mN.m | 0 mN.m              | 0 mN.m | 0.0mN.m | 0    | 499    |           |                         |
| 13               | 2024-04-23 11:01:20:144 | 0 mN.m | 0 mN.m              | 0 mN.m | 0.0mN.m | 0    | 499    |           |                         |
| 14               | 2024-04-23 11:01:13:841 | 0 mN.m | 0 mN.m              | 0 mN.m | 0.0mN.m | 0    | 600    | 查询        | 清除记录                    |
| 15               | 2024-04-23 11:00:25:343 | 0 mN.m | 0 mN.m              | 0 mN.m | 0.0mN.m | 0    | 800    | ,         |                         |
| 16               | 2024-04-23 11:00:21:670 | 0 mN.m | 0 mN.m              | 0 mN.m | 0.0mN.m | 0    | 800    | 导出数       | 居                       |
| 17               | 2024-04-23 11:00:18:597 | 0 mN.m | 0 mN.m              | 0 mN.m | 0.0mN.m | 0    | 800    | J         |                         |
| 18               | 2024-04-23 11:00:15:797 | 0 mN.m | 0 mN.m              | 0 mN.m | 0.0mN.m | 0    | 600    |           |                         |
| 19               | 2024-04-23 11:00:13:669 | 0 mN.m | 0 mN.m              | 0 mN.m | 0.0mN.m | 0    | 600    |           |                         |
| 20               | 2024-04-23 11:00:09:456 | 0 mN.m | 0 mN.m              | 0 mN.m | 0.0mN.m | 0    | 800    |           |                         |
| □ <u>21</u><br>< | 2024 04 22 11:00:07:110 | 0      | 0                   | 0      | 0.0mN m | 0    | ><br>> |           |                         |
| 总共 22 页          | 当前第1页                   |        | <mark>共 6</mark> 30 | 条      |         |      |        |           |                         |

图 56 历史记录

用户可以通过设置时间、任务组、紧固状态等筛选条件来实现精确查询、清除 记录、导出数据。

1. 查询。通过紧固状态、任务组,时间可以精确查询,管理员可以查看所有操 作人员的操作记录,普通用户只能查看个人使用记录。

2. 清除记录。通过紧固状态、任务组,时间可以精确清除记录(仅管理员可以 操作)。

3. 查看波形。用户可以在历史记录的表格中选中其中一条数据,如图57所示, 也可以直接点击全选,可以全选这一页的全部历史记录(30 条记录)。选中历史记 录后点击【查看波形】,即可在波形复现界面查看选中的历史数据的波形,如图 58 所示。

# **I KEMP**

| ■ 历史记家      | t                       |        |                |         |          |      |     |
|-------------|-------------------------|--------|----------------|---------|----------|------|-----|
| □全选         | 查看波形                    | 页下一了   | 5 <sup>3</sup> | 转到第     | 页        | GO   |     |
| 序号          | 时间                      | 目标扭矩下限 | 目标扭矩           | 目标扭矩上限  | 最终扭矩     | 转角下限 | 转   |
| ✓ 1         | 2024-04-23 11:47:29:671 | 0 mN.m | 11 mN.m        | 15 mN.m | 11.0mN.m | 0    | 137 |
| ✓ 2         | 2024-04-23 11:47:28:220 | 0 mN.m | 11 mN.m        | 15 mN.m | 11.0mN.m | 0    | 225 |
| ✓ 3         | 2024-04-23 11:47:26:400 | 0 mN.m | 11 mN.m        | 15 mN.m | 11.0mN.m | 0    | 998 |
| 4           | 2024-04-23 11:47:02:215 | 0 mN.m | 11 mN.m        | 15 mN.m | 11.0mN.m | 0    | 871 |
| 5           | 2024-04-23 11:46:50:522 | 0 mN.m | 11 mN.m        | 11 mN.m | 11.0mN.m | 0    | 969 |
| 6           | 2024-04-23 11:46:47:430 | 0 mN.m | 11 mN.m        | 11 mN.m | 11.0mN.m | 0    | 398 |
| 7           | 2024-04-23 11:46:45:058 | 0 mN.m | 11 mN.m        | 11 mN.m | 11.0mN.m | 0    | 117 |
| 8           | 2024-04-23 11:32:59:984 | 0 mN.m | 0 mN.m         | 0 mN.m  | 0.0mN.m  | 0    | 156 |
| 9           | 2024-04-23 11:28:38:686 | 0 mN.m | 0 mN.m         | 0 mN.m  | 0.0mN.m  | 0    | 600 |
| 10          | 2024-04-23 11:28:27:005 | 0 mN.m | 0 mN.m         | 0 mN.m  | 0.0mN.m  | 0    | 600 |
| 11          | 2024-04-23 11:21:42:935 | 0 mN.m | 0 mN.m         | 0 mN.m  | 0.0mN.m  | 0    | 60C |
| 12          | 2024-04-23 11:21:40:639 | 0 mN.m | 0 mN.m         | 0 mN.m  | 0.0mN.m  | 0    | 150 |
| 13          | 2024-04-23 11:03:21:388 | 0 mN.m | 0 mN.m         | 0 mN.m  | 0.0mN.m  | 0    | 302 |
| 14          | 2024-04-23 11:01:36:567 | 0 mN.m | 0 mN.m         | 0 mN.m  | 0.0mN.m  | 0    | 497 |
| 15          | 2024-04-23 11:01:34:213 | 0 mN.m | 0 mN.m         | 0 mN.m  | 0.0mN.m  | 0    | 53C |
| □ 16        | 2024-04-23 11:01:31:325 | 0 mN.m | 0 mN.m         | 0 mN.m  | 0.0mN.m  | 0    | 800 |
| 17          | 2024-04-23 11:01:27:658 | 0 mN.m | 0 mN.m         | 0 mN.m  | 0.0mN.m  | 0    | 600 |
| 18          | 2024-04-23 11:01:24:010 | 0 mN.m | 0 mN.m         | 0 mN.m  | 0.0mN.m  | 0    | 94  |
| 19          | 2024-04-23 11:01:22:144 | 0 mN.m | 0 mN.m         | 0 mN.m  | 0.0mN.m  | 0    | 499 |
| 20          | 2024-04-23 11:01:20:144 | 0 mN.m | 0 mN.m         | 0 mN.m  | 0.0mN.m  | 0    | 499 |
| < <u>21</u> | 2024 04 22 11:01:12:041 | 0      | 0 mN m         | 0       | 0.0      | 0    | >   |
| 总共 22 页     | 当前第1页                   |        | 共 637 🔮        |         |          |      |     |

总共 22 页

共637条

# 图 57 选中历史记录

| 名称                      | 修改日期            | 类型 大            | رار<br>ا |
|-------------------------|-----------------|-----------------|----------|
| 🛯 20220721182657164.csv | 2022/7/23 10:52 | Microsoft Excel | 2 KB     |
| 🔊 20220721183702869.csv | 2022/7/23 10:52 | Microsoft Excel | 2 KB     |
| 🔊 20220721185859786.csv | 2022/7/23 10:55 | Microsoft Excel | 1 KB     |
| 20220721185903000.csv   | 2022/7/23 10:55 | Microsoft Excel | 1 KB     |
| 🛯 20220721185906811.csv | 2022/7/23 10:55 | Microsoft Excel | 1 KB     |
| 🛯 20220721185909075.csv | 2022/7/23 10:55 | Microsoft Excel | 1 KB     |
| 🛯 20220721185911275.csv | 2022/7/23 10:55 | Microsoft Excel | 1 KB     |
| 🛯 20220721185916570.csv | 2022/7/23 10:55 | Microsoft Excel | 1 KB     |
| 🛯 20220721185920312.csv | 2022/7/23 10:55 | Microsoft Excel | 1 KB     |
| 🛯 20220721185922811.csv | 2022/7/23 10:55 | Microsoft Excel | 1 KB     |
| 🔊 20220721185926703.csv | 2022/7/23 10:55 | Microsoft Excel | 1 KB     |
| 20220721185929185.csv   | 2022/7/23 10:55 | Microsoft Excel | 1 KB     |

## 图 58 导出的原始记录

4. 导出数据。通过紧固状态、任务组,时间可以精确将原始数据导出设定默认
 导出地址下的文件中,如图 59,60 所示。

| 1  | 紧固时间                    | 入牙步骤切  | 步骤一切推 | 步骤二切 | 换步骤三切挂 | 实最终目标设  | 日最终目标  | 实拧紧结果  | 耗时(ms) | 转角(°)  | 任务组  | 操作人员 | 任务链名称( | 任务号 | 条形码 |
|----|-------------------------|--------|-------|------|--------|---------|--------|--------|--------|--------|------|------|--------|-----|-----|
| 2  | 2023-01-03 17:13:17:982 | 360°   | 360°  |      |        | 720°    | 185°   | 未完成    | 2153   | 177 °  | 任务1组 | ly   |        |     |     |
| 3  | 2023-01-03 17:13:20:870 | 360°   | 360°  |      |        | 720°    | 152°   | 未完成    | 2084   | 210 °  | 任务1组 | 1y   |        |     |     |
| 4  | 2023-01-03 17:13:24:273 | 360°   | 360°  |      |        | 720°    | 636°   | 未完成    | 3061   | -272 ° | 任务1组 | ly   |        |     |     |
| 5  | 2023-01-03 17:13:29:318 | 360°   | 360°  | 720° | 360°   | 20000°  | 145°   | 未完成    | 4267   | -141 ° | 任务1组 | ly   |        |     |     |
| 6  | 2023-01-03 17:13:33:922 | 360°   | 360°  | 720° |        | 360°    | 120°   | 未完成    | 3474   | -235 ° | 任务1组 | 1y   |        |     |     |
| 7  | 2023-01-03 17:16:41:599 | 360°   | 360°  |      |        | 720°    | 100°   | 未完成    | 1979   | 263 °  | 任务1组 | ly   |        |     |     |
| 8  | 2023-01-03 17:17:06:578 |        |       |      |        | 360°    | 325°   | 未完成    | 954    | -324 ° | 任务1组 | 1y   |        |     |     |
| 9  | 2023-01-03 17:32:25:652 |        |       |      |        | 360°    | 127°   | 未完成    | 551    | -126 ° | 任务1组 | ly   |        |     |     |
| 10 | 2023-01-03 17:32:30:506 | 360 "  | 360°  | 720° |        | 360°    | 17°    | 未完成    | 3462   | -337 * | 任务1组 | 1y   |        |     |     |
| 11 | 2023-01-03 17:32:32:351 | 6mN. m |       |      |        | 9mN. m  | 6mN. m | 保护触发   | 943    | -327 ° | 任务1组 | 1y   |        |     |     |
| 12 | 2023-01-03 17:33:50:388 | 360°   | 360°  | 720° | 360°   | 10mN. m | SmN. m | ok     | 4774   | -370 ° | 任务1组 | ly   |        |     |     |
| 13 | 2023-01-03 17:34:40:231 | 360°   | 360°  | 720° | 360°   | 3600°   | 3602°  | 385.27 | 11201  | 3602 ° | 任冬1组 | 1.   |        |     |     |

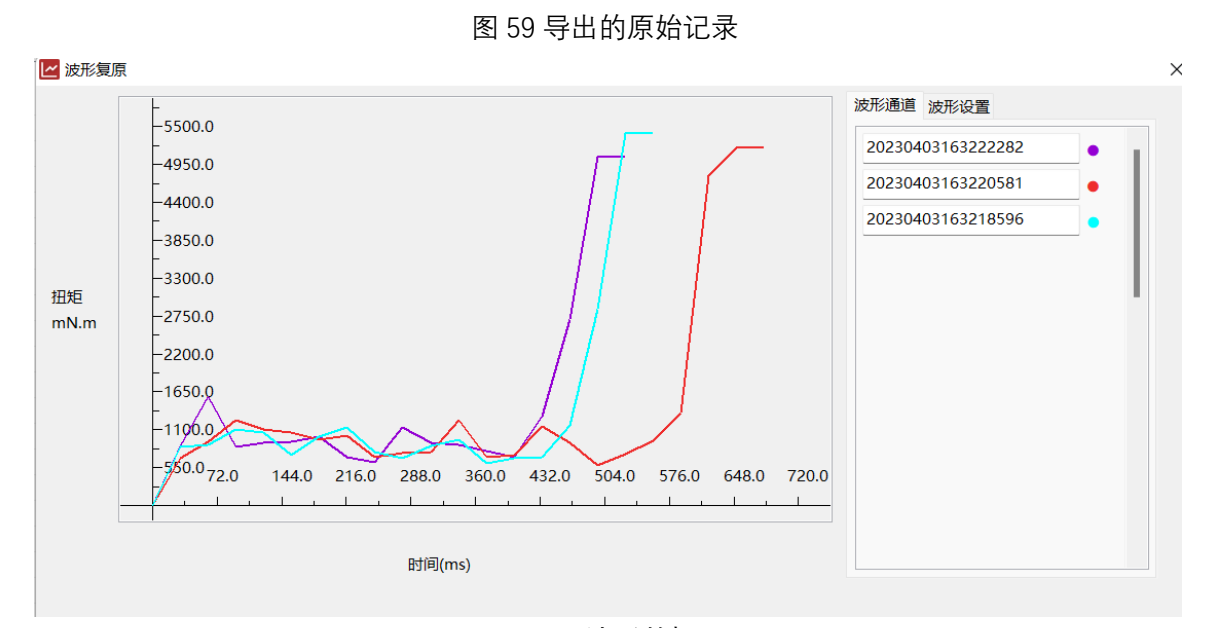

图 60 波形数据

4.1.5.2 日志记录

点击历史记录目录下的【日志记录】按钮,可以查看到所有的历史日志记录。 如图 61 所示。每拧紧一颗螺钉都会产生一条对应的日志记录,记录着螺丝刀每一次 拧紧的结果。系统默认保存 60 天日志记录。超过设定时间后,系统自动维护记录的 删减。

 $\sim$ 

| 9 |      |
|---|------|
|   | 日志记号 |

|      | 51032                   |      |                     |            |   |        |            |              | $\sim$ |
|------|-------------------------|------|---------------------|------------|---|--------|------------|--------------|--------|
|      | ——页 <b>下—页</b>          | 转    | ·到第 页 GO            |            |   | 日志记录分析 |            |              |        |
| ,    |                         |      |                     |            |   | ☑ 时间 从 | 2024-04-21 | ✓ 11:49:43   |        |
| 序号   | 时间                      | 事件等级 | 日志                  | 操作人员       | ^ |        |            |              |        |
| 1    | 2024-04-23 11:49:06:018 | 消息   | 按键操作: 打开系统设置界面      | superadmin |   | 到      | 2024-04-23 | ✓ 11:49:43 🖨 |        |
| 2    | 2024-04-23 11:49:01:659 | 消息   | 按键操作:关闭历史记录界面       | superadmin |   | □ 事件等级 | 消息         |              |        |
| 3    | 2024-04-23 11:47:34:268 | 消息   | 按键操作: 查看波形          | superadmin |   |        | /Pares     |              |        |
| 4    | 2024-04-23 11:47:32:423 | 消息   | 按键操作: 打开历史记录界面      | superadmin |   |        |            |              |        |
| 5    | 2024-04-23 11:47:29:757 | 消息   | 完成任务: 1, 请切换到下一任务!  | superadmin |   | 6      |            |              |        |
| 6    | 2024-04-23 11:47:29:612 | 消息   | 自动采集结束, OK          | superadmin |   | 查询     |            | 清除记录         |        |
| 7    | 2024-04-23 11:47:28:711 | 消息   | 开始                  | superadmin |   |        |            |              |        |
| 8    | 2024-04-23 11:47:28:159 | 消息   | 自动采集结束, OK          | superadmin |   | 导出数据   | 居          |              |        |
| 9    | 2024-04-23 11:47:27:168 | 消息   | 开始                  | superadmin |   |        |            |              |        |
| 10   | 2024-04-23 11:47:26:340 | 消息   | 自动采集结束, OK          | superadmin |   |        |            |              |        |
| 11   | 2024-04-23 11:47:23:940 | 消息   | 开始                  | superadmin |   |        |            |              |        |
| 12   | 2024-04-23 11:47:23:193 | 消息   | 扫码执行任务链成功!          | superadmin |   |        |            |              |        |
| 13   | 2024-04-23 11:47:20:108 | 警告   | 未找到对应任务链            | superadmin |   |        |            |              |        |
| 14   | 2024-04-23 11:47:18:553 | 警告   | 条码截取任务链参数错误!,请检查截取位 | superadmin |   |        |            |              |        |
| 15   | 2024-04-23 11:47:17:740 | 消息   | 扫码错误, SN:           | superadmin |   |        |            |              |        |
| 16   | 2024-04-23 11:47:15:366 | 警告   | 漏打,当前工件未完成,请扫 666   | superadmin |   |        |            |              |        |
| 17   | 2024-04-23 11:47:12:235 | 警告   | 任务链未打开,请先打开任务链!     | superadmin |   |        |            |              |        |
| 18   | 2024-04-23 11:47:09:883 | 警告   | 任务链未打开,请先打开任务链!     | superadmin |   |        |            |              |        |
| 19   | 2024-04-23 11:47:08:543 | 警告   | 漏打,当前工件未完成,请扫 666   | superadmin |   |        |            |              |        |
| 20   | 2024-04-23 11:47:05:887 | 警告   | 漏打,当前工件未完成,请扫 666   | superadmin |   |        |            |              |        |
| 21   | 2024-04-23 11:47:04:176 | 警告   | 条码截取任务链参数错误!,请检查截取位 | superadmin |   |        |            |              |        |
| 22   | 2024-04-23 11:47:01:941 | 消息   | 自动采集结束, OK          | superadmin | ~ |        |            |              |        |
| 总共 2 | 5页 当前第1                 | 页    | 共 729 条             |            |   |        |            |              |        |

图 61 日志记录

用户可以通过设置时间、事件等级来实现精确查询、清除记录、导出数据。

1. 查询。通过时间,事件等级可以精确查询。

 2. 清除记录。通过时间事件等级可以精确清除记录(仅拥有该权限的用户可以 操作)。

3. 导出数据。通过时间、事件等级可以精确将原始数据导出设定默认导出地址 下的文件中,如图 62, 63 所示。(仅拥有该权限的用户可以操作)。

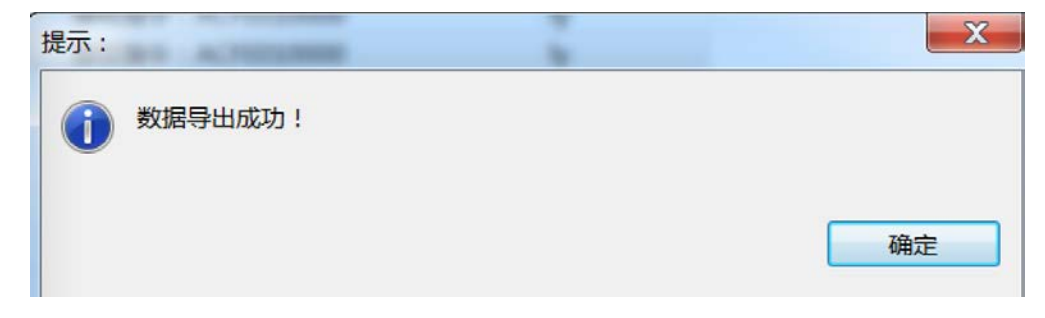

图 62 导出数据成功弹窗

|    | Α                       | В     | С                   | D    |
|----|-------------------------|-------|---------------------|------|
| 1  | 原始数据                    | 导出时间: | 2024-06-13 15:33:15 |      |
| 2  |                         |       |                     |      |
| 3  | 时间                      | 事件等级  | 日志                  | 操作人员 |
| 4  | 2024-06-12 13:57:45:338 | 消息    | 按键操作: 打开系统设置界面      | ly   |
| 5  | 2024-06-12 13:59:51:488 | 消息    | 按键操作: 打开系统设置界面      | ly   |
| 6  | 2024-06-12 14:01:04:240 | 消息    | 按键操作: 打开紧固参数设置界面    | ly   |
| 7  | 2024-06-12 14:01:06:985 | 消息    | 按键操作: 打开任务链界面       | ly   |
| 8  | 2024-06-12 14:01:08:894 | 消息    | 按键操作: 关闭任务链界面       | ly   |
| 9  | 2024-06-12 14:01:11:452 | 消息    | 按键操作: 打开系统设置界面      | ly   |
| 10 | 2024-06-12 14:01:24:573 | 消息    | 关闭系统设置界面            | ly   |
| 11 | 2024-06-12 14:01:37:058 | 消息    | 按键操作: 打开系统设置界面      | ly   |
| 12 | 2024-06-12 14:01:45:531 | 消息    | 关闭系统设置界面            | ly   |
| 13 | 2024-06-12 14:01:53:253 | 消息    | 按键操作: 打开系统设置界面      | ly   |
| 14 | 2024-06-12 14:02:21:022 | 消息    | 修改成功,数据存储方式为:本地存储   | ly   |
| 15 | 2024-06-12 14:02:21:034 | 消息    | 关闭系统设置界面            | ly   |
| 16 | 2024-06-12 14:02:25:401 | 消息    | 按键操作: 打开系统设置界面      | ly   |
| 17 | 2024-06-12 14:09:26:867 | 消息    | 修改成功,数据存储方式为:软件存储   | ly   |
| 18 | 2024-06-12 14:09:26:878 | 消息    | 关闭系统设置界面            | ly   |
| 19 | 2024-06-12 14:10:01:480 | 消息    | 按键操作: 打开日志记录界面      | ly   |
| 20 | 2024-06-12 14:10:03:978 | 消息    | 按键操作:关闭日志界面         | ly   |
| 21 | 2024-06-12 14:10:05:511 | 消息    | 按键操作: 打开历史记录界面      | ly   |
| 22 | 2024-06-12 14:10:08:010 | 消息    | 按键操作:关闭历史记录界面       | ly   |
| 23 | 2024-06-12 14:16:02:654 | 消息    | 按键操作: 打开任务链界面       | ly   |
| 24 | 2024-06-12 14:16:03:978 | 消息    | 按键操作:关闭任务链界面        | ly   |
| 25 | 2024-06-12 14:16:05:586 | 消息    | 按键操作: 打开条码参数设置界面    | ly   |
| 26 | 2024-06-12 14:16:06:704 | 消息    | 按键操作:关闭条码参数界面       | ly   |
| 27 | 2024-06-12 14:16:08:216 | 消息    | 按键操作: 打开系统设置界面      | ly   |
| 28 | 2024-06-12 14:18:02:333 | 消息    | 按键操作: 打开条码参数设置界面    | ly   |
| 29 | 2024-06-12 16:13:09:204 | 消息    | 按键操作: 打开历史记录界面      | ly   |
| 30 | 2024-06-12 16:13:32:111 | 消息    | 按键操作: 查询历史记录        | ly   |
| 31 | 2024-06-12 16:13:33:406 | 消息    | 按键操作: 查询历史记录        | ly   |
| 32 | 2024-06-12 16:13:34:341 | 消息    | 按键操作: 查询历史记录        | ly   |
|    | 数据-1 (+)                |       |                     |      |

图 63 导出日志的原始记录

4.1.5.3 波形复原

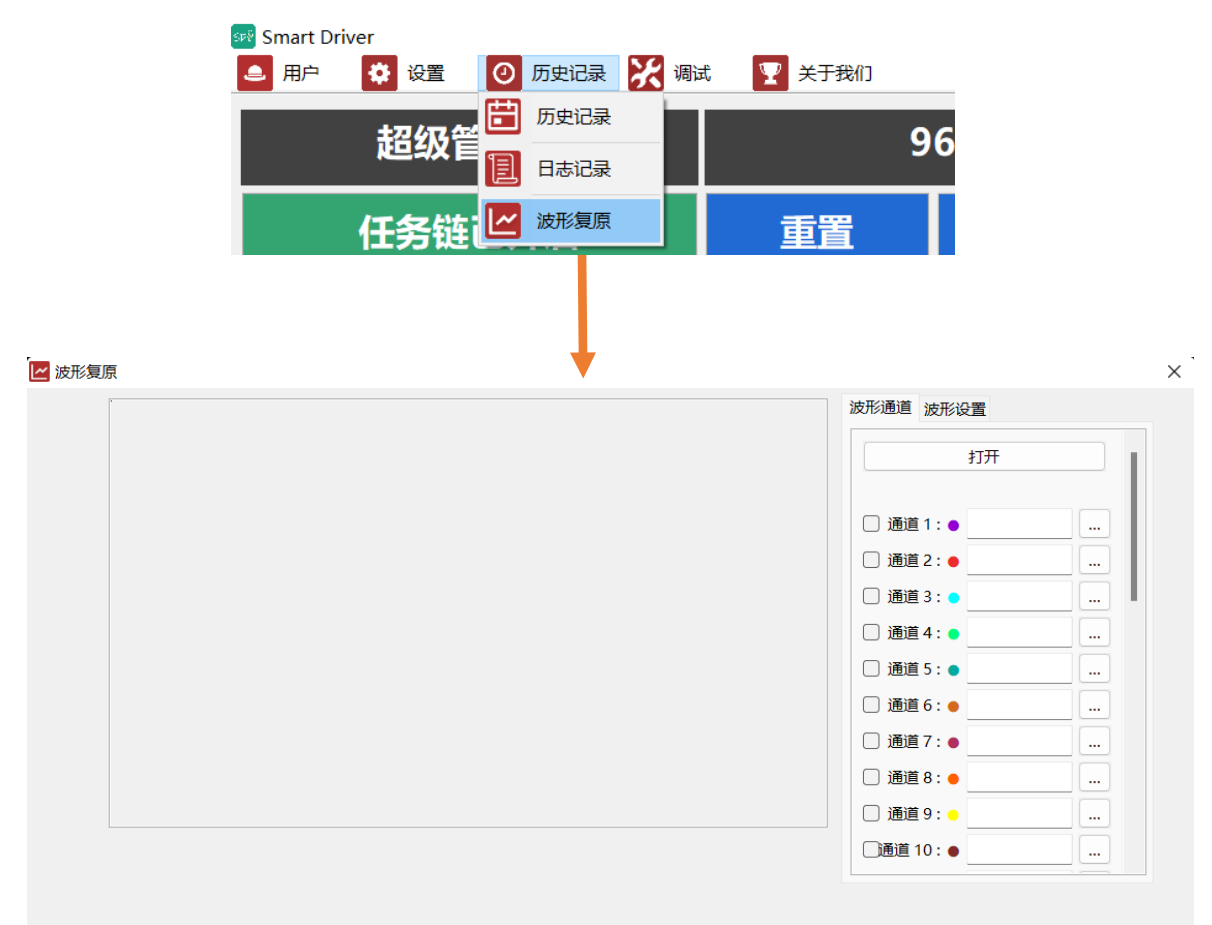

1.波形文件选择

点击每个通道后面的【...】按键即可进入选择波形文件的界面如图 64 所示,

| ☞ 打开                                                                    |                                          |                 |        | ×   |
|-------------------------------------------------------------------------|------------------------------------------|-----------------|--------|-----|
| $\leftarrow  \rightarrow  \stackrel{_{\scriptstyle \vee}}{}  \bigwedge$ | 늘 « LYSmart Driver H V3.4.1.3 > Wavefarm | ~ C             |        | 中搜索 |
| 组织▼ 新建文件夹                                                               | Ę                                        |                 | ≣ •    |     |
| ∨ 🖵 此电脑                                                                 | 名称                                       | 修改日期            | 类型     | 大小  |
| > 🚺 视频                                                                  | 01140000000000000000000000000000000000   | 2023/4/3 15:05  | XML 文件 |     |
| > 🔀 图片                                                                  | 01140000000000000000000000000000000000   | 2023/4/3 15:22  | XML 文件 |     |
| > i 又档<br>> ↓ 下载                                                        | 01140000000000000000000000000000000000   | 2023/4/3 15:59  | XML 文件 |     |
| > 🕑 音乐                                                                  | Wavefrom_20230329131236446.xml           | 2023/3/29 13:12 | XML 文件 |     |
| > 🧾 桌面                                                                  | Wavefrom_20230329131429151.xml           | 2023/3/29 13:14 | XML文件  |     |
| > 🛏 Windows-SSD                                                         | Wavefrom_20230329132154728.xml           | 2023/3/29 13:21 | XML文件  |     |
| > 新加卷 (E:)                                                              | Wavefrom_20230329132217908.xml           | 2023/3/29 13:22 | XML 文件 |     |
| •                                                                       |                                          |                 |        | -   |
| 2                                                                       | 文件名(N):                                  | ~ ,             | *.xml  | ~   |
|                                                                         |                                          |                 | 打开(O)  | 取消  |

图 64 波形文件选择

支持 xml、csv、xls 三种波形文件,选择后点击【打开】,随后选择通道点击 【打开】即可将波形显示在波形复现的界面上,如图 65 所示。

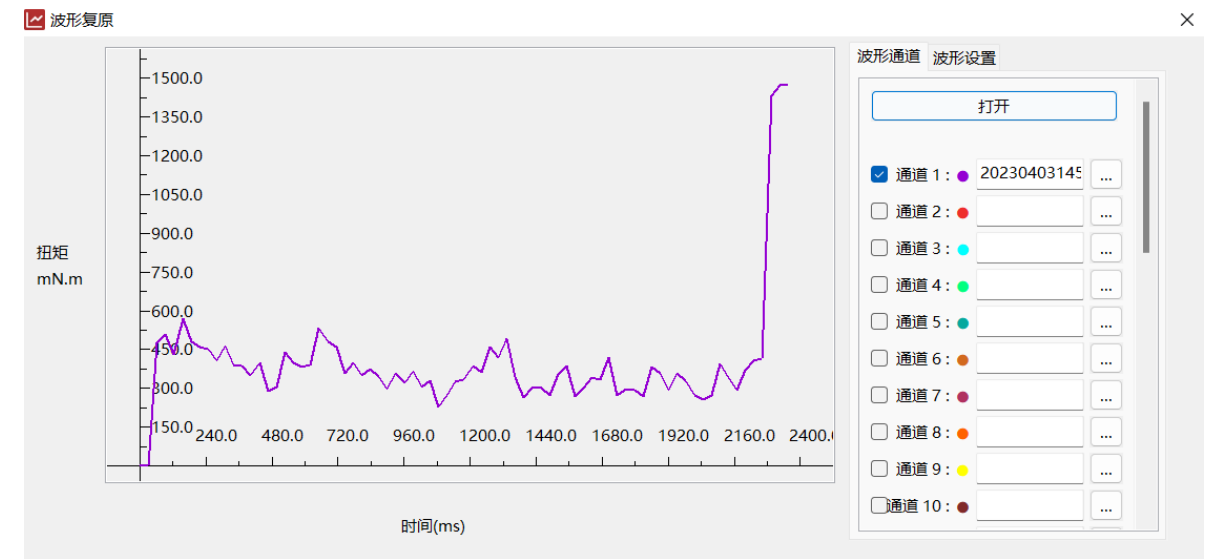

图 65 波形复现

2.波形分析与操作

| 波形通道 波形设置            |         |  |  |  |  |  |
|----------------------|---------|--|--|--|--|--|
| 设置                   |         |  |  |  |  |  |
| 坐标轴选择:               | 角度/时间 ~ |  |  |  |  |  |
| 扭矩单位:                | N.m ~   |  |  |  |  |  |
| 压力单位:                | N ~     |  |  |  |  |  |
| 刷新                   |         |  |  |  |  |  |
|                      |         |  |  |  |  |  |
| 波形操作                 |         |  |  |  |  |  |
| 波形横向缩小               | 波形横向扩大  |  |  |  |  |  |
| 波形纵向缩小               | 波形纵向扩大  |  |  |  |  |  |
| 上移       左移       万移 |         |  |  |  |  |  |

图 66 波形设置界面

波形设置页面如图 66 所示,用户可以根据需要对坐标轴进行选择,软件支持"扭矩/角度","扭矩/时间","压力/角度","压力/时间","转速/角度","转速/时间","角度/时间" 七种坐标轴,扭矩单位支持 mN.m、N.m、kgf.cm,压力单位支持 N、kg,选择好参数后点击【刷新】即可。在波形操作区域可以对波形的形状、大小、位置进行调节。

| 一 波形夏 |                                             |                       |
|-------|---------------------------------------------|-----------------------|
|       | -5100.0                                     | 扣衔mN m: 4991 995      |
|       | -4590.0                                     |                       |
|       | -4080.0                                     | 間回(ms): 806.6574      |
|       | -3570.0                                     |                       |
| 扭矩    | -3060.0                                     |                       |
| mN.m  | -2550.0                                     |                       |
|       | -2040.0                                     |                       |
|       | -1530.0                                     |                       |
|       | -1020.0                                     |                       |
|       | 51176.0 264.0 352.0 440.0 528.0 616.0 704.0 | 792.0 880.0 968.0 105 |
|       | ·······                                     |                       |
|       | 时间(ms)                                      |                       |

当鼠标选中波形时,能够显示波形上的数据,如图 67 所示。

图 67 鼠标点击显示波形数据

当鼠标选中波形区域时,使用滚轮也可以调节波形的大小,方便用户进行数据分析。

# 4.1.6 关于我们

展示软件版本信息与公司信息,点击官网,即可访问 www.kemptools.cn,查询 更多产品信息。如图 68 所示。

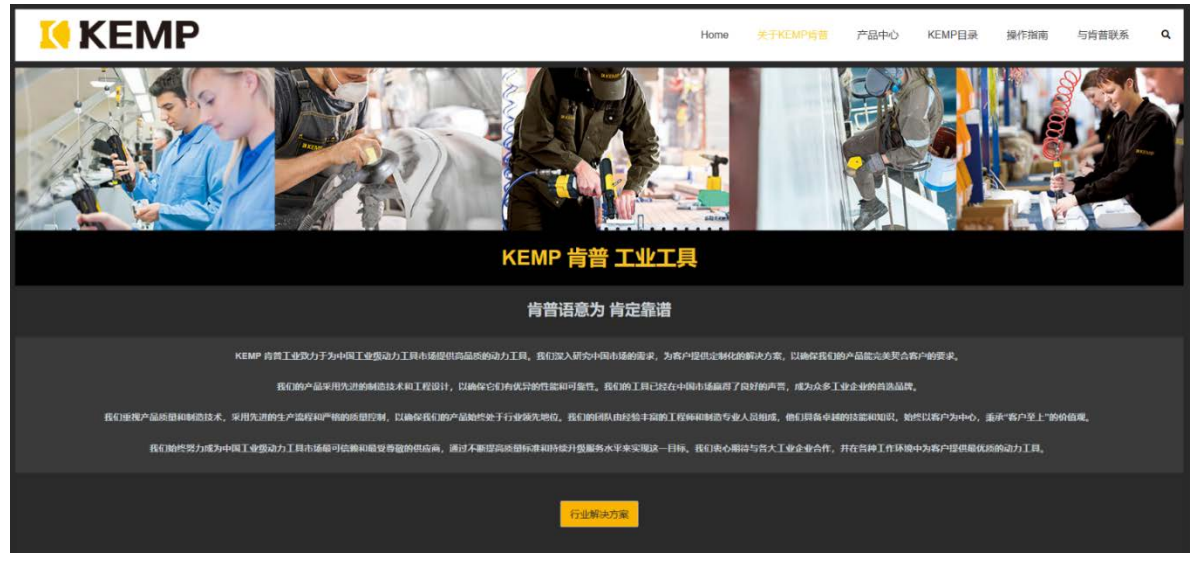

图 68 关于我们界面

# 五、维修保养指南

#### 5.1 关于维护保养的说明

本产品在以下情形可以免费维护:

1) 在使用过程中非用户不当使用方式导致的损坏或故障;

2) 自购入日期起未满1年,或者尚未达到200万次的螺丝拧紧次数;
 如遇以下情形发生损坏时均为有偿维修:

 因不满足说明书及当地关于安装、操作及维护等方面的所有安全操作规范及 安全法律法规等不当使用方式导致产品损坏或故障;

2) 购入满1年;

3) 累积拧紧操作次数超过 200 万次。

需要特别注明的是,由于维护保养的难易程度视损坏程度及故障严重类别而 定,其维护保养需要一定的周期,若有重要工位,请考虑购买备品以降低维保风 险。

5.2 维护保养措施

#### 5.2.1 设备点检

客户如有点检要求的,为确保设备安全及正常工作,每次开机前工作人员至少 需要进行以下检查:

检查设备的机械部分,查看安装螺丝是否有松动、是否有其他杂物;

检查设备电气部分,查看线缆是否完好、接头是否松动、是否有明显刮伤及划 痕、外表皮是否有裂纹或严重时断裂,导致保护层破损,芯线外露,是否有其他电 气干扰;

检查设备外围联动部件是否正常;

由于工具上电后有归零功能,因此在点检重新开机时需要确保工具无负载状态 开机启动。

#### 5.2.2 工具精度校准

1) 校准目的: 让工具持续保持高精度、高一致性的作业输出。

2) 校准周期: 建议每 25 万次拧紧后或每隔 2 个月, 做一次工具校准, 请参 阅软件历史记录信息以查阅智能电批的当前循环次数。

3) 校准方法: 详见附件 2《附件 2、传感器标定手册》。

注意:校准设备请使用高精度扭矩检测仪(至少小数点后两位)

# 5.2.3 更换零部件

工具零部件更换清单及维保方式:

| 序号 | 名称     | 维保周期                                                   | 维保方式            | 维保人员              | 工具标定         |
|----|--------|--------------------------------------------------------|-----------------|-------------------|--------------|
| 1  | 三色灯环   | 500W 次或1年                                              | 返厂维保            | 肯普售后工程师           | ×            |
| 2  | 开关(内置) | 500W 次或1年                                              | 返厂维保            | 肯普售后工程师           | ×            |
| 3  | 启停压板   | 500W 次或1年                                              | 返厂维保            | 肯普售后工程师           | ×            |
| 4  | 轴承挡圈   | 500W 次或1年                                              | 现场替换&返<br>厂维保   | 肯普售后工程师           | ×            |
| 5  | 工具吊环   | 500W 次或1年                                              | 现场替换            | 经过专业培训的<br>设备维保人员 | ×            |
| 6  | 工具外壳   | 500W 次或1年                                              | 返厂维保            | 肯普售后工程师           | $\checkmark$ |
| 7  | 工具端航插座 | 5000 次                                                 | 返厂维保            | 肯普售后工程师           | $\checkmark$ |
| 8  | 电机     | 500W 次或1年                                              | 返厂维保            | 肯普售后工程师           | $\checkmark$ |
| 9  | 减速器    | 200W 次或者<br>3000h                                      | 返厂维保            | 肯普售后工程师           | $\checkmark$ |
| 10 | 复合传感器  | 500W 次或1年                                              | 返厂维保            | 肯普售后工程师           | $\checkmark$ |
| 11 | 控制器    | 500W 次或1年                                              | 现场临时替<br>换&返厂维保 | 肯普售后工程师           | $\checkmark$ |
| 12 | 控制器屏幕  | 500W 次或1年                                              | 返厂维保            | 肯普售后工程师           | ×            |
| 13 | 工具线缆   | 拖链寿命(≥<br>8D) 200W 次; 非<br>拖链寿命(≥<br>8D) 500W 次或1<br>年 | 现场替换&返<br>厂维保   | 经过专业培训的<br>设备维保人员 | $\checkmark$ |

# **六、故障排查指南**

# 6.1 设备故障排除指南

| 序号 | 设备故障现象    | 排查指南                                                                                                    |
|----|-----------|----------------------------------------------------------------------------------------------------|
| 1  | 控制器无法正常上电 | <ol> <li>1) 检查电池电量是否为 0;</li> <li>2) 检查工具电源接口和电池端子有无异物/损坏;</li> <li>3) 拔掉电池,重新进行上电;</li> <li>4) 如若解决不了,及时联系工程师协助解决;</li> </ol>                                                                         |
| 2  | 工具本体无法启动  | <ol> <li>检查螺丝刀本体是否有磕碰痕迹(排除外力<br/>碰撞导致产品损坏);</li> <li>手动拨动批头检查螺丝刀本体转动是否顺<br/>畅;</li> <li>检查屏幕是否正常显示;</li> <li>检查工具参数以及紧固参数是否设置正确;</li> <li>检查通过软件进行调试工具正反转是否正常;</li> <li>如若解决不了,及时联系工程师协助解决;</li> </ol> |
| 3  | 软件无法正常运行  | <ol> <li>检查软件是否解压为文件夹目录下;</li> <li>检查软件执行文件目录下所有文件是否完整;</li> <li>检查电脑运行环境下是否有驱动包未安装或<br/>产生冲突;</li> <li>如若解决不了,及时联系工程师协助解决;</li> </ol>                                                                 |
| 4  | 软件无法登录    | <ol> <li>检查控制器是否正常上电;</li> <li>检查电脑WiFi是否已连接/检查工具是否已接<br/>入路由器(在路由器管理界面查看);</li> <li>检查工具是否处于待机状态;</li> <li>如若解决不了,及时联系工程师协助解决;</li> </ol>                                                             |

# 6.2 拧紧故障排查指南

在面对拧紧应用场合的多样性和复杂性时,确实没有一种通用的故障代码能够 涵盖所有可能的故障情况。不过,通过收集和分析不同拧紧场合的故障类型,并结 合拧紧曲线,我们可以为现场工程师提供一套实用的故障排查和定位方法。

本文将以在拧紧过程中,采用三步拧紧控制策略(入牙阶段、快速紧固阶段、 精确紧固阶段),来确保螺栓的正确和高效拧紧作为分析。以下是针对这三个阶段 可能的拧紧曲线描述,以及可能存在的工艺问题。

● **正常的拧紧波形**(扭矩/时间, 扭矩/角度):

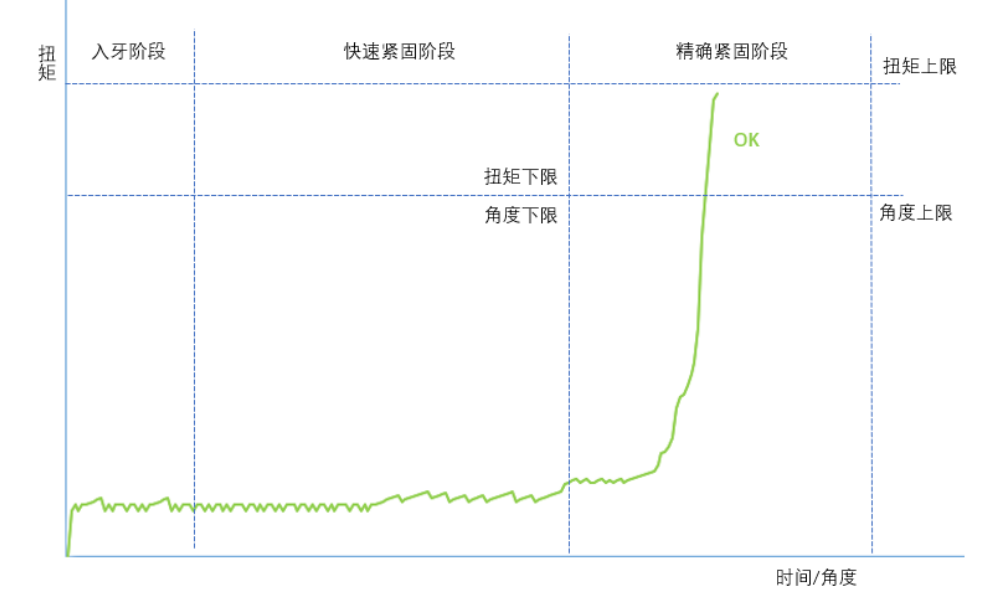

重复拧紧或者螺钉或螺钉孔位异常:如果出现(扭矩/时间,扭矩/角度)刻度如下波形,扭矩在短时间内或者角度的情况下快速上升,软件可能提示:浮高/扭矩控制模式无角度监控提示 OK,此时,可能是重复拧紧或者螺钉或螺钉孔位异常。

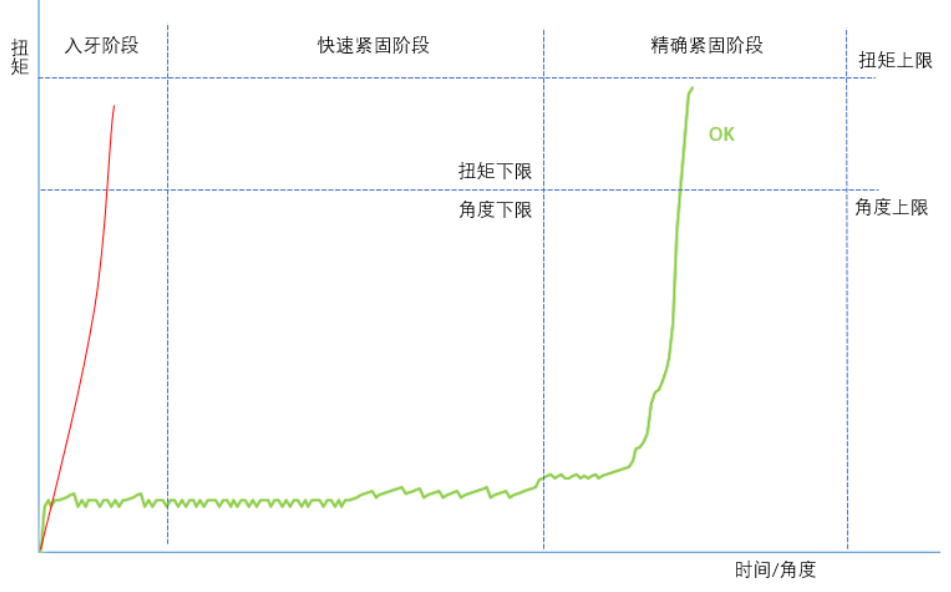

浮高/螺钉较短或者螺纹孔深不足:如果出现如下波形,软件提示:浮高,可以通过(扭矩/时间,扭矩/角度)刻度波形可以看出,扭矩到达,角度没有超过设定角度下限,可能是螺钉较短或者螺纹孔深不足。

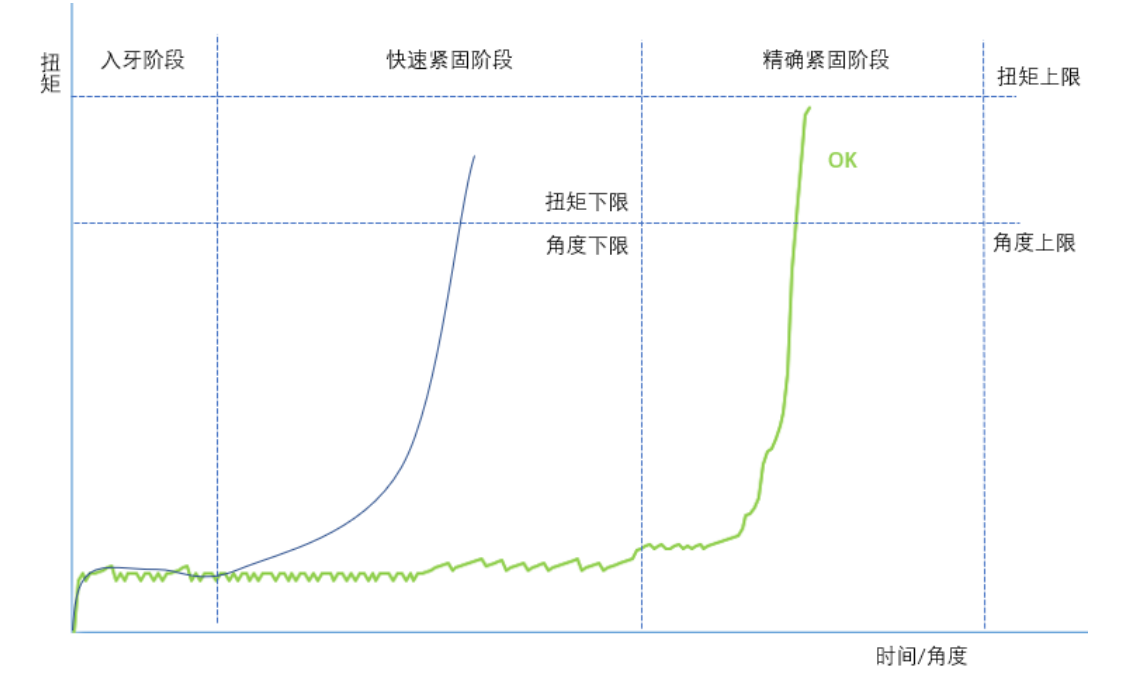

**滑牙/超时未完成或者螺钉强度不足:**如果出现如下波形,软件提示:滑牙可以通过(扭矩/时间,扭矩/角度)刻度波形可以看出,扭矩在最后精确拧紧的过程中,无法达到最终扭矩,并存在一定的扭矩下滑,角度到达设定的全局最大总角度。如果设置最大拧紧时间,则提示超时未完成。此时,请检查螺钉或螺钉孔位是否滑牙。

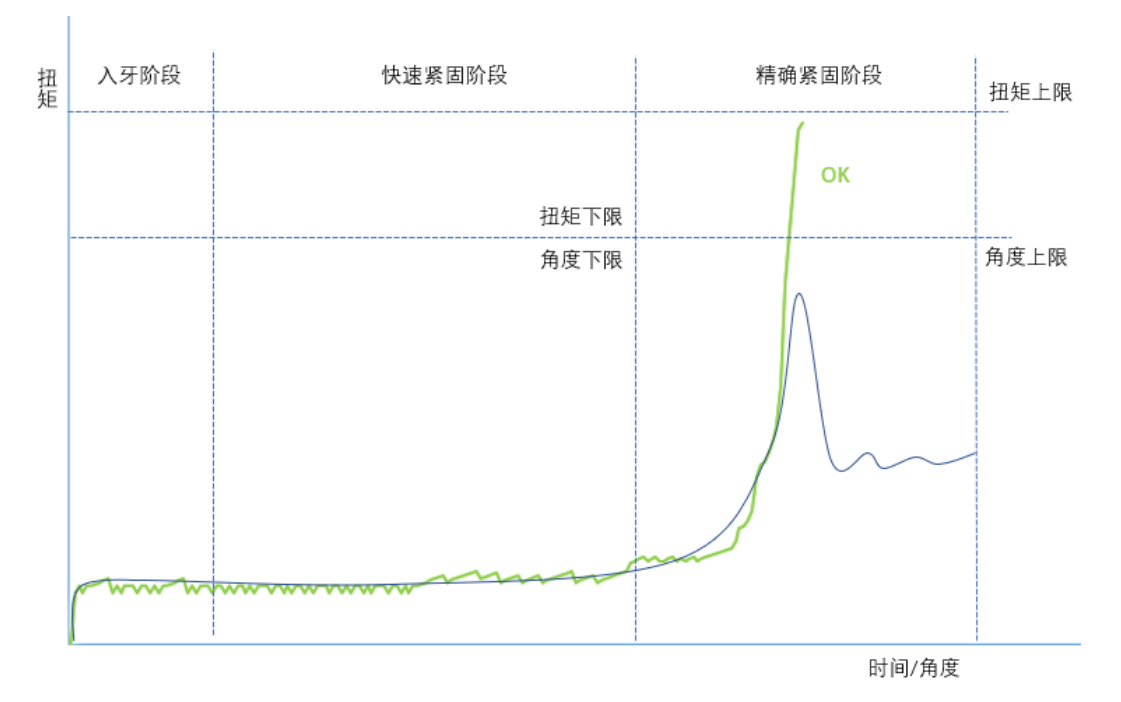

 驱动器错误:如果出现如下波形,软件提示:驱动器错误,通过(扭矩/时间) 查看波形可以看出,扭矩到达一定量程后,就无法再上升,此时,工具设置最后 转速设置的比较低,工具电机堵转 2S,无法达到目标扭矩,软件提示:驱动器 错误。用户可以修改最后一步速度即可。

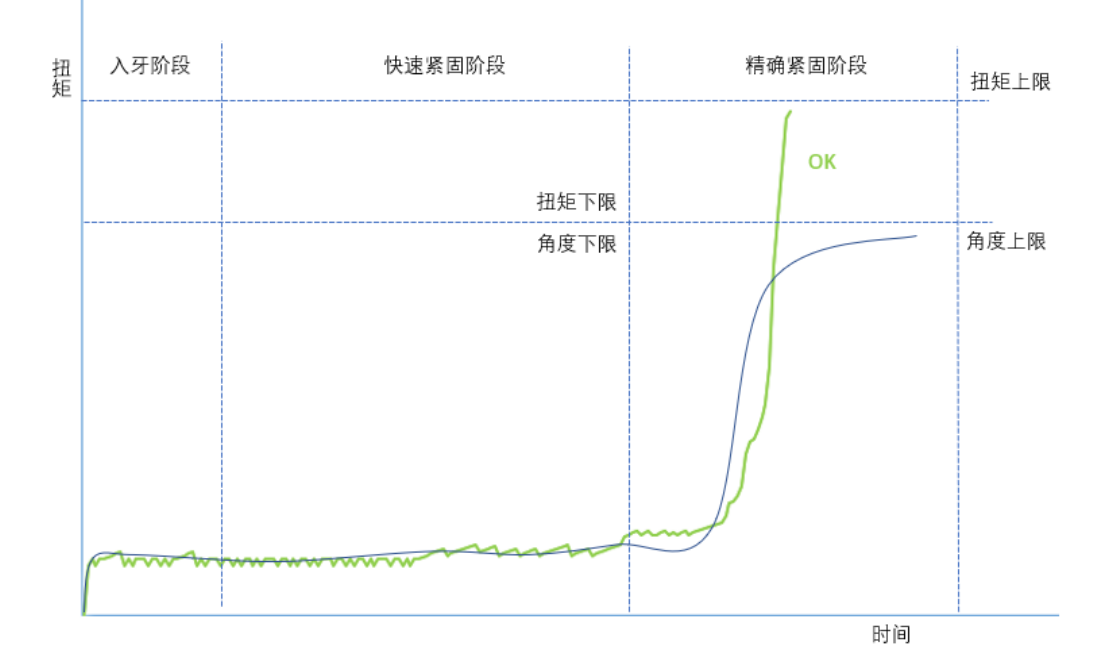

 扭矩偏高:如果出现如下波形,软件提示:扭矩偏高,通过(扭矩/时间,扭矩/ 角度)查看波形可以看出,扭矩曲线爬升过程与正常拧紧曲线相似,只是最终扭 矩超过扭矩上限,此时应适当降低最后一步拧紧速度,或者减少快速旋入阶段 的参数值,为精确拧紧阶段留足余量。

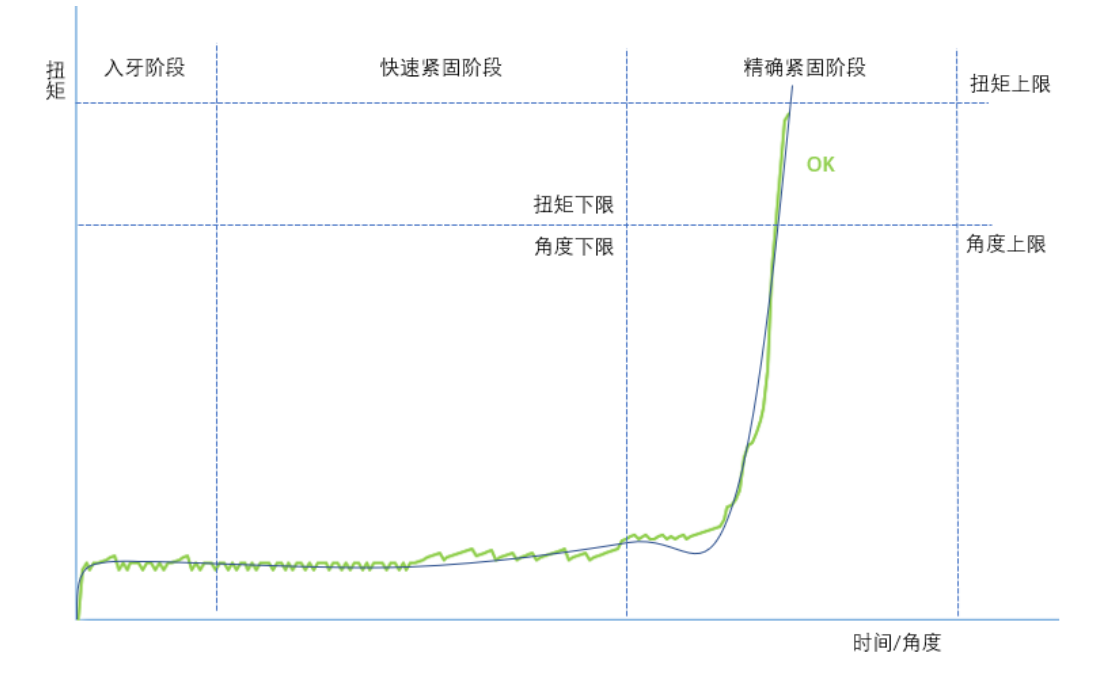

 扭矩偏低:如果出现如下波形,软件提示:扭矩偏低,通过(扭矩/时间,扭矩/ 角度)查看波形可以看出,如果在角度控制模式下,角度到了,扭矩未到,提示 扭矩偏低。最终扭矩低于扭矩下限,此时应适当提高最后一步拧紧速度。

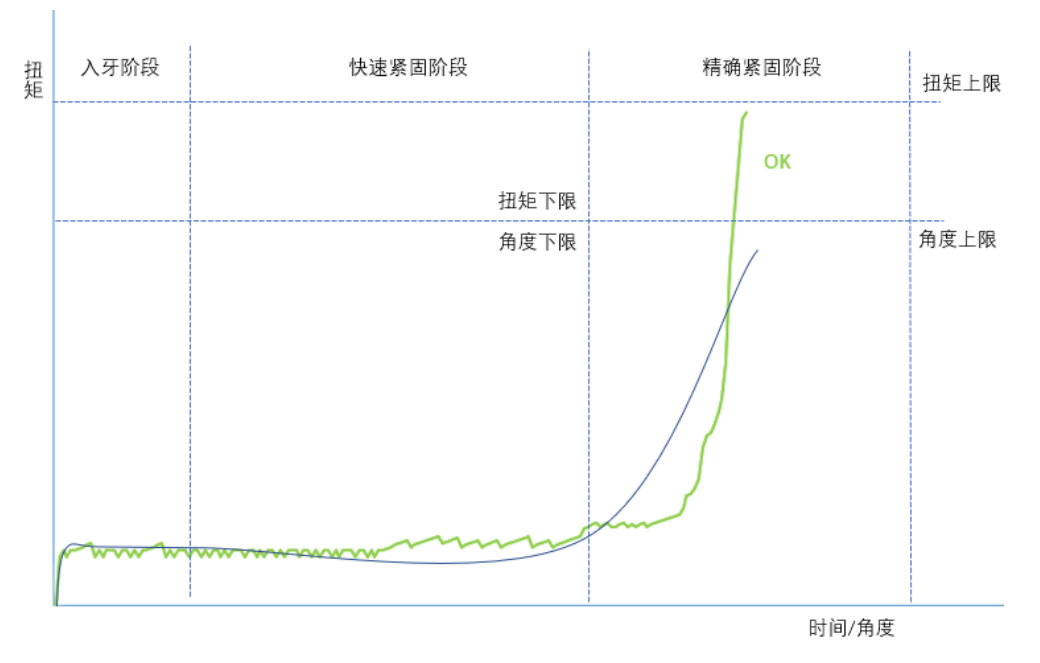

- **扭矩过大:**工具运行中,扭矩超过设置的保护扭矩值。
- **压力过大:**工具运行中,设置的下压力超过设定的保护压力值。
- **未完成:**启动压板或启动信号松开,软件提示未完成。
- 步骤\*参数有误:工艺步骤中设置有误,请参考本文《4.2.3.1 紧固参数》。

## 附件1、螺丝刀参数校准策略

为了用户能更加高效的使用智能拧紧工具,特提供以下参数设置流程(仅供参 考)。

(一)出厂交货前供货商须了解用户大概使用工况,由技术人员调教好部分紧 固参数以供用户参考。

(二)用户使用智能拧紧工具前须熟悉《智能拧紧工具用户手册》等资料,方 便后续根据实际使用工况微调紧固参数。

(三)用户使用智能拧紧工具时,首先按照《智能拧紧工具用户手册》提示登 陆软件。

(四)软件登陆成功后,在系统参数界面下查看"扭矩量程"、"压力量程"、"扭矩系数 TA"和"压力系数 PA"数值与螺丝刀本体粘贴标签是否一致,如果不一致,请使用超级管理员账号: superadmin 密码: 123456 登录,在系统参数界面进行修改。

(五)传感器参数发生改变或智能螺丝刀使用工况发生改变时,将智能螺丝刀 批头处于不受力状态并点击操作面板中的"归零"按钮。校准螺丝刀传感器零点。

(六)为了提高紧固效率及紧固精度,特提供以下紧固参数设置流程(仅供参考)

在软件紧固参数界面,紧固参数目录下设置目标扭矩,允许扭矩上下限等参数。具体参照附件2。

2. 在实际工况下拧紧不少于五颗新螺钉进行参数测试。

 参数测试过程中若最终拧紧结果提示"扭矩偏高"或"扭矩偏低",用户可针对 偏高或偏低量调整速度上下限直至拧紧结果提示"OK"。此过程应测试不少于五颗新 螺钉。

 为了提高紧固效率用户可根据历史记录中记载的"转角"来设置拧紧参数中的 "快速紧固角度"。该参数设置时应留有 10%及以上的裕量,防止智能螺丝刀减速不及 时拧坏螺钉,如图转角 2560°,设定快速紧固角度为 2450°。

5. 用户可根据历史记录中记载的"耗时",查看螺丝刀单次最大工作时间,在

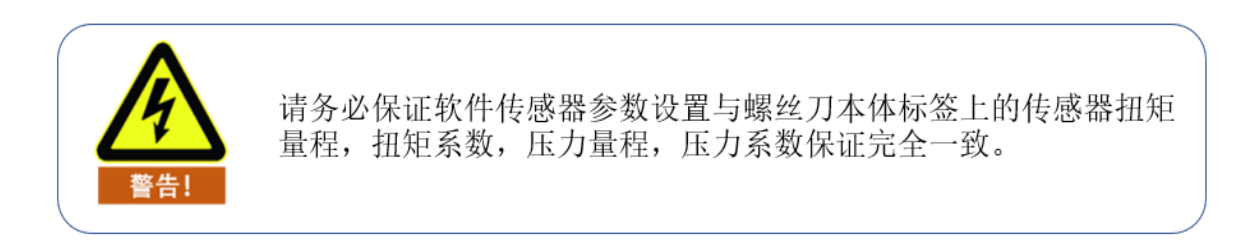

系统参数界面设置->通用设定->最大全局时间,防止电机长时间堵转,损坏设备,如图耗时为 572ms,设置最大工作时间为 1s。

6. 其他参数含义可参考《智能螺丝刀用户手册》。

7. 紧固参数校准策略流程图如图所示。

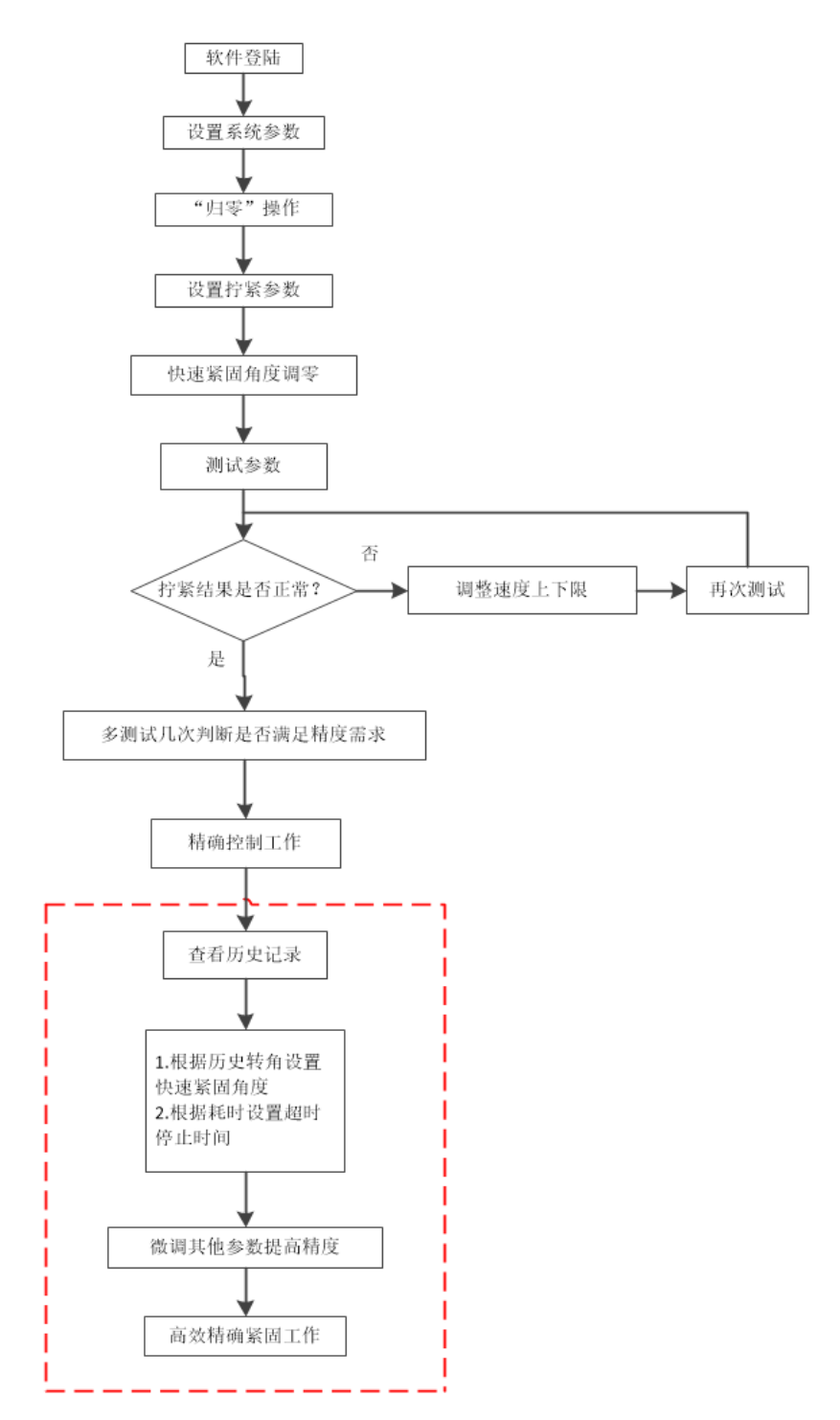

# 附件 2、传感器标定手册

一般而言, 在产品的出厂前、在产品使用一年后、以及其他必要情况时需要进 行传感器的标定。现根据以上情况, 制作传感器标定手册。

## 1.所需工具及安装方法

工具:扭矩检测仪、连接架、连接杆

安装方法:

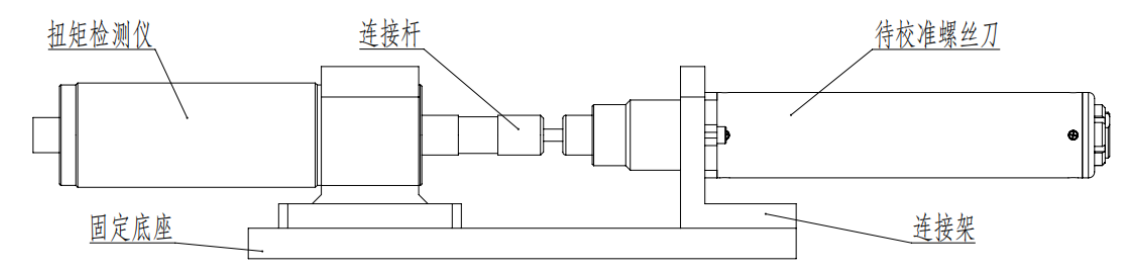

## 2.操作步骤:

软件登录——调整好当前标定扭矩任务组数据——点击归零——在扭矩检测仪 上进行初步测试——计算扭矩系数 TA——更改扭矩系数 TA——点击归零——再次测 试(见图 1)。

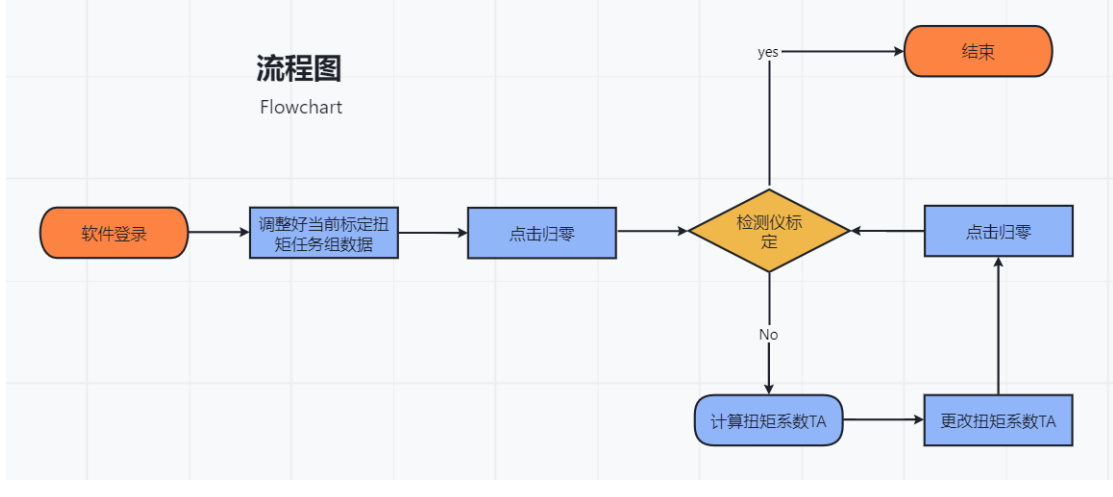

(图1)

扭矩系数 TA 就是传感器的扭矩灵敏度数值,通过更改扭矩系数 TA 就可以更改 实际扭矩和显示扭矩的偏差,从而进行传感器扭矩的标定。

传感器标定时为了标定的精准性,一般使用产品的中间数值进行标定;比如 D200 产品的量程范围是 0.3-2.3N.m,就可按照 1.2N.m 进行产品的标定。如果电批 使用的拧紧扭矩长期固定不变的话,也可以根据需要选择合适扭矩进行标定。

二、计算扭矩系数 TA

扭矩系数 TA 计算方法:

扭矩系数 IA 计异但 = 标定工具实际值

通过计算公式算出更改的扭矩系数后在传感器参数设置中进行更改(见第三小节),点击归零(见图4)后再次拧紧观察实际值和显示值的偏差是否达到3%以内的要求,如果不符按照上述过程再次操作直到达到规定的3%以内的偏差为止。

三、标定示例

在此使用 D200 产品进行举例, 按照 1.2N.m 进行产品的标定。

1、首先使用"superadmin"用户名和"123456"密码进行管理员账号登录。(见图2)

(图 2)

| 用户登录界面    |              | × |
|-----------|--------------|---|
| 登录信息      |              |   |
| 用户名:      | superadmin   |   |
| 密 码:      |              |   |
| ☑记住用户     |              | _ |
| 扫码枪       |              |   |
| □扫码枪端口    |              |   |
| 波特率       | 115200 🗸     |   |
| 控制器通信端口设置 |              |   |
| ◎网口通讯     | ○申□通讯        |   |
| 设备IP地址:   | 192.168.0.10 |   |
| 设备端口:     | 5000         |   |
| 本地IP地址:   | 192.168.0.9  |   |
| 本地满口:     | 7890         |   |
|           |              |   |

2.首先点击设置——紧固参数(见图 3),即可打开任务组设置(见图 4),在 精确拧紧步骤栏设置"目标扭矩"为 1.2N.m、"速度限制"为 260RPM(见图 4),其次 点击"写入参数"按键写入数据到当前任务组(见图 4)。

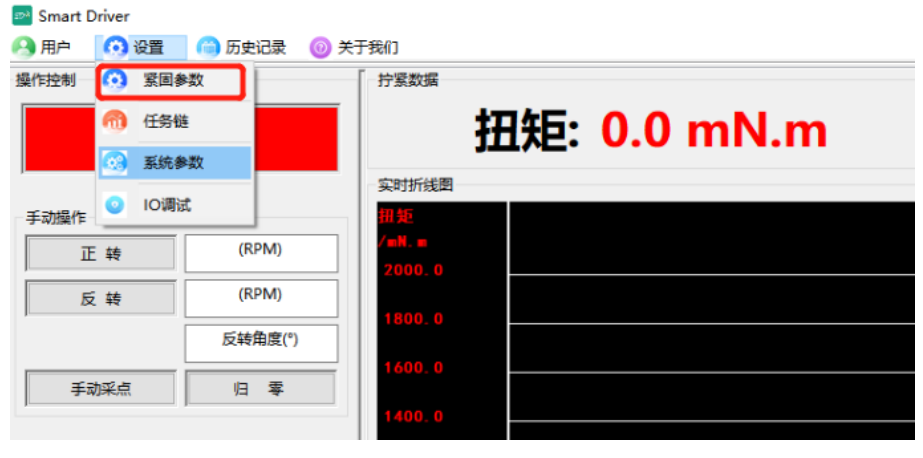

(图 3)

再将电批拿到空中,使其处于不受外力的状态下点击手动操作栏中的"归零"

键(见图5)。

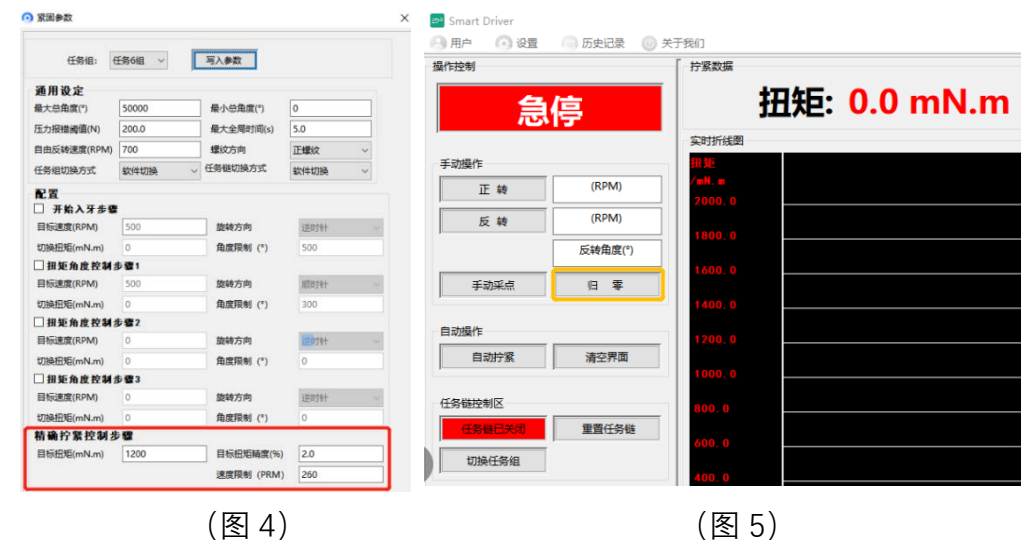

最后将电批插上合适的批头放置到螺纹测试板的测试螺纹螺钉上,点击自动 拧紧按钮和反转按钮进行多次拧紧(见图 6),观察结果是否 OK(见图 6)。

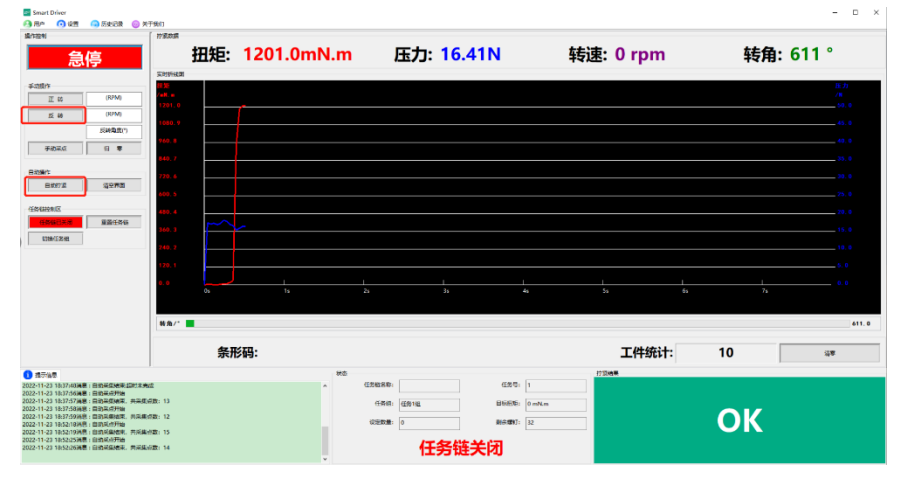

(图 6)

3.将电批插上合适的批头,对准扭矩检测仪的测试螺纹孔,点击自动拧紧(见图6),此时上位机软件显示的数值是 1.21N.m,扭矩检测仪上显示的实际值为1.250N.m(见表 1),超出 3%的精度范围,需要进行传感器扭矩系数 TA 的标定。

|                  | D200    |
|------------------|---------|
| 软件值 (N.m)        | 1.210   |
| 实际值 (N.m)        | 1.250   |
| 初始扭矩系数 TA (mV/V) | 2514350 |
| 更改扭矩系数 TA (mV/V) | ?       |

将表1数据代入扭矩系数 TA 计算公式(见第二小节)即可得出更改扭矩系数 TA:

# $2433890 = \frac{2514350 \times 1.21N.m}{1.25N.m}$

然后点击设置栏——系统参数——传感器参数设置(见图 7)——找到待更改的 扭矩系数 TA(见图 8),将其更改为"2433980",再点击确定(见图 9)

| 1941 F12/09                  | ③ 紧固结       | 参数      |                                                                                                    | <b>拧紧数据</b>                            |                |             |        |
|------------------------------|-------------|---------|----------------------------------------------------------------------------------------------------|----------------------------------------|----------------|-------------|--------|
| -                            | <b>行</b> 任务 | lė      |                                                                                                    |                                        | 1745.          | 0.0 ml      | M m    |
| l f                          | 系统          | 参数      |                                                                                                    |                                        | JПУС.          | 0.0 m       | N.III  |
| , <u> </u>                   |             |         |                                                                                                    | 实时折线图                                  |                |             |        |
| 手动操作                         | 2 10调       | 鼠       |                                                                                                    | 卸炬                                     |                |             |        |
| Ē                            | 转           | (RP     | M)                                                                                                    | / = N. =                               |                |             |        |
|                              |             | (RP     | M)                                                                                                    | 2000.0                                 |                |             |        |
|                              |             |         |                                                                                                    |                                        |                |             |        |
|                              |             |         |                                                                                                    | ()                                     | 图 ()           |             |        |
| 统参数                          |             |         |                                                                                                    | ×                                      | ○ 系统条数         |             |        |
| 录设置                          |             |         |                                                                                                    |                                        | 记录设置           |             |        |
| 也记录存储时间(day                  | 90          |         |                                                                                                    |                                        | 历史记录存储时间(day)  | 90          |        |
| 电记录导出路径:                     | .\History   |         |                                                                                                    |                                        | 历史记录导出路径:      | .\History   | ***    |
| 當波形存儲时间(day                  | ) 15        |         |                                                                                                    |                                        | 数据波形存储时间(day)  | 15          |        |
| 的记录导出路径:                     | .\Wavefar   | m       |                                                                                                    |                                        | 波形记录导出路径:      | .\Wavefarm  |        |
| 志记录存储时间(day                  | ) 15        |         |                                                                                                    |                                        | 日志记录存储时间(day)  | 15          |        |
| 志记录导出路径:                     | .\Log       |         |                                                                                                    |                                        | 日志记录导出路径:      | .\Log       |        |
| 属存储方式:                       | 软件保存        | ~       |                                                                                                    |                                        | 数据存储方式:        | 软件保存 ~      |        |
|                              |             |         |                                                                                                    |                                        | 传感器参数设置        |             |        |
| 恐 奇 多 数 改 直<br>巨量程(mN.m) 100 | 000         | 压力量程(N) | 200                                                                                                    |                                        | 扭矩量程(mN.m) 100 | 00 压力量程(N)  | 200    |
| 巨系数TA 251                    | 4350        | 压力系数PA  | 248370                                                                                                    | 1                                      | 扭矩系数TA 243     | 3890 压力系数PA | 248370 |
| b单位 mN                       | l.m v       | 压力单位    | N                                                                                                    |                                        | 扭力单位 mN        | .m ~ 压力单位   | N ~    |
|                              | 144.44V     |         | La contra de la contra de la co | 11 1 1 1 1 1 1 1 1 1 1 1 1 1 1 1 1 1 1 | 电机设置参数         | 成已关闭        |        |

(图 8)

(图 9)

再将电批拿到空中,使其处于不受外力的状态下点击手动操作栏中的"归零"键 (见图 5)。

最后再次在扭矩检测仪上进行 1.2N.m 的拧紧过程,得出此次的拧紧结果(见表 2)。
| D200             |         |  |  |  |
|------------------|---------|--|--|--|
| <b>软件值</b> (N.m) | 1.200   |  |  |  |
| 实际值 (N.m)        | 1.210   |  |  |  |
| 初始扭矩系数 TA (mV/V) | 2514350 |  |  |  |
| 更改扭矩系数 TA (mV/V) | 2433890 |  |  |  |

(表 2)

通过此次的拧紧结果来看,实际值和软件值偏差在 3%以内,满足标定要求,之 后可再重复拧紧几次,如果这几次实际值和软件值的偏差都在 3%以内的话,就可将 此传感器的扭矩系数 TA 更改为"2433890",否则需要重新标定。

# 附件 3、Smart Driver 软件对接 MES

#### 方式1 MES 客户端 进行 PC 本地文件抓取

(1) 设置数据存储路径,设置->系统参数->设置历史记录导出路径与波形记录导出路径。

(2) 将数据存储方式修改为:"本地存储"或"软件存储+本地存储"。

(3) 根据需要设置数据导出格式:本软件支持生成 xls、csv、xml 格式。

| ٢ | 系统参数       |             |           |            |          | <u> </u>         |     | $\times$ |
|---|------------|-------------|-----------|------------|----------|------------------|-----|----------|
| ſ | 记录设置       | Ì           | 又置又       | (件导b       | 土臣       | 谷谷               |     |          |
| 1 | 历史记录存储时间   | (day)       | 90        |            |          |                  |     |          |
|   | 历史记录导出路径   | :           | .\History |            |          |                  |     |          |
|   | 数据波形存储时间   | (day)       | 7         |            |          |                  |     |          |
|   | 波形记录导出路径   | :           | .\Wavefar | m          |          |                  |     |          |
|   | 日志记录存储时间   | (day)       | 7         |            |          |                  |     |          |
|   | 日志记录导出路径   | :           | .\Log     |            |          |                  |     |          |
|   | 数据存储方式:    |             | 软件存储+     | 本地存储 ~     |          | <u>, n == ≁-</u> |     |          |
|   | 数据导出格式:    |             | xml       | ~          |          | 设直仔              | 储力式 |          |
|   | 传感器参数设     | 置           |           | <b>)</b> 译 | 2置       | 这件导t             | 出格式 |          |
|   | 扭矩量程(mN.m) | 2000        |           | 压力量程(N     | )        | 100              |     |          |
|   | 扭矩系数TA     | 1398        | 05        | 压力系数PA     | <b>x</b> | 288510           |     |          |
|   | 扭力单位       | kgf.c       | m ~       | 压力单位       |          | N ~              |     |          |
|   | 其他部件设置     |             |           |            |          |                  |     |          |
|   | NG防错:      | <b>0</b> 手i | 动反转       | ○自动反转      |          | ○ 高级复位           |     |          |
|   | 开启声音提醒:    | 是           | ~         | 主界面波形      |          | 扭矩/角度 🛛 🗸        |     |          |
|   | 批头寿命次数:    | 0           |           |            |          |                  |     |          |
|   |            |             |           |            |          |                  |     |          |
|   |            |             |           |            |          |                  | 确定  |          |

(4) 文件的命名:产品条码\_H\_时间 ID,举例:产品条码 69895485125,工件 锁附结果的文件名称是 69895485125\_H\_202405061256239.xls/csv/xml。

(5) xls/csv 文件内容。

| A                       | В      | C            | D         | Ε        | F      | G     | Н     | 1       | 1    | K         | 1     | M    | N          | 0    | Р    | 0    | R    | S   | Т        |     |
|-------------------------|--------|--------------|-----------|----------|--------|-------|-------|---------|------|-----------|-------|------|------------|------|------|------|------|-----|----------|-----|
| 原始数据                    | 导出时间:  | 2024/6/18 18 | 0.09      |          |        |       |       | A       |      |           | 100   |      |            |      |      | 1.00 |      |     |          |     |
| 紧固时间                    | 目标扭矩下  | 目标扭矩         | 目标扭矩上限    | 最终扭矩     | 转角下限() | 转角(*) | 转角上限  | (耗时(ms) | 拧紧结果 | 任务组       | 操作人员  | 拉体   | 工站号        | 任务错名 | 任务链续 | :任务号 | 螺钉ID | 条形码 | 步骤1扭势    | 長步骤 |
| 2024-05-06 13:48:16:208 | 0 mN.m | 1000 mN.m    | 1200 mN.m | 15.0mN.m | 0      | 802   | 8050  | 1512    | ok   | 任务1组      | admin | Line | workstatic | m    |      |      |      | 1   | 0mN.m    | 0*  |
| 2024-05-06 13:48:18:810 | 0 mN m | 1000 mN.m    | 1200 mN.m | 17.0mN.m | 0      | 802   | 8050  | 1512    | ok   | 任务1组      | admin | Line | workstatic | m    |      |      |      | 1   | 0mN.m    | 0*  |
| 2024-05-06 13:48:21:479 | 0 mN.m | 1000 mN.m    | 1200 mN.m | 15.0mN.m | 0      | 802   | 8050  | 1512    | ok   | 任务1组      | admin | Line | workstatio | m    |      |      |      | 1   | 0mN.m    | 0°. |
| 2024-05-06 13:48:24:062 | 0 mN.m | 1000 mN.m    | 1200 mN.m | 15.0mN.m | 0      | 802   | 8050  | 1512    | ok   | 任务1组      | admin | Line | workstatio | п    |      |      |      | 1   | 0mN.m    | 0*  |
| 2024-05-06 13:48:26:502 | 0 mN.m | 1000 mN.m    | 1200 mN.m | 18.0mN.m | 0      | 802   | 8050  | 1512    | ok   | 任务1组      | admin | Line | workstatic | n    |      |      |      | 1   | 0mN.m    | 0°  |
| 2024-05-06 13:48:29:104 | 0 mN.m | 1000 mN.m    | 1200 mN.m | 15.0mN.m | 0      | 802   | 8050  | 1512    | ok   | 任务1组      | admin | Line | workstatio | n    |      |      |      | 1   | 0mN.m    | 0*  |
| 2024-05-06 13:48:33:021 | 0 mN.m | 1000 mN.m    | 1200 mN.m | 18.0mN.m | 0      | 802   | 8050  | 1596    | ok   | 任务1组      | admin | Line | workstatio | n    |      |      |      | 1   | 0mN.m    | 0*  |
| 2024-05-06 13:48:38:169 | 0 mN.m | 1000 mN.m    | 1200 mN.m | 15.0mN.m | 0      | 802   | 8050  | 1512    | ok   | 任务1组      | admin | Line | workstatio | п    |      |      |      | 1   | 0mN.m    | 0°  |
| 2024-05-06 13:48:41:183 | 0 mN.m | 1000 mN.m    | 1200 mN.m | 55.0mN.m | 0      | 802   | 8050  | 1596    | ok   | 任务1组      | admin | Line | workstatic | n    |      |      |      | 1   | 0mN.m    | 0*  |
| 2024-05-14 17:44:46:975 | 0 mN.m | 1000 mN.m    | 5000 mN.m | 0.0mN.m  | 0      | 296   | 52000 | 336     | 未完成  | 任务1组      | admin | Line | workstatio | n    |      |      |      | 1   | 0mN.m    | 0°. |
| 2024-05-14 17:44:48:797 | 0 mN.m | 1000 mN.m    | 5000 mN.m | 1.0mN.m  | 0      | 435   | 52000 | 336     | 未完成  | 任务1组      | admin | Line | workstatic | n    |      |      |      | 1   | 0mN.m    | 0*  |
| 2024-05-14 17:44:51:532 | 0 mN.m | 1000 mN.m    | 5000 mN.m | 5.0mN.m  | 0      | 3198  | 52000 | 1260    | 未完成  | 任务1组      | admin | Line | workstatic | n    |      |      |      | 1   | 0mN.m    | 0°  |
| 2024-05-14 17:44:54.624 | 0 mN.m | 1000 mN.m    | 5000 mN.m | 0.0mN.m  | 0      | 5002  | 52000 | 1848    | ok   | 任务1组      | admin | Line | workstatio | m    |      |      |      | 1   | 0mN.m    | 0°  |
| 2024-05-14 18:10:21:683 | 0 mN.m | 4000 mN.m    | 5000 mN.m | 0.0mN.m  | 0      | 536   | 52000 | 420     | 未完成  | 任务1组      | admin | Line | workstatio | n    |      |      |      | 1   | 0mN.m    | 0*  |
| 2024-05-24 14:25:29:747 | 0 mN.m | 4000 mN.m    | 5000 mN.m | 0.0mN.m  | 0      | 9085  | 52000 | 3024    | 紧急停止 | 任务1组      | admin | Line | workstatio | n    |      |      |      | 1   |          |     |
| 2024-05-24 14 25 32 390 | 0 mN m | 4000 mN.m    | 5000 mN.m | 4.0mN.m  | 0      | 1594  | 52000 | 588     | 紧急停止 | 任务1组      | admin | Line | workstatic | m    |      |      |      | 1   |          |     |
| 2024-05-24 14 26 06 261 | 0 mN.m | 4000 mN m    | 5000 mN.m | 0.0mN.m  | 0      | 6783  | 52000 | 2268    | 紧急停止 | 任务1组      | admin | Line | workstatio | n    |      |      |      | 1   |          |     |
| 2024-05-24 14 26 10 797 | 0 mN.m | 4000 mN.m    | 5000 mN.m | 2.0mN.m  | 0      | 8352  | 52000 | 2772    | 紧急停止 | 任务1组      | admin | Line | workstatio | n    |      |      |      | 1   |          |     |
| 2024-05-24 14:26 15:500 | 0 mN.m | 4000 mN.m    | 5000 mN.m | 0.0mN.m  | 0      | 1651  | 52000 | 756     | 未完成  | 任务1组      | admin | Line | workstatio | m    |      |      |      | 1   | 0mN.m    | 0°  |
| 2024-05-24 14:26:18:371 | 0 mN.m | 4000 mN.m    | 5000 mN.m | 4.0mN.m  | 0      | 3451  | 52000 | 1344    | 未完成  | 任务1组      | admin | Line | workstatio | n    |      |      |      | 1   | 0mN.m    | 0°  |
| 2024-05-24 14 26 22 382 | 0 mN.m | 4000 mN.m    | 5000 mN.m | 1.0mN.m  | 0      | 871   | 52000 | 504     | 未完成  | 任务1组      | admin | Line | workstatio | n    |      |      |      | 1   | 0mN.m    | 0*  |
| 2024 05 24 14 26 25 749 | 0 mN m | 4000 mbl m   | 6000 mN m | 0.0mMm   | 0      | 4796  | 52000 | 1764    | 本宗成  | 45.56.149 | admin | Line | maintai    | 10   |      |      |      |     | Ocohi co | 00  |

(5) xml 文件内容,字段含义请见《方式 2 MES 客户端从软件数据库中获取》

record 存储拧紧结果数据文档内字段含义。

| 📙 His | tory_20240618181204. xml🔀                                  |
|-------|------------------------------------------------------------|
| 1     | <pre><?xml version="1.0" encoding="UTF-8"?></pre>          |
| 2     |                                                            |
| 3     | - <pre>record&gt;</pre>                                    |
| 4     | <pre> <history id="20240506134816206"></history></pre>     |
| 5     | <time>2024-05-06 13:48:16:208</time>                       |
| 6     | <mintorque>0 mN.m</mintorque>                              |
| 7     | <torque>1000 mN.m</torque>                                 |
| 8     | <maxtorque>1200 mN.m</maxtorque>                           |
| 9     | <pre><endtorque>15.0mN.m</endtorque></pre>                 |
| 10    | <minturns>0</minturns>                                     |
| 11    | <turns>802</turns>                                         |
| 12    | <maxturns>8050</maxturns>                                  |
| 13    | <pre><elapsedtime>1512</elapsedtime></pre>                 |
| 14    | <result><b>ok</b></result>                                 |
| 15    | <pre><groupname>任务1组</groupname></pre>                     |
| 16    | <name>admin</name>                                         |
| 17    | <br><bay>Line</bay>                                        |
| 18    | <work>workstation</work>                                   |
| 19    | <taskname></taskname>                                      |
| 20    | <tasksn></tasksn>                                          |
| 21    | <tasknumber></tasknumber>                                  |
| 22    | <pre><groupscrewnum>l</groupscrewnum></pre>                |
| 23    | <pre><scandid></scandid></pre>                             |
| 24    | <substeptorque1>0mN.m</substeptorque1>                     |
| 25    | <substepangle1>0°</substepangle1>                          |
| 26    | <substeptorque2>0mN.m</substeptorque2>                     |
| 27    | <substepangle2>0°</substepangle2>                          |
| 28    | <substeptorque3>0mN.m</substeptorque3>                     |
| 29    | <substepangle3>0°</substepangle3>                          |
| 30    | <substeptorque4>0mN.m</substeptorque4>                     |
| 31    | <substepangle4>0°</substepangle4>                          |
| 32    | <minfittingangle>0</minfittingangle>                       |
| 33    | <fittingangle>0</fittingangle>                             |
| 34    | <maxfittingangle>0</maxfittingangle>                       |
| 35    | <pre><screwdrivermodel>SH-E200</screwdrivermodel></pre>    |
| 36    | <pre><screwdriversn>1111222233334444</screwdriversn></pre> |
| 37    | /history>                                                  |
| 38    | <pre></pre>                                                |
| 39    | <time>2024-05-06 13:48:18:810</time>                       |
| 40    | <mintorque>0 mN.m</mintorque>                              |
| 41    | <torque>1000 mN.m</torque>                                 |
| 42    | <maxtorque>1200 mN.m</maxtorque>                           |
| 17    |                                                            |

### 方式 2 MES 客户端从软件数据库中获取

本软件使用 SQLite 数据库存放软件数据, SQLite 是一款轻型的数据库, 是遵守 ACID 的关系型数据库管理系统, 它包含在一个相对小的 C 库中。它 D.RichardHipp 建立的公有领域项目。它的设计目标是嵌入式的, 而且已经在很多嵌入式产品中使 用了它, 它占用资源非常的低, 在嵌入式设备中, 可能只需要几百 K 的内存就够 了。它能够支持 Windows/Linux/Unix 等等主流的操作系统, 同时能够跟很多程序语 言相结合, 比如 Tcl、C#、PHP、Java 等, 还有 ODBC 接口, 同样比起 Mysql、 PostgreSQL 这两款开源的世界著名数据库管理系统来讲, 它的处理速度比他们都 快。

(1) 数据库存放位置(无账户与密码)

| Smart Driver H V3.4.5.5 > Config > SqlData |                 |                |           |
|--------------------------------------------|-----------------|----------------|-----------|
|                                            | 修改日期            | 类型             | 大小        |
| systerm                                    | 2023/8/2 11:41  | 文件夹            |           |
| listoryDataBase.db                         | 2023/7/27 11:59 | Data Base File | 10,368 KB |
| LogDataBase.db                             | 2023/8/2 11:42  | Data Base File | 432 KB    |

#### (2) record 存储拧紧结果数据,字段定义如下:

| 字段名称              | 含义               | 格式      | 长度 |
|-------------------|------------------|---------|----|
| date_time         | 日期(年月日)          | TIME    | 20 |
| time              | 时间(年月日时分秒<br>毫秒) | TIME    | 20 |
| min_target_torque | 目标扭矩下限           | VARCHAR | 15 |
| target_torque     | 目标扭矩             | VARCHAR | 15 |
| max_target_torque | 目标扭矩上限           | VARCHAR | 15 |
| timeid            | ID               | VARCHAR | 20 |
| resultid          | 结果 ID            | INT     | 2  |
| end_torque        | 最终扭矩             | VARCHAR | 15 |
| elapsedtime       | 耗时               | INT     | 8  |

| minTurns       | 最小总角度     | VARCHAR | 8  |
|----------------|-----------|---------|----|
| turns          | 实际角度      | VARCHAR | 8  |
| maxTurns       | 最大总角度     | VARCHAR | 8  |
| name           | 用户名       | VARCHAR | 20 |
| torque_unit    | 扭矩单位      | VARCHAR | 10 |
| press_unit     | 压力单位      | VARCHAR | 10 |
| groupName      | 任务组名称     | VARCHAR | 10 |
| bay            | 线体号       | VARCHAR | 20 |
| workstation    | 工站号       | VARCHAR | 3  |
| scandid        | 条形码       | VARCHAR | 30 |
| taskName       | 任务链名称     | VARCHAR | 30 |
| taskNumber     | 执行的任务序号   | VARCHAR | 4  |
| taskSN         | 任务链绑定的 SN | VARCHAR | 50 |
| substepTorque  | 步骤一目标扭矩   | VARCHAR | 20 |
| substepAngle   | 步骤一目标角度   | VARCHAR | 20 |
| substepTorque1 | 步骤二目标扭矩   | VARCHAR | 20 |
| substepAngle1  | 步骤二目标角度   | VARCHAR | 20 |
| substepTorque2 | 步骤三目标扭矩   | VARCHAR | 20 |
| substepAngle2  | 步骤三目标角度   | VARCHAR | 20 |
| substepTorque3 | 步骤四目标扭矩   | VARCHAR | 20 |

| substepAngle3    | 步骤四目标角度 | VARCHAR | 20 |
|------------------|---------|---------|----|
| minFittingAngle  | 拧紧角度下限  | VARCHAR | 6  |
| fittingAngle     | 实际拧紧角度  | VARCHAR | 6  |
| maxFittingAngle  | 拧紧角度上限  | VARCHAR | 6  |
| screwDriverModel | 电批型号    | VARCHAR | 10 |
| screwDriverSn    | 电批 SN   | VARCHAR | 25 |
| groupScrewNum    | 螺钉 ID   | VARCHAR | 5  |

注:结果 ID 表示的含义如下表:

| 结果 ID | 含义    |
|-------|-------|
| 1     | ok    |
| 2     | 滑牙    |
| 3     | 浮高    |
| 4     | 扭矩偏高  |
| 5     | 扭矩偏低  |
| 6     | 驱动器错误 |
| 7     | 未完成   |
| 8     | 超时未完成 |
| 9     | 压力过大  |
| 10    | 扭矩过大  |
| 11    | 紧急停止  |
| 12    | 拧紧失败  |

| 字段名称      | 含义            | 格式      | 长度 |  |
|-----------|---------------|---------|----|--|
| timeid    | 对应的拧紧结果数据 ID  | VARCHAR | 20 |  |
| date_time | 日期(年月日)       | TIME    | 15 |  |
| time      | 时间 (年月日时分秒毫秒) | TIME    | 15 |  |
| torque    | 扭矩            | VARCHAR | 20 |  |
| presure   | 角度            | VARCHAR | 20 |  |

## (3) realData 存储波形数据,字段定义如下:

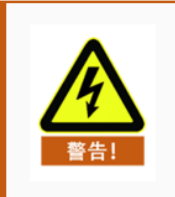

警告

● MES客户端从数据库中获取数据后,请及时释放连接资源,避免 一直占用连接数据库。

(定制 MES 对接方式,请联系经销商或本公司销售人员)

# 附件 4、更改无线工具的网络参数及读取离线数据

### 1) 更改 AP 模式下网络参数(出厂默认模式)

首先连接工具发出的无线网络、单击属性、查看网络参数、如下图所示。

|                 |      | 属性            |                               |
|-----------------|------|---------------|-------------------------------|
|                 |      | SSID:         | ETC-WGH-H200-12               |
|                 |      | 协议:           | Wi-Fi 4 (802.11n)             |
|                 |      | 安全类型:         | 开放                            |
|                 |      | 网络频带:         | 2.4 GHz                       |
| ETC-WGH-H200-12 |      | 网络通道:         | 8                             |
| 元 Internet, 升放  |      | 链接速度(接收/传输):  | 65/72 (Mbps)                  |
|                 |      | 本地链接 IPv6 地址: | fe80::6f6b:5c5d:1a97:a5ac%8   |
| 周江              |      | IPv4 地址:      | 41.45.6.100 主机IP              |
|                 |      | IPv4 DNS 服务器: | 41.45.6.12 控制器IP              |
|                 | 断升连接 | 制造商:          | Intel Corporation             |
|                 |      | 描述:           | Intel(R) Wi-Fi 6 AX201 160MHz |
|                 |      | 驱动程序版本:       | 22.80.0.9                     |
|                 |      | 物理地址(MAC):    | 70-9C-D1-F9-C5-86             |
|                 |      | 复制            |                               |

在电脑浏览器的地址栏输入控制器 IP 所显示的地址,进入登录页面,用户名和 密码默认均为 admin,如下图所示。

| i 41.45.6       | 5.12             |                       |                                        |               |
|-----------------|------------------|-----------------------|----------------------------------------|---------------|
|                 | i 📕 🖬 🖬 🖬        | and the second second | 登录以访问此站点                               |               |
|                 |                  |                       | http://41.45.6.12 要求进行身份<br>与此站点的连接不安全 | 治验证           |
|                 |                  |                       | 田白名 Jadmin                             |               |
|                 |                  |                       |                                        |               |
|                 |                  |                       | 密码                                     |               |
|                 |                  |                       |                                        | <b>改</b> 司 助谐 |
|                 |                  |                       |                                        |               |
|                 |                  |                       |                                        |               |
| ▲ 不安全   41.45.6 | 6.6/home.html    |                       | And a second second second             |               |
|                 |                  |                       |                                        |               |
|                 |                  |                       |                                        |               |
|                 |                  |                       |                                        |               |
|                 |                  |                       |                                        | 中文 English    |
|                 | ▶ 快速配置           | 也清楚署                  |                                        |               |
|                 | ●推式洗择            | IX ACHUEL             |                                        |               |
|                 |                  | 1F无线配置【修改】            |                                        |               |
|                 | ₩ <u>九战按八只汉直</u> | T/8#-8                |                                        |               |
|                 | ➡ <u>无线终端设置</u>  | 工作模式                  | AP模式 >                                 |               |
|                 | ▶ 串口及网络设置        | 无线接入点参数设置             |                                        |               |
|                 | ➡ <u>以太网功能设置</u> | 网络名称(SSID)            | ETC-WGH-F200-1                         | ā 🗆           |
|                 | ➡ HTTPD Client様式 | 模块MAC地址               | D4:AD:20:5A:77:EC                      |               |
|                 |                  | 101-07-101-3-V        |                                        |               |
|                 |                  |                       | 确定取消                                   |               |
|                 | ▶ 高级设置           | 2F以太网功能配置 【修改】        |                                        |               |
|                 | ▶ 複块管理           | 3日本口配置 【修改】           |                                        |               |
|                 |                  | 4日 网络配置 【修改】          |                                        |               |
|                 |                  | 5F 模块管理               |                                        |               |
|                 |                  | 重启模块                  |                                        |               |
|                 |                  |                       |                                        |               |

客户可根据具体需求对以下红色框选的参数可自由修改,其它参数请勿改动,修 改后**请务必牢记**。

1F无线配置 <u>【修改】</u>

| 无线模式                |                     |
|---------------------|---------------------|
| 工作模式                | AP模式 ~              |
| 无线接入点参数设置           |                     |
| 网络名称(SSID)          | ETC-WGH-F200-1 隐藏 🗆 |
| 模块MAC地址             | D4:AD:20:5A:77:EC   |
| 加密模式                | Disable 🗸           |
| 网络参数设置              |                     |
| 网络模式                | Server ~            |
| 协议                  | TCP V               |
| 端口                  | 5000                |
| 服务器地址               | 10.10.100.100       |
| 最大TCP连接数(1~24)      | 24                  |
| TCP超时设置 (小于等于600 秒) | 0                   |
| TCP连接密码验证           | 关闭▼                 |
| 局域网参数设置             |                     |
| 四時出の日の同学の男          | 41.45.6.6           |

| IP地址(DHCP网关设置) | 41.45.6.6     |  |
|----------------|---------------|--|
| 子网掩码           | 255.255.255.0 |  |
| DHCP 类型        | 服务器 🗸         |  |

# 2) 更改 STA 模式下网络参数

首先连接工具发出的无线网络、单击属性、查看网络参数、如下图所示。

|                    |      | 属性            |                               |
|--------------------|------|---------------|-------------------------------|
|                    |      | SSID:         | ETC-WGH-H200-12               |
| - ETC W/CH H200 12 |      | 协议:           | Wi-Fi 4 (802.11n)             |
| 后 王 Internet 开放    |      | 安全类型:         | 开放                            |
| Juniternet, JUX    |      | 网络频带:         | 2.4 GHz                       |
| 属性                 |      | 网络通道:         | 8                             |
|                    |      | 链接速度(接收/传输):  | 65/72 (Mbps)                  |
|                    | 新开连接 | 本地链接 IPv6 地址: | fe80::6f6b:5c5d:1a97:a5ac%8   |
|                    |      | IPv4 地址:      | 41.45.6.100 主机IP              |
|                    |      | IPv4 DNS 服务器: | 41.45.6.12 控制器IP              |
|                    |      | 制造商:          | Intel Corporation             |
|                    |      | 描述:           | Intel(R) Wi-Fi 6 AX201 160MHz |
|                    |      | 驱动程序版本:       | 22.80.0.9                     |
|                    |      | 物理地址(MAC):    | 70-9C-D1-F9-C5-86             |
|                    |      | 复制            |                               |

在电脑浏览器的地址栏输入控制器 IP 所显示的地址,进入登录页面,用户名和密码默认均为 admin,如下图所示。

| 1 41.45.6.12                    |                                                       |
|---------------------------------|-------------------------------------------------------|
| (Martin and Martin and Arrists) | 登录以访问此站点                                              |
|                                 | http://41.45.6.12 要求进行 <del>身份验</del> 证<br>与此站点的连接不安全 |
|                                 | 用户名 admin                                             |
|                                 | 密码                                                    |
|                                 | 登录 取消                                                 |

在管理页面更改模式为 STA 模式,并单击确定,如下图。

| ▶ 快速配置                                                                           | 模块工作模式设置                                                                                                    |
|----------------------------------------------------------------------------------|----------------------------------------------------------------------------------------------------|
| 複式透達       无线接入点设置       无线接法设置       重口及网络设置       以太网功能设置       HTTPD Client模式 | 设置模块工作模式,包括WIFI运作模式,数据传输模式。<br>● AP 值上:<br>WIFI作为接入点模式(AP):即模块创建WIFI网络,供手机、笔记本、平板电脑等其他WIFI<br>设备接入,相关设置调出,乙无结构,点设置"页面<br>● Station 值起;<br>WIFI作为经端模式(STA):即模块加入WIFI協由器创建的WIFI网络,注意在设置模块为STA<br>模式前,请先对无经常端教试行设置,相关设置请进入"无结能端设置"页面<br>数据传输模式 |
| <u>IO控制</u>                                                                      |                                                                                                    |
| 局级议宣                                                                             |                                                                                                    |
|                                                                                  |                                                                                                    |

切换到无线终端设置选项卡,按照要求填写现场使用的路由器的信息,并单击确 定,如下图。

|                         |                                       | 中文 Eng                           |
|-------------------------|---------------------------------------|----------------------------------|
| ▶ 快速配置                  | 无线终端设置                                |                                  |
| ▶棋式选择                   |                                       |                                  |
| ▶ <u>无线接入点设置</u>        | 无线终端设置,包括:要去连接的AP参<br>关闭 AP+STA等。<br> | 惨数(SSID,加密)及接入模式(DHCP,静态连接),开启或  |
| ▶ <u>无线终端设置</u>         | 无线终端参数设置                              |                                  |
| ▶串口乃网络设置                | 模块要接入的网络名称(SSID1)                     | TP-LINK_44BC 搜索                  |
|                         | MAC 地址1(可选)                           |                                  |
| ▶ <u>以太网功能设置</u>        | 加密模式1                                 | OPEN V                           |
| ▶ <u>HTTPD Client模式</u> | 加密算法1                                 |                                  |
| ▶IO控制                   | 模块要接入的网络名称(SSID2)                     | AONE 搜索                          |
|                         | MAC 地址2(可选)                           |                                  |
| ▶ <u>高级设置</u>           | 加密模式2                                 | OPEN V                           |
| ▶ 棋块管理                  | 加密算法2                                 |                                  |
|                         | 模块要接入的网络名称(SSID3)                     | liyoutec2.4 搜索                   |
|                         | MAC 地址3(可选)                           |                                  |
|                         | 加密模式3                                 | OPEN V                           |
|                         | 加密算法3                                 | NONE V                           |
|                         | 信号临界值                                 | 100% 注:低于此信号强度即切换网络,如果是100则不切换网络 |
|                         |                                       | 确定取消                             |

若需指定无线工具接入路由器的 IP 地址,则需要将模块 IP 地址设置更改为静态 (固定 IP),如下图。

注意:指定的IP地址必须与路由器地址在相同网段。路由器不连接外网时,连接更加稳定,故推荐路由器不连接外网。

| ➡ <u>无线接入点设置</u>        | 模块要接入的网络名称(SSID <sub>3</sub> ) 0 | 02 搜索                               |  |
|-------------------------|----------------------------------|-------------------------------------|--|
| ➡ 干线终端设置                | MAC地址3(可选)                       |                                     |  |
|                         | 加密模式3                            | DPEN V                              |  |
| ▶ <u>串口及网络设置</u>        | 加密算法3                            | NONE V                              |  |
| 🗼 <u>以太网功能设置</u>        | 信号临界值 [1] 网                      | 00 % 注:低于此信号强度即切换网络如果是100则不切换<br>图络 |  |
| ➡ <u>HTTPD Client模式</u> |                                  | 确定 取消                               |  |
| ➡ <u>IO控制</u>           | AP+STA设置                         |                                     |  |
| ■ 高级设置                  | AP+STA功能 开启 ▼                    |                                     |  |
| ▶ <u>模块管理</u>           |                                  | 确定 取消                               |  |
|                         | 模块IP地址设置                         | 晶 (固定IP) ✔                          |  |
|                         | 静态模式                             |                                     |  |
|                         | IP 地址                            | 192.168.1.234 →用户指定的IP              |  |
|                         | 子网掩码                             | 255.255.255.0                       |  |
|                         | 网关设置                             | 192.168.1.1路由器管理页面批址                |  |
|                         | 域名服务器                            | 192.168.1.1                         |  |
|                         |                                  | 确定取消                                |  |

设置成功后提示重启,如下图。此时将无线工具断电后等待3秒以上再上电即可 自动连接到指定的路由器。

|                                                                                                    |                                            | 中文        | English |
|----------------------------------------------------------------------------------------------------|--------------------------------------------|-----------|---------|
| <ul> <li>◆ 快速配置</li> <li>◆ 携式选择</li> <li>◆ 无线接入点设置</li> <li>◆ 无线终端设置</li> <li>◆ 主旦及网络设置</li> <li>◆ 自旦及网络设置</li> <li>◆ 自旦及网络设置</li> <li>◆ 自旦及网络设置</li> <li>◆ 自旦及回告设置</li> <li>◆ 自旦及回告设置</li> <li>◆ 自旦及回告设置</li> </ul> | <b>设置成功,重启后使用新设置。</b><br>重启按钮在 <u>模块管理</u> | <b>中文</b> | English |
| ▶ <u>模块管理</u>                                                                                                    |                                            |           |         |

将电脑连接至同一个路由器,这里以下图的 wifi 为例。

| (h | TP-LINK_44BC<br>无 Internet,开放 |      |
|----|-------------------------------|------|
|    | 属性                            |      |
|    |                               | 断开连接 |
|    |                               |      |

进入路由器管理页面,即可看到已连接的设备。查看已连接设备的IP地址,在控制器登录界面输入对应的IP地址即可登录。

| 已塗返餐3个<br>LAPTOP-5HKCO (本損)<br>実計開題:上行1KB/s 下行0KB/s<br>管理<br>新用<br>第月  | LAPTOP-5HKCOB8B<br>IP: 192.168.1.100 MAC: 70-9C-D1-F9-C5-86   无线连接<br>① 0KB/s<br>上传迪度无限制 限速 ① 0KB/s 下载迪度无限制 限速                                                                                                    |
|------------------------------------------------------------------------|----------------------------------------------------------------------------------------------------|
| ETC-WGH-1200-10<br>実計時間:上行のKB/s 下行のKB/s<br>管理<br>業用                    | 上网时间设置<br>- 添加允许上网时间段                                                                                                    |
| ETC-WGH-H200-12<br>[P: 192.168.1.101] MAC: D4-AD-20-8F-09-95   ##871#8 | ETC-WGH-I200-10<br>IP: 192.168.1.102 MAC: D4-AD-20-8F-08-61   无线验验                                                                                                    |
| ● UKB/s<br>上代現成元用M 展開<br>上网时间设置                                        | OKB/s     Life(une)无理制 展 (2)     Compared (2)     Compared (2)     C |
| + 789701717F 1598919979                                                | + 後加七計上時的的                                                                                                    |

| 🕹 用户登录界面  | ×             | • | 用户登录界面    | ×             |
|-----------|---------------|---|-----------|---------------|
| 登录信息      |               |   | 登录信息      |               |
| 用户名:      | ly            |   | 用户名:      | ly            |
| 密 码:      | •••           |   | 密 码:      | •••           |
| ☑ 记住用户    |               |   | ☑记住用户     |               |
| 控制器通信端口设置 |               |   | 控制器通信端口设置 |               |
| 设备IP地址:   | 192.168.1.101 |   | 设备IP地址:   | 192.168.1.102 |
| 设备端口:     | 5000          |   | 设备端口:     | 5000          |
| 本地IP地址:   | 192.168.1.100 |   | 本地IP地址:   | 192.168.1.100 |
| 本地端口:     | 7890          |   | 本地端口:     | 7890          |
|           |               |   |           |               |
| l         | 确认 取消         |   | [         | 确认 取消         |

登录成功后即可打开多个软件,并且同时连接多个无线工具,如下图。

| - Smart Driver WGH<br>- 一 一 第一 の 所定記录 🌠 毎は 💽 关于数(1                                                                                                | □ X Smart Driver WGH - □ X                                                                                                    |
|----------------------------------------------------------------------------------------------------|----------------------------------------------------------------------------------------------------|
| 力优超级管 2 清零                                                                                                    | 力优超级管 2 清零                                                                                                    |
| 任务链已关闭重置切换复位                                                                                                    | 新工 任务链已关闭 重置 初換 复位 新开工                                                                                                    |
| 任务链目标总                                                                                                    |                                                                                                    |
| 目标扭 0.0N.m 任务组 任务1                                                                                                    | 目标扭 1.9N.m 任务组 任务1                                                                                                    |
| ■ 操作日本 2024-06-16 15-88:05800 第三 川中園出設長30<br>7858<br>2024-06-16 15-88:05-80038世、川中園出設長30<br>7858<br>2024-06-16 15-88:14-44738世: 登船成功、川中<br>98世界日本 |                                                                                                    |
| 待机                                                                                                    | 待机                                                                                                    |
| 实际扭         全局角         耗时         拧紧角           0         0         0         0                                                                  | <ul> <li>         实际扭 全局角 耗时 拧紧角     </li> <li>         0 0 0 0     </li> </ul>                                                    |
| 0.0 0.0 50000 0<br>(N.m) (°) (ms) (°)                                                                                                    | 1.538         1.1552         550000         0         0         0           (N.m)         (°)         (ms)         (°)         (°) |

#### 3) 读取离线数据

无线工具接通电源并且进入待机模式后,采用标准 USB-Type C 数据线,连接电脑 USB 接口与工具下方的 Type C 接口。(待工具通电 30 秒之后再进行连接,否则可能出现读取失败的情况。若出现读取失败的情况,重新插拔 USB-Type C 数据线尝试;若依然失败,则将工具断电,再次重复以上步骤)。

正确连接后将在电脑的磁盘管理界面出现 U 盘的图标,如下图所示。

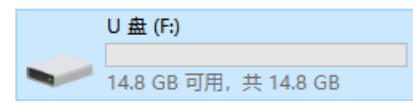

LY\_data.csv

XLS 工作表

1 KB

打开离线数据文件,如下图所示,从左向右的每列数据依次代表着: 最终扭矩值;最终角度值;拧紧结果

\*拧紧结果所代表的含义如下表所示

| 拧紧结果数值 | 拧紧结果        |
|--------|-------------|
| 1      | OK          |
| 2      | 滑牙          |
| 3      | 浮高          |
| 4      | 扭矩偏高        |
| 5      | 扭矩偏低        |
| 6      | 工具堵转        |
| 7      | 未完成         |
| 8      | 超时未完成       |
| 9      | 压力过大保护      |
| 10     | 扭矩过大保护      |
| 11     | 紧急停止 (软件发送) |
| 12     | 步骤错误        |

每拧紧一颗螺钉,则自动切换到下一行数据。

| a. | А  | В      | С | D | E |  |
|----|----|--------|---|---|---|--|
| 1  | 15 | 267.43 | 7 |   |   |  |
| 2  | 13 | 166.29 | 7 |   |   |  |
| 3  |    |        |   |   |   |  |
| 4  |    |        |   |   |   |  |
| 5  |    |        |   |   |   |  |
| 6  |    |        |   |   |   |  |
| 7  |    |        |   |   |   |  |
| 8  |    |        |   |   |   |  |
| 9  |    |        |   |   |   |  |
| 10 |    |        |   |   |   |  |

### 4) WIFI 通信恢复默认设置后的配置步骤

首先连接工具发出的无线网络, 名称为 USR-WIFI232-A2\_xxxx (xxxx 是 MAC 地址后四位)。网络为开放式, 无需密码。单击属性, 查看网络参数, 如下图所示。

|                           |                                                     | 属性            |                               |
|---------------------------|-----------------------------------------------------|---------------|-------------------------------|
|                           |                                                     | SSID:         | USR-WIFI232-B2_09A4           |
|                           |                                                     | 协议:           | Wi-Fi 4 (802.11n)             |
|                           |                                                     | 安全类型:         | 开放                            |
| USR-WIFI232-B2 09A4       |                                                     | 网络频带:         | 2.4 GHz                       |
| <i>IIC</i> 无 Internet, 开放 |                                                     | 网络通道:         | 11                            |
|                           |                                                     | 链接速度(接收/传输):  | 65/72 (Mbps)                  |
| 属性                        |                                                     | 本地链接 IPv6 地址: | fe80::6f6b:5c5d:1a97:a5ac%8   |
|                           | N/I <sup>°</sup> TT \ <del>/.</del> + <del>\/</del> | IPv4 地址:      | 10.10.100.100                 |
|                           | 断并连接                                                | IPv4 DNS 服务器: | 10.10.100.254                 |
|                           |                                                     | 制造商:          | Intel Corporation             |
|                           |                                                     | 描述:           | Intel(R) Wi-Fi 6 AX201 160MHz |
|                           |                                                     | 驱动程序版本:       | 22.80.0.9                     |
|                           |                                                     | 物理地址(MAC):    | 70-9C-D1-F9-C5-86             |
|                           |                                                     | 复制            |                               |

在电脑浏览器的地址栏输入控制器 IPv4 DNS 服务器所显示的地址,进入登录页面,用户名和密码默认均为 admin,如下图所示。

| 10.10.100.254                  | × +             |                    |                                            |
|--------------------------------|-----------------|--------------------|--------------------------------------------|
| $\leftarrow$ $\rightarrow$ C Q | i 10.10.100.254 |                    |                                            |
|                                |                 | 登录以证               | <b>师此站点</b>                                |
|                                |                 | http://10.<br>与此站点 | 10.100.254 要求进 <del>行身份验</del> 证<br>的连接不安全 |
|                                |                 | 用户名                | admin                                      |
|                                |                 | 密码                 |                                            |
|                                |                 |                    | 登录 取消                                      |

首先更改模块工作模式为 AP 模式,如下图所示。修改后**请务必牢记**。

| ▶ 快速配置                  | 模块工作模式设置                                                                                   |
|-------------------------|--------------------------------------------------------------------------------------------|
| ➡ 模式选择 1                | 设置描址工作描示,句话WTDT:F作描示,数据使绘描示。                                                               |
| ▶ <u>无线接入点设置</u>        |                                                                                            |
| ➡ <u>无线终端设置</u>         | ✓ ● 24 使式:<br>WIFI 作为接入点模式(AP): 即模块创建WIFI网络,供手机、笔记本、平板电脑等其他WIFI<br>设备接入。相关设置请进入"无线接入点设置"页面 |
| ▶ <u>申口及网络设置</u>        | ○ Station 模式:<br>WIFI 作为终端模式(STA): 即模块加入WIFI路由器创建的WIFI网络。注意在设置模块为STA                       |
| ▶ <u>以太网功能设置</u>        | 模式前,请先对无线终端参数进行设置。相关设置请进入"无线终端设置"贝面数据传输模式 送明传输模式 V                                         |
| ➡ <u>HTTPD Client模式</u> | ③                                                                                          |
| ➡ <u>IO控制</u>           |                                                                                            |
| ▶ 高级设置                  |                                                                                            |
| ▶ 模块管理                  |                                                                                            |

然后更改模块接入点名称,如下图所示。修改后**请务必牢记**。

**DHCP** 类型

| ▶ 快速配置                  | 无线接入点设置             |                      |
|-------------------------|---------------------|----------------------|
| ▶ 棋式选择                  |                     | the star 242         |
| ➡ 无线接入点设置 1             | 无线接入点接口的设置,包括:SSID  | ,/µ/霍寺。              |
| ➡ <u>无线终端设置</u>         | 大线接入点参数设置<br>网络模式   | 11b/g/n mixed mode 🗸 |
| ➡口及网络设置                 | 网络名称(SSID) 2        | ETC-WGH-E200-09 隐藏 🗆 |
| ➡ <u>以太网功能设置</u>        | 模块MAC地址<br>无线信道选择   | D4:AD:20:8F:09:A4    |
| ➡ <u>HTTPD Client模式</u> | 3                   | 确定 取消                |
| ➡ <u>IO控制</u>           | USR-WIFI232-B2_09A4 |                      |
|                         | 加密模式                |                      |
| ▶ 模块管理                  |                     | 确定取消                 |
|                         | 局域网参数设置             |                      |
|                         | IP地址(DHCP网关设置)      | 41.45.6.9            |
|                         | 子网输码                | 255 255 255 0        |

服务器 ✔

确定 取消

然后更改无线接入点的局域网 IP 地址,如下图所示。修改后**请务必牢记**。

| ▶ 快速配置                  | 无线接入点设置                 |                             |
|-------------------------|-------------------------|-----------------------------|
|                         | 无线接入点接口的设置,包括:S         | SID,加密等。                    |
|                         | 无线接入点参数设置<br>网络模式       | 11b/g/n mixed mode V        |
| ➡ <u>串口及网络设置</u>        | 网络名称(SSID)              | ETC-WGH-E200-09 隐藏 □        |
| ▶ <u>以太网功能设置</u>        | 侯求MAC地址<br>无线信道选择       | D4:AD:20:8F:09:A4<br>自动选取 ✓ |
| ➡ <u>HTTPD Client模式</u> |                         | 确定取消                        |
| ➡ 高级设置                  | ETC-WGH-E200-09<br>加密模式 | Disable V                   |
| ▶ 模块管理                  |                         | 确定取消                        |
|                         | 局域网参数设置                 |                             |
|                         | IP地址(DHCP网关设置)          | (2) 41.45.6.9               |
|                         | 子网掩码                    | 255.255.255.0               |
|                         | DHCP 类型                 | 服务器~                        |
|                         | (                       | 3) 确定 取消                    |

然后更改串口波特率参数,如下图所示。修改后**请务必牢记**。

| ▶ 快速配置           | 串口及网络协议设置               |              |
|------------------|-------------------------|--------------|
| ▶ 模式选择           | 边里堪地立田建立的中口会教话网络        | +h 20 ≪ ₩h   |
| ➡ <u>无线接入点设置</u> | 设立模块应用柱序的中口多数反网络        | 1911以多変%。    |
| ▶ <u>无线终端设置</u>  | 用口参数设置<br>波特率<br>2      | 460800 ~     |
| ▶ 串口及网络设置 1      | 数据位                     | 8 ~          |
| ➡ <u>以太网功能设置</u> | 检验位                     | None ~       |
| ➡ HTTPD Client横式 | 停止位<br>渣控               |              |
|                  | 485功能                   |              |
| ▶ 10 控制          | 自适应波特率功能(类RFC2117)      | 开启 ~         |
| ➡ <u>高级设置</u>    | 注意:"自适应波特率功能"请配合我么<br>一 | 公司的虚拟串口软件使用。 |
| ▶ 模块管理           | 3                       | 确定取消         |
|                  | 串口自动成帖设置                |              |
|                  | 串口自动成帧                  |              |
|                  |                         | 确定 取消        |

| ▲ 小志冠 栗                 |                     | 确定    取消  |
|-------------------------|---------------------|-----------|
|                         | Httpdclient模式设置     |           |
| ▶ 模式选择                  | Httpdclient 模式      |           |
| ▶ <u>无线接入点设置</u>        |                     | 确定 取消     |
| ➡ 无线终端设置                |                     |           |
|                         | 网络参数设置              |           |
| ▶ <u>串口及网络设置</u> 1      | 网络模式                | Server V  |
| ▶以大网功能设置                | 协议                  | TCP V     |
|                         | 端口 ②                | 5000      |
| ➡ <u>HTTPD Client模式</u> | 服务器地址               | 10.10.100 |
| ➡ <u>IO控制</u>           | 最大TCP连接数(1~24)      | 24        |
| ➡ 高级设置                  | TCP超时设置 (小于等于6oo 秒) | 0         |
|                         | TCP连接密码验证           | 〔关闭▼      |
| ▶ 模块管理                  | Socket B 设置         |           |
|                         | 开启SocketB功能         | 开启▼       |
|                         | 协议                  | TCP V     |
|                         | 端口                  | 18899     |
|                         | 服务器地址               | 10.10.100 |
|                         | 超时时间 (<=600 s)      | 0         |
|                         | 3                   | 确定取消      |

然后更改网络端口号,如下图所示。修改后**请务必牢记**。

最后重启模块,等待30秒左右,打开电脑的WIFI,连接对应的无线网络即可。

| ▶ 快速配置                  | 模块管理                          |        |
|-------------------------|-------------------------------|--------|
| ▶ <u>模式选择</u>           | ( T - (                       |        |
| ▶ <u>无线接入点设置</u>        | 0.021.00<br>设置用户名密码,恢复出厂设置及更新 | 软件。    |
| ➡ <u>无线终端设置</u>         | 管理者设置                         |        |
| ➡口及网络设置                 | 帐号                            | admin  |
| ➡ <u>以太网功能设置</u>        | 口令                            | admin  |
| ➡ <u>HTTPD Client模式</u> |                               | 确定 取消  |
| ➡ <u>IO控制</u>           | 重启模块                          |        |
| ➡ <u>高级设置</u>           | 重启模块                          | 重启     |
| ▶ 横块管理 1                | 恢复出厂设置                        |        |
|                         | 恢复出厂设置按钮                      | 恢复出厂设置 |
|                         | 超时重启设置                        |        |
|                         | 超时重启                          | 关闭 -   |
|                         |                               | 确定 取消  |
|                         | 定时重启设置                        |        |
|                         | 定时重启                          | 关闭~    |